# SRS10A Series (SRS11A / SRS12A / SRS13A / SRS14A)

### **Digital Controller**

# **Instruction Manual**

Thank you for purchasing a Shimaden Digital Controller. After making sure the product fits the desired description, you should carefully read the instructions and get a good understanding of the contents before attempting to operate the equipment.

### Request

The instruction manual should be kept in a handy place where the end user can refer to it when necessary.

### Preface

The instruction manual was written for those who perform wiring, installation and routine maintenance for the SRS10A (SRS11A/SRS12A/SRS13A/SRS14A) Series. The instruction manual contains a description of the operating method, functions, wiring, mounting method and precautions when handling the SRS10A (SRS11A/SRS12A/SRS13A/SRS14A) Series (hereinafter referred to as the SRS10A Series unless a separate description is required). You should therefore keep it in a handy place to refer to when operating and handling the equipment. Be sure to observe all precautions and adhere to the procedures provided in the manual. The intsruction manual assumes that fixed value control is applied. For information on programming function and communication (optional items), see the instruction manual for the individual function.

### SHIMADEN CO., LTD.

| Request1                                                  |
|-----------------------------------------------------------|
| Preface1                                                  |
| 1. Safety rules                                           |
| 2. Introduction                                           |
| 2-1. Preliminary check                                    |
| (1) Model code check                                      |
| 2-2. Notes on use4                                        |
| 3. Installation and wiring4                               |
| 3-1. Installation site (environmental conditions)4        |
| 3-2. Mounting                                             |
| 3-3. External dimensions and panel cutout                 |
| 3-4. Wiring                                               |
| 3-5. Terminal layout7                                     |
| 3-6. Terminal arrangement table7                          |
| 3-7. Operation preparations                               |
| 4. Names and functions of parts on front panel9           |
| 5. Parameter diagram and setting10                        |
| 5-1. Parameter diagram                                    |
| 5-2. Display when power is applied                        |
| 5-3. Switching screens                                    |
| (1) Switching screens within screen group 012             |
| (2) Switching between screen group 0 and screen group 112 |
| (3) Switching screens within screen group 1               |
| (5) Switching screens within screen group 2               |
| (6) Switching to screen group 3                           |
| (7) Switching to screen group 4                           |
| (9) Set data modification                                 |
| 5-4. Auto return function                                 |
| 5-5. Screen group 0 setting14                             |
| (1) Setting target set values (SV)14                      |
| (2) Manual setting of control output                      |
| (3) Auto tuning (AI)                                      |
| (5) Event setting                                         |
| (6) Multi SV (target set values)                          |
| 6. Screen explanation and setting items17                 |
| 7. Measuring Range Codes24                                |
| 8. Explanation of functions25                             |
| 8-1. Events                                               |
| (1) Alarm action25                                        |

| <ul> <li>(2) Event standby action selection</li></ul>                                                                                        | . 25<br>. 25<br>. 26 |
|----------------------------------------------------------------------------------------------------|----------------------|
| (4) Output 1 Inverted Output                                                                                                    | . 20                 |
| 8 2 Heater break/loop alarm                                                                                                    | · 20                 |
|                                                                                                    | . 20                 |
| 8-3. P.I.D.                                                                                                    | . 26                 |
| (1) P (Proportional action)                                                                                                    | . 26                 |
| (2) I (Integrat time)                                                                                                    | . 20                 |
| (4) MR (Manual reset)                                                                                                    | . 26                 |
| (5) SF (Target value function)                                                                                                    | . 27                 |
| 8-4. Control output                                                                                                    | . 27                 |
| (1) Lower limit and higher limit limiter setting                                                                                             | . 27                 |
| (2) Proportional cycling time                                                                                                    | . 27                 |
| 8.5 External control input (DI)                                                                                                    | . 27                 |
| (1) Controlling estimation of the EVE1 (DLD1)                                                                                                | . 27                 |
| (1) Controller action execution EXE1 (KUN1)                                                                                                  | 27                   |
| (2) Controller action execution EAE2 (RON2)                                                                                                  | . 28                 |
| (4) Auto tuning execution (AT)                                                                                                    | . 28                 |
| (5) SV external selection (ESV2)                                                                                                    | . 28                 |
| (6) Output 1 output characteristic (ACT1)                                                                                                    | . 28                 |
| (7) Output 2 Output enaracteristic (AC12)                                                                                                    | . 28                 |
| (9) Hold signal (HLD)                                                                                                    | . 28                 |
| (10) Advance (ADV)                                                                                                    | . 28                 |
| (11) Start pattern external selection 2 bits (PTN2)                                                                                          | . 28                 |
| (12) Start patern external selection 5 bits (PTN5)<br>(13) Total unlatching (L_RS)                                                           | . 29                 |
| 8-6. Soft start                                                                                                    | . 29                 |
| <ol> <li>(1) Conditions that trigger soft start</li> <li>(2) Conditions that cancel soft start</li> </ol>                                    | . 29<br>. 29         |
| 8-7. Change in position of decimal point                                                                                                    | . 29                 |
| <ul><li>(1) Change in position of decimal point for linear input</li><li>(2) Change in position of decimal point of TC/RTD range .</li></ul> | 29<br>29             |
| 9. Causes and remedy of trouble and errors                                                                                                   | .30                  |
| 9-1. Causes and remedy of trouble                                                                                                    | . 30                 |
| 9-2. Causes and remedy of errors                                                                                                    | . 30                 |
| (1) Abnormal measured input                                                                                                    | . 30                 |
| (2) Heater break/loop alarm errors                                                                                                    | . 30                 |
| 10. Parameter mask/lock function                                                                                                    | .31                  |
| 10-1. Overview                                                                                                    | . 31                 |
| 10-1. Parameter diagram                                                                                                    | . 31                 |
| 10-2. Mask/lock setting contents                                                                                                    | . 32                 |
| (1) Settings for various parameters                                                                                                    | . 32                 |
| (2) Settings for each screen group                                                                                                    | . 32                 |
| 11. Parameter setting record                                                                                                    | .33                  |
| 12 Specifications                                                                                                    | 35                   |
| 12. Specifications                                                                                                    | .53                  |

### 1. Safety rules

Safety rules, precautions concerning equipment damage, additional instructions and notes are written based on the following headings.

 $\triangle$  WARNING: Matters that could result in injury or death if instructions are not followed.

 $\triangle$  CAUTION: Matters that could result in equipment damage if instructions are not followed.

NOTE: Additional instructions or notes.

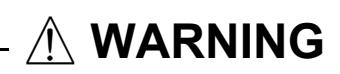

The SRS10A Series digital controllers are designed to control temperature, humidity and other physical amounts for general industrial equipment.

You should either take appropriate safety measures or avoid using for control that could have a serious effect on human life. The manufacturer shall not be liable for an accident that results if used without taking appropriate safety measures.

- The digital controller should be used so the terminal elements in the control box, etc., are not touched by humans.
- Do not remove the controller from its case, or insert your fingers or electric conductors inside the case. Doing so could result in electric shock or accident involving death or serious injury.

| there is danger of damage to any peripheral device or equipment due to failure of the controller,<br>bu should take appropriate safety measures such as mounting a fuse or overheating prevention device.<br>he manufacturer shall not be liable for an accident that results if used without taking appropriate safety measures.                                                                      |
|----------------------------------------------------------------------------------------------------|
| Controller labels and alert mark $\triangle$<br>Alert marks $\triangle$ are printed on the terminal label of the case.<br>You could be shocked if you touch charged parts. <b>The alert marks are provided to call your attention to this.</b>                                                                                                    |
| Provide a switch or breaker as a means of cutting off power for external power circuit connected to the power terminal of the controller.                                                                                                    |
| Mount a switch or breaker near the controller where the operator can get to it easily and label it as an electrical breaker fo the controller.<br>Use a switch or breaker that conforms to requirements of IEC60947                                                                                                    |
| ese a switch of ofcarel that comornis to requirements of filesos, it.                                                                                                    |
| Fuses<br>The controller does not have a built-in fuse. Be sure to mount a fuse on the power circuit connected to the power terminal.<br>Provide a fuse between the switch or breaker and the controller. Mount on the L side of the power terminal.<br>Fuse rating/characteristics: 250V AC, 0.5A/medium time-lagged type or time-lagged type<br>Use a fuse that conforms to requirements of IEC60127. |
| Voltage/current of load connected to the output terminal and EV terminal should be within the rating.<br>Using voltage/current that exceeds the rating could shorten the life of the contoller by raising the temperature, and could<br>result in equipment failure. For rating, see "12. Specifications."<br>Connect equipment that conforms to requirements for IEC61010 to the output terminal.     |
| Do not apply voltage/current other than rated input to the input terminal.<br>Doing so could shorten product life and lead to equipment failure.<br>For rating see "12 Specifications"                                                                                                    |
| If the input is voltage or current, connect equipment that conforms to IEC61010 to the input terminal.<br>There are draft holes in the controller for heat to escape from. Do not allow foreign matter such as metal to get into the holes.<br>Doing so could result in equipment failure or fire.                                                                                                    |
| Do not allow the draft holes to become clogged with dust, etc.<br>Doing so could shorten the life of the product due to temperature rise or insulation deterioration, and could result in equipment<br>failure or fire.                                                                                                    |
| Poneoting or durance torte such as dielectric strength noise resistance and surge resistance could respectively offect the controller                                                                                                    |
| Repeating endurance tests such as dielectric strength, horse resistance and surge resistance could negatively affect the controller.                                                                                                    |
| The user should absolutely not modify or use the controller other than the way it was intended.                                                                                                    |

### 2-1. Preliminary check

2

The controller has undergone sufficient quality control inspections, but you should check the specification code/appearance and make sure you have all the accessories to make sure nothing is missing or damaged.

Compare the specification code on the case with the following to make sure it is the product you ordered. The SRS10A Series offers a selection of two codes: SRS11A and SRS12A/13A/14A.

#### (1) Model code check

(SRS11A model code)

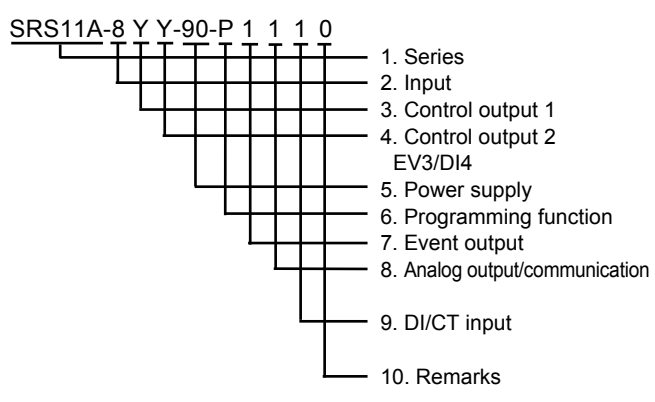

#### SRS11A

8: Multi-input, thermocouple, R.T.D., voltage (mV) 6: Voltage (V)

- Y: Contact I: Current P: SSR drive voltage V: Voltage
- N: None Y: Contact I: Current P: SSR drive voltage V: Voltage
- E: Event output 1 point (EV3) D: External control input 1 point (DI4)
- 90: 100-240V AC 08: 24V AC/DC
- N: None P: With (4 patterns, max. 32 steps)
- 0: None 1: Event output 2 points (EV1, EV2)
- 0: None 3: Voltage (0 ~ 10 mV) 4: Current (4 ~ 20 mA)
- 6: Voltage  $(0 \sim 10 \text{ V})$  5: communication (RS-485)
- 0: None 1: CT 2 points input (Can be selected if control output 1 or 2 is Y, P)
- 2: External control input 3 points (DI1, DI2, DI3) 0: None 9: With

(SRS12A/SRS13A/SRS14A model code)

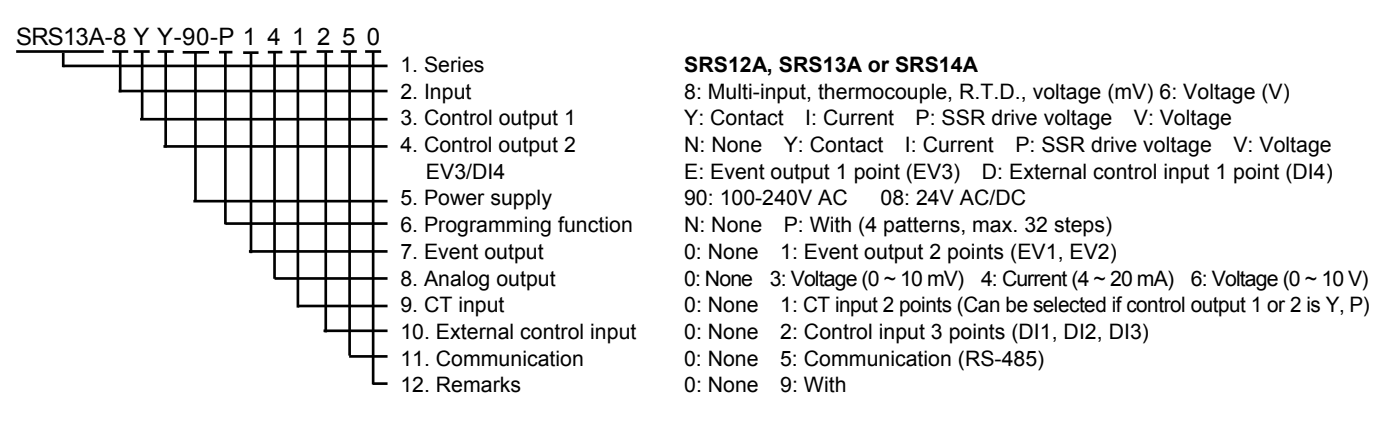

#### (2) Accessories check

| Instruction manual                                                                                  | 1 copy            |
|----------------------------------------------------------------------------------------------------|-------------------|
| Communication interface instruction manual (if communication optional item added)                   | 1 copy            |
| Programming function instruction manual (if programming function optional item added)<br>Unit seals | 1 copy<br>1 sheet |

Note: Receiving impedance for current input (250Ω, 0.1%), current detector for heater break alarm (CT) and terminal cover are sold separately as optional items and are not included with the controller.

Note: In the event you want to inquire about a product defect, missing accessory or other matter, please contact your nearest Shimaden agent.

#### 2-2. Notes on use

Do not press front panel keys with a hard or pointed object. Press lightly with your fingertips. To clean, wipe lightly with a dry cloth. Do not use solvents such as thinner.

### 3. Installation and wiring

#### 3-1. Installation site (environmental conditions)

#### **Environmental conditions for operations**

The controller is designed to be used under the following conditions. Observe the following environmental conditions when using:

- ① Must be used indoors
- ② Max. elevation: 2000m
- ③ Ambient temperature: -10 to 50°C
- ④ Ambient humidity: Max. 90%RH, no condensation
- ⑤ Transient over voltage category: II
- 6 Pollution class: 2 (IEC 60664)

## 

Do not use the controller in the following locations. Doing so could lead to equipment failure, damage or fire.

- Places exposed to flammable or corrosive gases, oil mist, or excessive dust that could cause insulation to deteriorate.
- Places subject to vibration or impact
- Places near strong electric circuit or places subject to inductive interference
- Places exposed to water dripping or direct sunlight
- Places where the controller is struck directly by air from heater or air conditioner

#### 3-2. Mounting

# 

In order to maintain safety and function, do not remove the case from the controller. If the case of the controller has to be removed for replacement/repair, contact your nearest Shimaden agent.

- ① Cut a hole for mounting the controller in the panel by referring to external dimentions and panel cutout in section 3-3.
- ② The panel thickness should be 1.0 3.5 mm.
- ③ The controller is provided with tabs for mounting. Insert as is from the front surface of the panel.
- ④ Controllers of the SRS10A Series are designed for mounting on the panel. Be sure to mount on the panel.
- (5) If mounted in series, provide ventilation so ambient temperature does not exceed 50°C due to temparature rise caused by heat generation.

#### 3-3. External dimensions and panel cutout

SRS11A

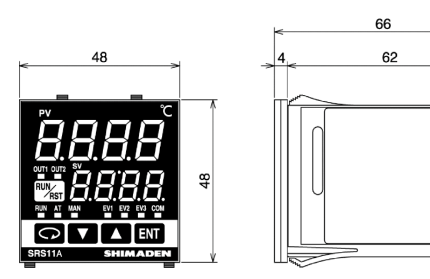

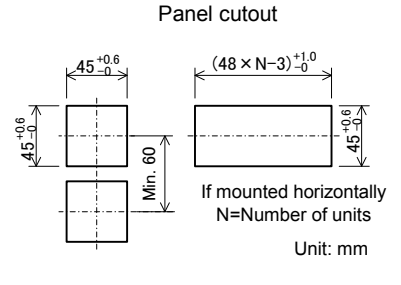

SRS12A

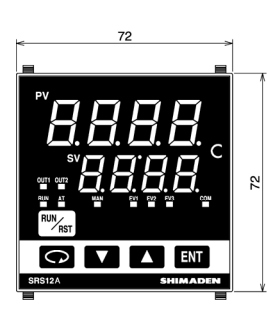

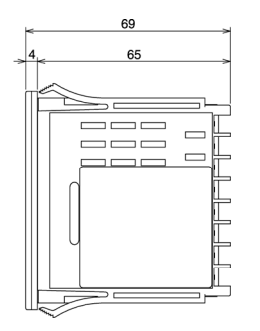

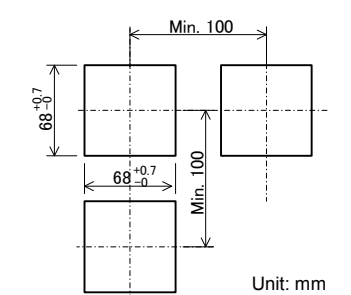

Panel cutout

SRS13A

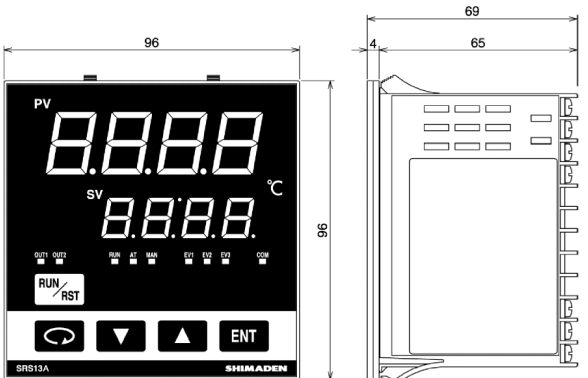

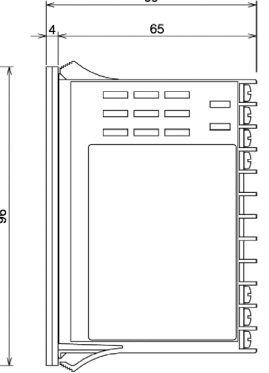

SRS14A

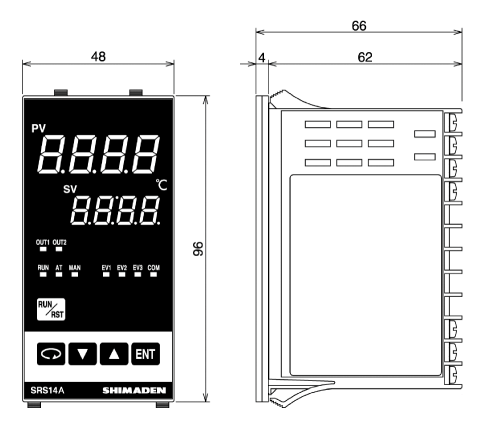

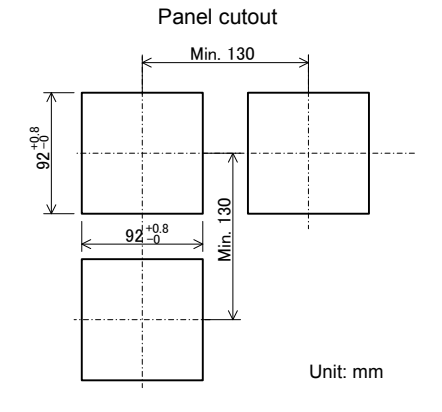

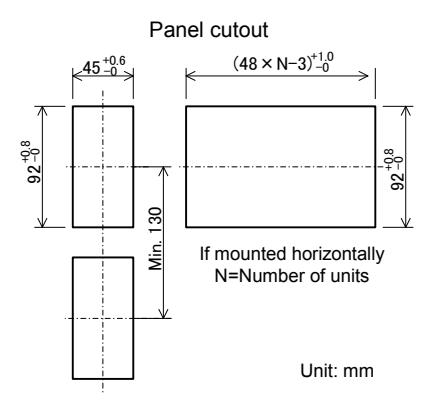

#### External dimensions of current detector for heater break alarm (CT)

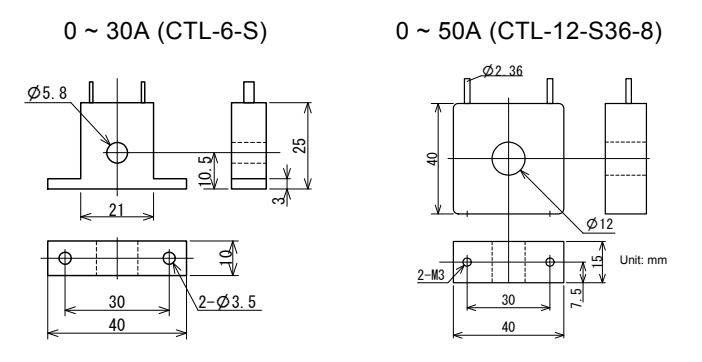

#### 3-4 Wiring

### 

- Be sure to turn off power before wiring. Failure to do so could result in electric shock.
- After wiring, do not touch terminal elements or other charged parts while conducting electricity. Failure to do so could result in electric shock.

Take the following precautions when wiring:

- ① Wire in accordance with the terminal layout of section 3-5 and the terminal arrangement table of section 3-6. After wiring, check and make sure the wiring is correct.
- ② Crimp-type terminals fit M3 screws. Use crimp-type terminals that are no wider than 6 mm.
- ③ For thermocouple input, use a compensating conductor that matches the type of thermocouple.
- 9 For R.T.D. input, resistance for lead wires should be a maximum of 5 $\Omega$  per wire. All 3 wires should have the same resistance.
- ⑤ Input signal wires must not be accommodated with a strong electric circuit in the same conduit or duct.
- <sup>©</sup> Using shielded wiring (single point grounding) is effective for static induction noise.
- ⑦ Making input wiring short and twisting at regular intervals is effective for electromagnetic induction noise.
- Solution For power supply, use wiring or cable with sectional area of at least 1 mm<sup>2</sup> that offers the same performance as 600V vinyl insulated wiring.
- ⑨ Securely fasten the terminal element screw. Fastening torque: 0.5 N⋅m (5kgf⋅cm)
- If the instrument appears to be easily affected by power supply noise, use a noise filter to prevent malfunctioning. Mount the noise filter on the grounded panel and make the wire connection between the noise filter output and power line terminals of the controller as short as possible.

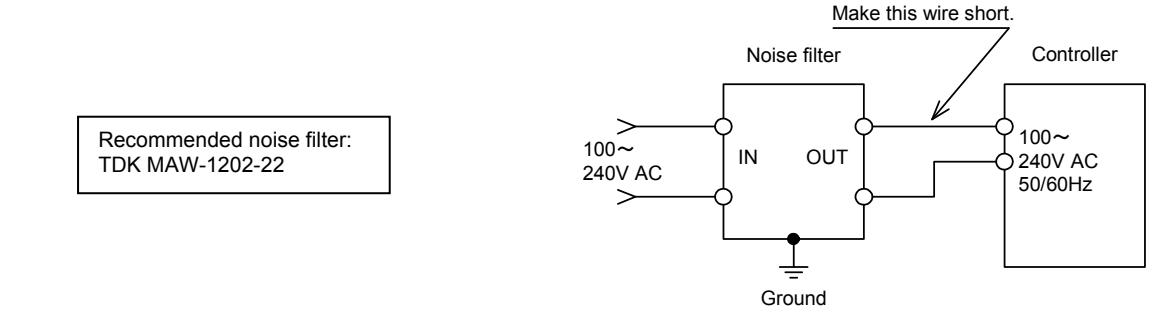

① Current transformer (CT) connection method (CT input optional)

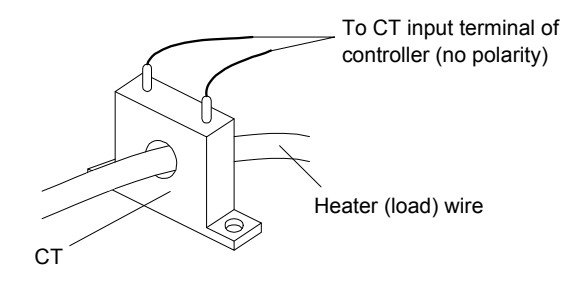

Pass one of the load lines through the dedicated CT hole. Wire from the CT secondary side terminal to the CT input terminal of the SRS10A Series.

There are 2 combinations of CT connection terminals for the SRS10A Series, which can detect current for 2 heater combinations.

#### 3-5. Terminal layout

Wire in accordance with the following terminal layout and terminal arrangement table.

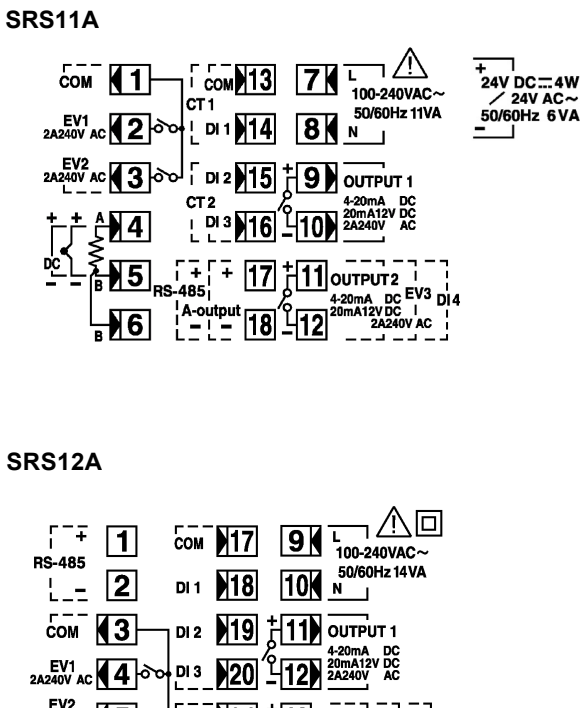

| [ <sup></sup> + ]   | Сом   | 17 | 9                        |                                               |
|---------------------|-------|----|--------------------------|-----------------------------------------------|
| RS-485              | DI 1  | 18 | 10                       | 50/60Hz 14VA                                  |
| сом (3              | DI 2  | 19 | <b>† 11)</b>             | OUTPUT 1                                      |
| EV1<br>2A240V AC    | DI 3  | 20 | -<br>12)                 | 4-20mA DC<br>20mA12V DC<br>2A240V AC          |
|                     | الا   | 21 | t <b>13</b> 0            |                                               |
| <b>†</b> † <b>}</b> | CT1   | 22 | 4 <b>14</b> <sup>2</sup> | 20mA DC EV3 DI4<br>)mA12V DC I<br>2A240V AC I |
|                     | <br>[ | 23 | 15                       | <del></del>                                   |
| ₿ 8                 | CT 2  | 24 | 16                       | A-output                                      |

#### SRS13A/SRS14A

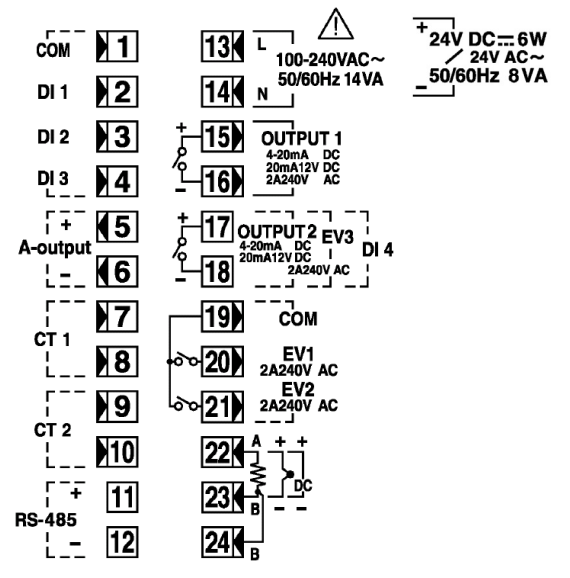

#### 3-6. Terminal arrangement table

| Nome of terminal | Decerintien/code                   |        | Termina         | l No. |                                        |  |  |  |
|------------------|------------------------------------|--------|-----------------|-------|----------------------------------------|--|--|--|
| Name of terminal | Description/code                   | SRS11A | SRS11A SRS12A S |       | Note1: With thermocouple / voltage /   |  |  |  |
| D 1              | 100-240V AC/24V AC: L/24V DC: +    | 7      | 9               | 13    | current input, shorting across B       |  |  |  |
| Power supply     | 100-240V AC/24V AC: N/24V DC: -    | 8      | 10              | 14    | and B terminal will cause an           |  |  |  |
|                  | R.T.D: A, thermocouple / voltage / |        |                 |       |                                        |  |  |  |
|                  | current: +                         | 4      | 6               | 22    | Note2: The following optional function |  |  |  |
| Input            | R.T.D: B, thermocouple / voltage / | 5      | 7               | 23    | of the SRS10A Series are limited       |  |  |  |
| -                | current: –                         | 6      | 8               | 24    | to exclusive selection.                |  |  |  |
|                  | R.T.D: B                           |        |                 |       | SRS11A: Only one among control         |  |  |  |
|                  | Contact: NO, SSR drive voltage /   |        |                 |       | output 2, event output 3 and           |  |  |  |
| Control output 1 | voltage / current: +               | 9      | 11              | 15    | external control input DI4             |  |  |  |
| Control output 1 | Contact: NO, SSR drive voltage /   | 10     | 12              | 16    | can be selected. Either CT             |  |  |  |
|                  | voltage / current: -               |        |                 |       | input or external control input        |  |  |  |
|                  | Contact: NO, SSR drive voltage /   |        |                 |       | DI1 - 3 can be selected.               |  |  |  |
| Control output 2 | voltage / current: +               | 11     | 13              | 17    | Either analog output or                |  |  |  |
| (optional)       | Contact: NO, SSR drive voltage /   | 12     | 14              | 18    | selected                               |  |  |  |
|                  | voltage / current: –               |        |                 |       | scietted.                              |  |  |  |
|                  | СОМ                                | 1      | 3               | 19    | SRS12A : Only one among control        |  |  |  |
| Event output     | EV1                                | 2      | 4               | 20    | SRS13A output 2, event output 3 and    |  |  |  |
| (optional)       | EV2                                | 3      | 5               | 21    | SRS14A external control input DI4      |  |  |  |
|                  | EV3                                | 11-12  | 13-14           | 17-18 | can be selected.                       |  |  |  |
| CT input         | CT1 input                          | 13-14  | 21-22           | 7-8   |                                        |  |  |  |
| (optional)       | CT2 input                          | 15-16  | 23-24           | 9-10  |                                        |  |  |  |
|                  | СОМ                                | 13     | 17              | 1     |                                        |  |  |  |
| External control | DI1                                | 14     | 18              | 2     |                                        |  |  |  |
| input / DI       | DI2                                | 15     | 19              | 3     |                                        |  |  |  |
| (optional)       | DI3                                | 16     | 20              | 4     |                                        |  |  |  |
|                  | DI4                                | 11-12  | 13-14           | 17-18 |                                        |  |  |  |
| Analog output    | +                                  | 17     | 15              | 5     |                                        |  |  |  |
| (optional)       | _                                  | 18     | 16              | 6     |                                        |  |  |  |
| Communication    | RS-485: +                          | 17     | 1               | 11    | 1                                      |  |  |  |
| (optional)       | RS-485: -                          | 18     | 2               | 12    |                                        |  |  |  |

#### 3-7. Operation preparations

Before operating the controller, you should first check the wiring and carry out the following by screen group setting method. There is however no need to change the settings that have been set at the factory or already been made by the manufacturer.

#### 1. Wiring check

Make sure the wiring to the connection terminals is correct. Incorrect wiring could result in burnout.

#### 2. Power ON

Turn on the operating power. The displays, etc., light when power is supplied to the controller.

#### 3. Measuring range setting

Select code from Measuring Range Codes of "4-58 Measuring range codes setting screen" of 4 screen group and enter. Select temperature unit of "4-59 Input unit setting screen" of 4 screen group and enter. For current, voltage and mV input, set lower limit value, higher limit value and position of decimal point of display contents for input signal.

(You should also select by 4-60, 4-61 and 4-62 screens by code.)

#### 4. Control mode (PID) setting

For ON-OFF (2 position) action, select OFF by "2-1. Output 1 PID1 proportional band setting screen" of 2 screen group and enter. Sets hysteresis by "2-2. Output 1 PID1 hysteresis setting screen." If equipped with output 2, set by same method.

If using auto tuning (AT) with other than ON-OFF hysteresis, this setting operation is not required.

#### 5. Control output characteristics setting

Select RA (for heating) or DA (for cooling) according to output specification (heating/cooling) on "4-45 Output 1 output characteristics setting screen" and "4-48 Output 2 output characteristics setting screen" of 4 screen group and enter.

#### 6. Event type setting

If equipped with event, select types of event on "4-2, 4-7 and 4-12 Event type setting screen" of 4 screen group and enter.

#### 7. Analog output setting

If equipped with analog output, select items to be output as analog signals on "4-23 Analog output type setting screen" of 4 screen group and enter.

#### 8. Precaution concerning initialization by data modification

Modifying measuring range code, type of event or type of analog output initializes related setting values (data). The data must therefore be set again.

### 4. Names and functions of parts on front panel

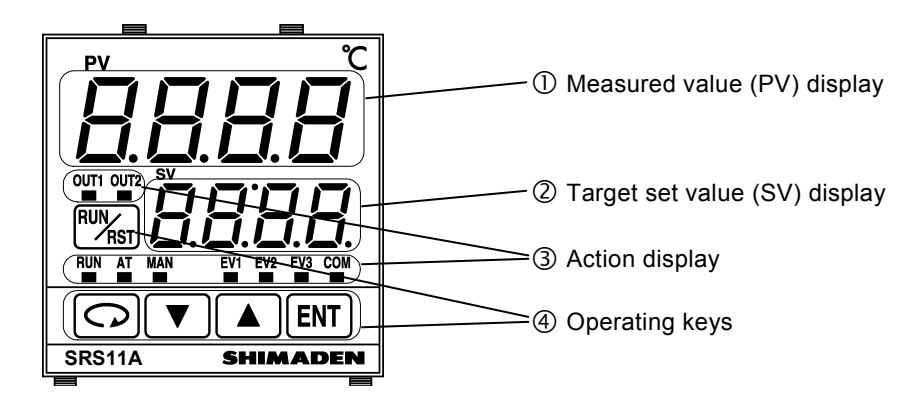

| Name                      | Function                                                                                              |  |  |  |  |
|---------------------------|----------------------------------------------------------------------------------------------------|--|--|--|--|
| () Mangurad value (BV)    | (1) Measured value display LED (red)                                                                  |  |  |  |  |
| () Measured value (FV)    | • Displays current PV value on basic screen (screen 0-0).                                             |  |  |  |  |
| display                   | • Displays type of parameter on each respective parameter display screen.                             |  |  |  |  |
|                           | (2) Target value display LED (green)                                                                  |  |  |  |  |
| (2) Larget set value (SV) | • Displays current SV value on basic screen (screen 0-0).                                             |  |  |  |  |
| display                   | • Displays setting values on each respective parameter setting screen.                                |  |  |  |  |
|                           | Displays status of controller                                                                         |  |  |  |  |
| ③ Action display          | • RUN: Action display LED (green)                                                                     |  |  |  |  |
| C                         | Off: Standby or reset                                                                                 |  |  |  |  |
|                           | On: Running by fixed value control                                                                    |  |  |  |  |
|                           | Flashing Running by program                                                                           |  |  |  |  |
|                           | • AT · Auto fung I ED (green)                                                                         |  |  |  |  |
|                           | Off. Auto tuning not executed                                                                         |  |  |  |  |
|                           | On: Auto tuning standby                                                                               |  |  |  |  |
|                           | Elashing: Auto tuning standby                                                                         |  |  |  |  |
|                           | riashing. Auto tuning being executed                                                                  |  |  |  |  |
|                           | • MAN: Manual control LED (green)                                                                     |  |  |  |  |
|                           | Off: Output by automatic control.                                                                     |  |  |  |  |
|                           | Flashing: Output by manual control.                                                                   |  |  |  |  |
|                           | • OUTI: Control output I (green)                                                                      |  |  |  |  |
|                           | • OUT2: Control output 2 (green)                                                                      |  |  |  |  |
|                           | For output by contact or SSR drive voltage:                                                           |  |  |  |  |
|                           | Off: Output is OFF.                                                                                   |  |  |  |  |
|                           | On: Output is ON.                                                                                     |  |  |  |  |
|                           | For voltage/current output:                                                                           |  |  |  |  |
|                           | Brightness changes according to the output ratio.                                                     |  |  |  |  |
|                           | (Light brightly if output is 100% and dimly if output is 0%.)                                         |  |  |  |  |
|                           | • EV1: Event output 1 (orange)                                                                        |  |  |  |  |
|                           | • EV2: Event output 2 (orange)                                                                        |  |  |  |  |
|                           | • EV3: Event output 3 (orange)                                                                        |  |  |  |  |
|                           | Off: Event output is OFF.                                                                             |  |  |  |  |
|                           | On: Event output is ON.                                                                               |  |  |  |  |
|                           | Note: Always off if event output is not selected as an optional item.                                 |  |  |  |  |
|                           | • COM: Communications mode (green)                                                                    |  |  |  |  |
|                           | Off: Communications local mode                                                                        |  |  |  |  |
|                           | On: Communications for Mode                                                                           |  |  |  |  |
|                           |                                                                                                    |  |  |  |  |
|                           | • 🕞 : Parameter key                                                                                   |  |  |  |  |
| (4) Operating keys        | Displays the next screen in various screen groups                                                     |  |  |  |  |
|                           | Pressing and holding for at least 3 seconds on 0-0 screen displays 4-0 initial settings screen group. |  |  |  |  |
|                           | • V : Down key                                                                                        |  |  |  |  |
|                           | Decrements setting values.                                                                            |  |  |  |  |
|                           | • ( <b>A</b> ) : Up key                                                                               |  |  |  |  |
|                           | Increments setting values.                                                                            |  |  |  |  |
|                           | • (ENT) : Enter key                                                                                   |  |  |  |  |
|                           | Enters setting values.                                                                                |  |  |  |  |
|                           | Displays various screen groups if no SV values are being modified on the basic screen.                |  |  |  |  |
|                           | • With : RUN/RST key                                                                                  |  |  |  |  |
|                           | Pressing and holding for at least 2 seconds in STBY (RST) status switches to EXE (RUN).               |  |  |  |  |
|                           | Pressing and holding for at least 2 seconds during EXE (RUN) switches to STBY (RST).                  |  |  |  |  |
| status.                   |                                                                                                    |  |  |  |  |
|                           | Fixed value control (FIX mode) STBY: Standby status EXE: Control execution status                     |  |  |  |  |
|                           | Program control (PROG mode) RST: Reset status RUN: Program execution status                           |  |  |  |  |

### 5. Parameter diagram and setting

#### 5-1. Parameter diagram

The overview of the parameter diagram is as follows. The windows of the various screens are divided as follows. The number at the top left of the window is the screen No.

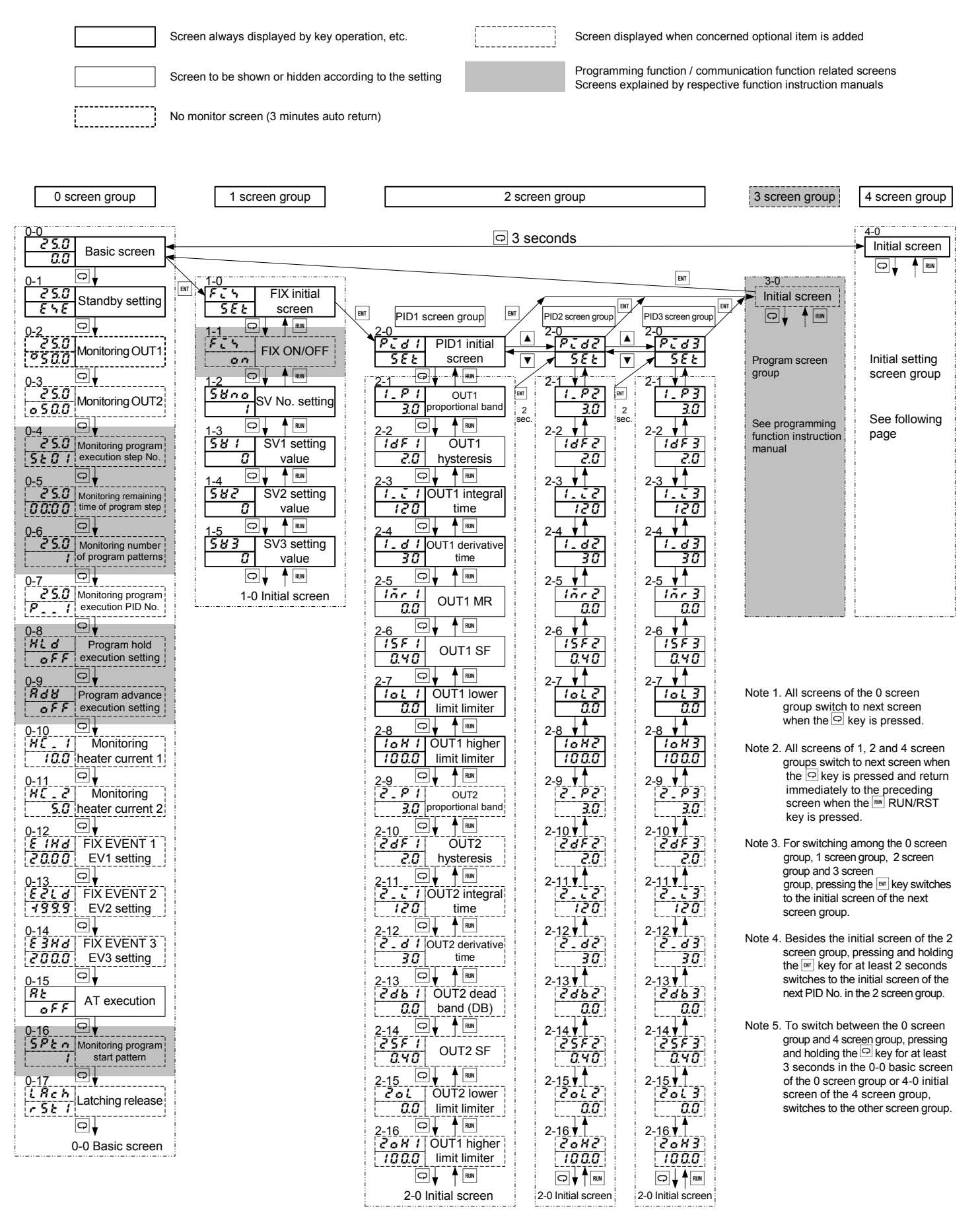

#### 0-0 Basic screen Ģ 3 seconds <u>4-0</u> <u>init</u> 581 Initial screen RUN Q 4-1 Lock Key lock setting oFF 4-2 E 1. ñ EV1 mode setting Нd Έ d 1 EV1 hysteresis setting 0.5 EV1 standby action Ε oFF setting 4-5 oFF EV1 latching setting 4-6 Ĕ 1. R EV1 output no characteristics setting 4-7 Е 2 L d EV2 mode setting 4-8 6 82. 4-9 EV2 standby action EV2 hysteresis setting setting oFF 4-10 E 2 EV2 latching setting no characteristics setting 4-12 83.0 EV3 mode setting non 4-13 $\bigcirc$ $\blacksquare$ $\boxed{\underbrace{53.d}{2.0}}$ EV3 hysteresis setting 4-14 $\bigcirc$ 10 10 $\underbrace{53.c}{55}$ EV3 standby action $\underbrace{53.c}{55}$ setting 4-15 ♀ Rm 4-15 E 3\_L oFF EV3 latching setting no characteristics setting out / setting 4-18 □ ▲ 4-19 C *INL* Heater 1 loop alarm 4-20 Q ↓ maximum mode out l

4-21 screen

4 screen group

| 4-21                                                                                                    |                                                                                                    |
|----------------------------------------------------------------------------------------------------|----------------------------------------------------------------------------------------------------|
| 088                                                                                                    | setting                                                                                                    |
| 4.00                                                                                                    |                                                                                                    |
| [2HL                                                                                                    | Heater 2 loop alarm                                                                                                    |
| 088                                                                                                    | setting                                                                                                    |
| 4-23                                                                                                    |                                                                                                    |
| Ro.n                                                                                                    | Analog output type                                                                                                    |
| <u> </u>                                                                                                    |                                                                                                    |
| 4-24<br>8 a . i                                                                                                    | Analog output scaling                                                                                                    |
| 0.0                                                                                                    | lower limit value setting                                                                                                    |
| 4-25                                                                                                    |                                                                                                    |
| <u> Ro.</u> H                                                                                                    | Analog output scaling                                                                                                    |
| 800.0                                                                                                    | higher limit value setting                                                                                                    |
| 4-26                                                                                                    |                                                                                                    |
| <u>n</u><br>nn                                                                                                    | lower limit setting                                                                                                    |
| 4.07                                                                                                    |                                                                                                    |
| AL.H                                                                                                    | Analog output limiter                                                                                                    |
| 100.0                                                                                                    | higher limit setting                                                                                                    |
| 4-28                                                                                                    |                                                                                                    |
| d 1_ ñ                                                                                                    | DI1 mode setting                                                                                                    |
| 000                                                                                                    |                                                                                                    |
| 4-29                                                                                                    | ¥[™                                                                                                    |
| 00.00                                                                                                    | DI2 mode setting                                                                                                    |
| 4-30                                                                                                    |                                                                                                    |
| d 3 . n                                                                                                    | DI3 mode setting                                                                                                    |
| non                                                                                                    |                                                                                                    |
| 4-31                                                                                                    |                                                                                                    |
| <u>d4.n</u>                                                                                                    | DI4 mode setting                                                                                                    |
|                                                                                                    |                                                                                                    |
| 4.22                                                                                                    |                                                                                                    |
| 4-32                                                                                                    | Communication mode                                                                                                    |
| 4-32<br>conn<br>Loc                                                                                                    | Communication mode<br>setting                                                                                                    |
| 4-32<br><u> <u> </u> <u> </u> <u> </u> <u> </u> <u> </u> <u> </u> <u> </u> <u> </u> <u> </u> </u>                                                                                                    | Communication mode<br>setting                                                                                                    |
| 4-32<br>Loc<br>4-33<br>Rddr                                                                                                    | Communication mode<br>setting<br>Communication<br>Communication<br>codeces estimation                                                                                                    |
| 4-32<br>conn<br>Loc<br>4-33<br>Rddr<br>I                                                                                                    | Communication mode<br>setting<br>Communication<br>address setting                                                                                                    |
| 4-32<br><u>conn</u><br>Loc<br>4-33<br><i>Rddr</i><br><i>I</i><br>4-34<br><i>dB</i> + 8                                                                                                    | Communication mode<br>setting<br>Communication<br>address setting<br>Communication<br>address setting<br>Communication data                                                                                                    |
| 4-32<br><u>conn</u><br>Loc<br>4-33<br><i>Rddr</i><br><i>I</i><br>4-34<br><i>dRER</i><br><i>7E I</i>                                                                                                    | Communication mode<br>setting<br>Communication<br>address setting<br>Communication<br>address setting<br>Communication data<br>format setting                                                                                                    |
| 4-32<br><u>conn</u><br>Loc<br>4-33<br>Rddr<br>1<br>4-34<br>dRtR<br>7E 1<br>4-35                                                                                                    | Communication mode<br>setting<br>Communication<br>address setting<br>Communication<br>address setting<br>Communication data<br>format setting                                                                                                    |
| 4-32<br>c o nn<br>L o c<br>4-33<br>R d d r<br>1<br>4-34<br>d R t R<br>7 E 1<br>4-35<br>S c h R                                                                                                    | Communication data<br>format setting<br>Communication<br>address setting<br>Communication data<br>format setting<br>Communication data                                                                                                    |
| 4-32<br>c o nn<br>L o c<br>4-33<br>R d d r<br>1<br>4-34<br>d R t R<br>7 E 1<br>4-35<br>5 c h R<br>5 t \                                                                                                    | Communication data<br>format setting<br>Communication<br>address setting<br>Communication<br>address setting<br>Communication data<br>format setting<br>Communication start<br>character setting                                                                                                    |
| 4-32<br>c o n n<br>L o c<br>4-33<br>R d d r<br>1<br>4-34<br>d R t R<br>7 E 1<br>4-35<br>5 c h R<br>5 t \<br>4-36<br>C b H                                                                                                    | Communication data<br>format setting<br>Communication<br>address setting<br>Communication<br>address setting<br>Communication data<br>format setting<br>Communication start<br>character setting<br>Communication start<br>character |
| 4-32<br>c o nn<br>L o c<br>4-33<br>R d d r<br>1<br>4-34<br>d R L R<br>7 E 1<br>4-35<br>5 c h R<br>5 c h<br>4-36<br>C h M<br>R d d                                                                                                    | Communication mode<br>setting<br>Communication<br>address setting<br>Communication<br>address setting<br>Communication data<br>format setting<br>Communication start<br>character setting<br>Communication BCC<br>communication BCC<br>communication BCC<br>communication BCC<br>communication BCC                                                                                                    |
| 4-32<br>c o nn<br>L o c<br>4-33<br>R d d r<br>1<br>4-34<br>d R t R<br>7 E 1<br>4-35<br>5 c h R<br>5 t h<br>4-36<br>C h H<br>R d d<br>4 37                                                                                                    | Communication mode<br>setting<br>Communication<br>address setting<br>Communication<br>address setting<br>Communication data<br>format setting<br>Communication start<br>character setting<br>Communication BCC<br>operation/protocol type setting                                                                                                    |
| 4-32<br>c o n n<br>L o c<br>4-33<br>R d d r<br>1<br>4-34<br>d R t R<br>7 E 1<br>4-35<br>S c h R<br>S t h<br>4-36<br>C h M<br>R d d<br>4-37<br>b P S                                                                                                    | Communication mode<br>setting<br>Communication mode<br>setting<br>Communication<br>address setting<br>Communication data<br>format setting<br>Communication start<br>character setting<br>Communication BCC<br>operation/protocol type setting<br>Communication SCC<br>operation/protocol type setting<br>Communication speed                                                                                                    |
| 4-32<br>c o n n<br>L o c<br>4-33<br>R d d r<br>1<br>4-34<br>d R t R<br>7 E 1<br>4-35<br>S c h R<br>S t h<br>4-36<br>C h P<br>R d d<br>4-37<br>B P S<br>9 6 0 0                                                                                                    | Communication mode<br>setting<br>Communication<br>address setting<br>Communication<br>address setting<br>Communication data<br>format setting<br>Communication start<br>character setting<br>Communication BCC<br>operation/protocol type setting<br>Communication speed<br>setting                                                                                                    |
| 4-32<br>c o n n<br>L o c<br>4-33<br>R d d r<br>1<br>4-34<br>d R L R<br>7 E 1<br>4-35<br>S c h R<br>S c h R<br>S L h<br>R d d<br>4-36<br>C h P<br>R d d<br>4-37<br>b P S<br>9 E 0 0<br>4-38                                                                                                    | Communication speed<br>setting<br>Communication<br>address setting<br>Communication<br>address setting<br>Communication data<br>format setting<br>Communication start<br>character setting<br>Communication BCC<br>operation/protocol type setting<br>Communication speed<br>setting<br>Communication speed<br>setting<br>Communication speed<br>setting<br>Communication speed<br>setting                                                                                                    |
| 4-32<br>c o nn<br>L o c<br>4-33<br>R d d r<br>1<br>4-34<br>d R L R<br>7E 1<br>4-35<br>S c h R<br>5 c h R<br>4-36<br>C h P<br>R d d<br>4-37<br>b P S<br>9 5 0 0<br>4-38<br>d E L Y<br>2 7                                                                                                    | Communication start<br>character setting<br>Communication<br>address setting<br>Communication<br>address setting<br>Communication data<br>format setting<br>Communication start<br>character setting<br>Communication BCC<br>operation/protocol type setting<br>Communication speed<br>setting<br>Communication delay<br>time setting                                                                                                    |
| 4-32<br>c onn<br>Loc<br>4-33<br>Rddr<br>1<br>4-34<br>dRER<br>7E 1<br>4-35<br>SchR<br>SchR<br>SchR<br>SchR<br>SchR<br>ChP<br>Rdd<br>4-37<br>SC<br>SC<br>SC<br>SC<br>SC<br>SC<br>SC<br>SC<br>SC<br>SC                                                                                                    | Communication mode<br>setting<br>Communication mode<br>setting<br>Communication<br>address setting<br>Communication data<br>format setting<br>Communication start<br>character setting<br>Communication BCC<br>operation/protocol type setting<br>Communication speed<br>setting<br>Communication delay<br>time setting                                                                                                    |
| 4-32<br>c onn<br>Loc<br>4-33<br>Rddr<br>1<br>4-34<br>dRER<br>7E 1<br>4-35<br>SE 5<br>K<br>4-36<br>C hP<br>Rdd<br>4-37<br>BP 5<br>9500<br>4-38<br>dEL 9<br>20<br>4-39<br>0 E 0                                                                                                    | Image: Communication mode setting         Communication address setting         Communication address setting         Communication data format setting         Communication start character setting         Communication BCC operation/protocol type setting         Communication speed setting         Communication speed setting         Communication data format setting         Communication BCC operation/protocol type setting         Communication speed setting         Communication delay time setting         Communication delay time setting                                                                                                    |
| 4-32<br>c o n n<br>L o c<br>4-33<br>R d d r<br>1<br>4-34<br>d R L R<br>7E 1<br>4-35<br>S c h R<br>5 c h R<br>5 c h R<br>4-36<br>C h M<br>R d d<br>4-37<br>b P 5<br>9 6 0 0<br>4-38<br>d E L 9<br>2 0<br>4-39<br>n E n<br>E c<br>P                                                                                                    | Image: Communication mode setting         Communication address setting         Communication address setting         Communication data format setting         Communication start character setting         Communication BCC operation/protocol type setting         Communication SEC operation/protocol type setting         Communication speed setting         Communication speed setting         Communication delay time setting         Communication delay time setting         Communication delay time setting         Communication delay time setting                                                                                                    |
| 4-32<br>c o n n<br>L o c<br>4-33<br>R d d r<br>1<br>4-34<br>d R L R<br>7E 1<br>4-35<br>S c h R<br>5 c h R<br>5 c h R<br>4-36<br>C h M<br>R d d<br>4-37<br>b P 5<br>9 5 0 0<br>4-38<br>d E L 9<br>2 0<br>4-39<br>n E n<br>E E P<br>4-40                                                                                                    | Image: Communication mode setting         Communication address setting         Communication address setting         Communication data format setting         Image: Communication data format setting         Image: Communication start character setting         Image: Communication BCC operation/protocol type setting         Image: Communication BCC operation/protocol type setting         Image: Communication speed setting         Image: Communication delay time setting         Image: Communication delay time setting         Image: Communication memory mode setting         Image: Communication delay time setting         Image: Communication memory mode setting                                                                                                    |
| 4-32<br>c o n n<br>L o c<br>4-33<br>R d d r<br>1<br>4-34<br>d R L R<br>7 E 1<br>4-35<br>S c h R<br>G k P<br>R d d<br>4-36<br>C h P<br>R d d<br>4-37<br>b P S<br>9 5 0<br>4-38<br>d E L Y<br>2 0<br>4-38<br>d E L Y<br>2 0<br>4-39<br>c n<br>E E P<br>4-40<br>C o n P                                                                                                    | Image: Communication mode setting         Communication address setting         Communication address setting         Communication data format setting         Image: Communication data format setting         Image: Communication start character setting         Image: Communication BCC operation/protocol type setting         Image: Communication BCC operation/protocol type setting         Image: Communication speed setting         Image: Communication delay time setting         Image: Communication delay time setting         Image: Communication memory mode setting         Image: Communication memory mode setting         Image: Communication memory mode setting                                                                                                    |
| 4-32<br>c o n n<br>L o c<br>4-33<br>R d d r<br>1<br>4-34<br>d R t R<br>7 E 1<br>4-35<br>5 c h R<br>4-36<br>C h M<br>R d d<br>4-37<br>b P 5<br>9 5 0 0<br>4-38<br>d E L Y<br>2 0<br>4-39<br>n E n<br>E E P<br>4-40<br>C o n M<br>c o n I                                                                                                    | Image: Communication mode setting         Communication address setting         Communication data format setting         Communication data format setting         Communication start character setting         Communication BCC operation/protocol type setting         Communication speed setting         Communication speed setting         Communication delay time setting         Communication delay time setting         Communication delay time setting         Communication mode setting         Communication mode setting         Communication mode setting         Communication mode setting         Communication mode setting                                                                                                    |
| 4-32<br>c o n n<br>L o c<br>4-33<br>R d d r<br>1<br>4-34<br>d R L R<br>7 E 1<br>4-35<br>5 c h R<br>4-36<br>C h V<br>R d d<br>4-37<br>b P 5<br>9 5 0 0<br>4-38<br>d E L Y<br>c o n V<br>c o n 1<br>4-41<br>c o n V                                                                                                    | Image: Communication mode setting         Communication address setting         Communication data format setting         Communication data format setting         Communication start character setting         Communication BCC operation/protocol type setting         Communication Speed setting         Communication data format setting         Communication BCC operation/protocol type setting         Communication speed setting         Communication delay time setting         Communication munication memory mode setting         Communication mode setting         Communication mode setting         Communication mode setting         Communication mode setting         Communication mode setting         Communication mode setting         Communication mode setting         Communication mode setting                                                                                                    |
| 4-32<br>c o n n<br>L o c<br>4-33<br>R d d r<br>1<br>4-34<br>d R L R<br>7 E 1<br>4-35<br>5 c h R<br>5 c h R<br>5 c h R<br>5 c h R<br>6 K<br>C h V<br>R d d<br>4-36<br>C h V<br>R d d<br>4-37<br>5 c n n<br>2 c o n<br>4-38<br>d E L Y<br>2 0<br>4-39<br>n E n<br>E E P<br>4-40<br>C o n V<br>c o n 1<br>4-41<br>n 5 m<br>5 M                                                                                                    | Image: Communication mode setting         Communication address setting         Communication data format setting         Communication data format setting         Image: Communication start character setting         Image: Communication start character setting         Image: Communication BCC operation/protocol type setting         Image: Communication BCC operation/protocol type setting         Image: Communication speed setting         Image: Communication delay time setting         Image: Communication memory mode setting         Image: Communication mode setting         Image: Communication mode setting         Image: Communication mode setting         Image: Communication mode setting         Image: Communication mode setting         Image: Communication mode setting         Image: Communication mode setting         Image: Communication mode setting         Image: Communication mode setting         Image: Communication mode setting         Image: Communication mode setting                                                                                                    |
| 4-32<br>c o n n<br>L o c<br>4-33<br>R d d r<br>1<br>4-34<br>d R L R<br>7 E 1<br>4-35<br>5 c h R<br>5 c h R<br>5 c h R<br>5 c h R<br>6 C h V<br>4-36<br>C h V<br>8 d d<br>4-37<br>5 C h R<br>4-36<br>C h V<br>8 d d<br>4-37<br>5 C h R<br>4-36<br>C h V<br>8 d d<br>4-37<br>5 C h R<br>4-36<br>C h V<br>8 d d<br>4-37<br>5 C h R<br>5 C h R<br>5 | Image: Communication mode setting         Communication address setting         Communication data format setting         Communication start character setting         Communication BCC operation/Protocol type setting         Communication Scc operation/Protocol type setting         Communication speed setting         Communication data format setting         Communication BCC operation/Protocol type setting         Communication speed setting         Communication delay time setting         Communication mode setting         Image: Communication mode setting         Image: Communication mode setting         Image: Communication mode setting         Image: Communication mode setting         Image: Communication mode setting         Image: Communication mode setting         Image: Communication mode setting         Image: Communication mode setting         Image: Communication mode setting         Image: Communication mode setting         Image: Communication mode setting         Image: Communication mode setting         Image: Communication mode setting         Image: Communication mode setting                                                                                                    |

| 4-42                                                                                                    |                                                                                                    |
|----------------------------------------------------------------------------------------------------|----------------------------------------------------------------------------------------------------|
| S.Rd                                                                                                    | Communication master mode                                                                                                    |
| 1                                                                                                    | start slave address setting                                                                                                    |
| 4 40                                                                                                    |                                                                                                    |
| 4-43                                                                                                    |                                                                                                    |
| <u>c.no</u>                                                                                                    | finish alove address setting                                                                                                    |
| ·i                                                                                                    |                                                                                                    |
| 4-44                                                                                                    |                                                                                                    |
|                                                                                                    | Communication master mode                                                                                                    |
| <u> </u>                                                                                                    | write data address setting                                                                                                    |
| 0 3 0 0                                                                                                    |                                                                                                    |
| 4-45                                                                                                    |                                                                                                    |
| 0.[1                                                                                                    | Output 1 proportional                                                                                                    |
| 30                                                                                                    | cycling time setting                                                                                                    |
|                                                                                                    |                                                                                                    |
| 4-46                                                                                                    |                                                                                                    |
| Ret 1                                                                                                    | Output 1 characteristics                                                                                                    |
| - R                                                                                                    | setting                                                                                                    |
| 4 47                                                                                                    |                                                                                                    |
| 4-4/                                                                                                    |                                                                                                    |
| 307 i                                                                                                    |                                                                                                    |
| ott                                                                                                    | setting                                                                                                    |
| 1 10                                                                                                    |                                                                                                    |
| 4-40                                                                                                    |                                                                                                    |
| 0.10                                                                                                    |                                                                                                    |
| 30                                                                                                    | cycling time setting                                                                                                    |
| 4-40                                                                                                    |                                                                                                    |
| 8-12                                                                                                    | Output 2 characteristics                                                                                                    |
|                                                                                                    | eatting                                                                                                    |
| <u> </u>                                                                                                    |                                                                                                    |
| 4-50                                                                                                    |                                                                                                    |
| 5982                                                                                                    | Output 2 soft start time                                                                                                    |
| 055                                                                                                    | setting                                                                                                    |
| L                                                                                                    |                                                                                                    |
| <u>4-51</u>                                                                                                    |                                                                                                    |
| 58.6                                                                                                    | SV limiter lower limit                                                                                                    |
| 0.0                                                                                                    | value setting                                                                                                    |
| 0.0                                                                                                    |                                                                                                    |
| <u>4-52</u>                                                                                                    |                                                                                                    |
| 58.H                                                                                                    | SV limiter higher limit                                                                                                    |
| 800.0                                                                                                    | value setting                                                                                                    |
|                                                                                                    |                                                                                                    |
| 4-53                                                                                                    | ¥                                                                                                    |
| PEnc                                                                                                    | Number of program                                                                                                    |
|                                                                                                    |                                                                                                    |
| 4                                                                                                    | patterns setting                                                                                                    |
| 4                                                                                                    | patterns setting                                                                                                    |
| ч<br>4-54                                                                                                    | patterns setting                                                                                                    |
| 4-54<br>2-90                                                                                                    | patterns setting<br>□ ↓ ▲ RNN<br>Program time unit                                                                                                    |
| 4-54<br><u>2 - un</u><br>Kñ                                                                                                    | patterns setting<br>□ ↓ ▲<br>Program time unit<br>setting                                                                                                    |
| 4-54<br><u>2 - u n</u><br><u>H n</u><br>4-55                                                                                                    | patterns setting<br>□ ↓ ▲ Rew<br>Program time unit<br>setting                                                                                                    |
| 4-54<br><u>2 - un</u><br><u>8 - un</u><br><u>8 - un</u><br><u>8 - un</u>                                                                                                    | patterns setting<br>□ ↓ ▲ RN<br>Program time unit<br>setting<br>□ ↓ ▲ RN                                                                                                    |
| 4-54<br><u><u><u>k</u></u> <u>un</u><br/><u><u>K</u>n</u><br/><u>4-55</u><br/><u>P<u></u><u>8</u> <u>b</u><br/><u>0</u>0</u></u>                                                                                                    | patterns setting                                                                                                    |
| 4-54<br><u>2 - un</u><br><u>2-55</u><br><u>2 2 - un</u><br><u>4-55</u><br><u>2 2 - un</u><br><u>0.0</u>                                                                                                    | Program time unit<br>setting<br>♥V bias value setting                                                                                                    |
| 4-54<br><u><u><u><u></u></u> 4-55</u><br/><u><u><u></u> 8<u></u> 8</u><br/><u><u></u> 8<u></u> 8</u><br/><u><u></u> 8<u></u> 8</u><br/><u><u></u> 8<u></u> 8</u><br/><u><u></u> 8<u></u> 8</u><br/><u><u></u> 8<u></u> 8</u><br/><u><u></u> 8<u></u> 8</u><br/><u><u></u> 8<u></u> 8</u><br/><u><u></u> 8<u></u> 8</u><br/><u>8</u> 8<br/><u>8</u> 8<br/>8<br/>8<br/>8<br/>8<br/>8<br/>8<br/>8<br/>8<br/>8<br/>8<br/>8<br/>8<br/>8</u></u>                                                                                                    | patterns setting       □     ↓       Program time unit setting       □     ↓       Problem       Pole       Pole       Pole       Pole       Pole                                                                                                    |
| 4-54<br>4-55<br>PB_b<br>0.0<br>4-56<br>PB_C                                                                                                    | patterns setting         □       ▲         Program time unit setting         □       ▲         PV bias value setting         □       ▲         PV bias value setting         □       ▲         PV gain compensation                                                                                                    |
| 4-54<br><u><u><u><u></u></u><u><u></u><u></u><u></u><u><u></u><u></u><u></u><u></u><u></u><u></u><u><u></u><u></u><u></u><u></u><u></u><u></u></u></u></u></u></u>                                                                                                    | Program time unit<br>setting<br>♥V bias value setting<br>♥V bias value setting<br>♥V gain compensation<br>value setting                                                                                                    |
| 4-54<br>4-55<br><i>PB</i> , 6<br>0.0<br>4-56<br><i>PB</i> , 0<br>0.0<br>0.0<br>0.0<br>0.0<br>0.0<br>0.0<br>0.0<br>0                                                                                                    | Program time unit<br>setting<br>Program time unit<br>setting<br>PV bias value setting<br>PV gain compensation<br>value setting<br>∩ ↓ ▲ @@                                                                                                    |
| 4-54<br>4-55<br>PB_b<br>0.0<br>4-56<br>PB_C<br>0.00<br>4-57<br>-57                                                                                                    | patterns setting         Program time unit setting         Program time unit setting         PV bias value setting         PV bias value setting         PV gain compensation value setting         PV gain compensation         value setting         PV me                                                                                                    |
| 4-54<br>4-55<br>P&_b<br>0.0<br>4-56<br>P&_C<br>0.00<br>4-57<br>P&_F                                                                                                    | patterns setting         □       ▲         Program time unit setting         □       ▲         PV bias value setting         □       ▲         PV gain compensation value setting         □       ▲         ■       PV filter time setting                                                                                                    |
| 4-54<br>4-55<br>P& 5<br>P& 5<br>0.0<br>4-56<br>P& 0<br>0.0<br>4-57<br>P& F<br>0<br>0<br>0<br>0<br>0<br>0<br>0<br>0<br>0<br>0<br>0<br>0<br>0                                                                                                    | patterns setting         Program time unit setting         Program time unit setting         PV bias value setting         PV gain compensation value setting         PV filter time setting                                                                                                    |
| 4-54<br>4-55<br><i>P</i> ± . 6<br><i>Q</i> 0<br>4-56<br><i>P</i> ± . 6<br><i>Q</i> 0<br>4-56<br><i>P</i> ± . 6<br><i>Q</i> 0<br>4-57<br><i>P</i> ± . F<br><i>Q</i> 0<br>4-57<br><i>P</i> ± . F<br><i>Q</i> 0<br>4-55                                                                                                    | patterns setting         Program time unit setting         Program time unit setting         PV bias value setting         PV gain compensation value setting         PV filter time setting         PV filter time setting                                                                                                    |
| 4-54<br>4-55<br>PB_b<br>0.0<br>4-56<br>PB_C<br>0.00<br>4-57<br>PB_F<br>0<br>4-57<br>PB_F<br>0<br>4-58<br>5<br>6<br>7<br>8<br>5<br>7<br>7<br>8<br>5<br>7<br>8<br>5<br>7<br>8<br>7<br>8<br>5<br>7<br>8<br>7<br>8<br>7<br>8<br>7<br>8<br>7<br>8<br>7<br>8<br>7<br>8<br>7<br>8<br>7<br>8<br>7<br>8<br>7<br>8<br>7<br>8<br>7<br>8<br>7<br>8<br>7<br>8<br>7<br>8<br>7<br>8<br>8<br>8<br>7<br>8<br>7<br>8<br>8<br>8<br>8<br>8<br>8<br>8<br>8<br>8<br>8<br>8<br>8<br>8                                                                                                    | patterns setting         Program time unit setting         Program time unit setting         PV bias value setting         PV gain compensation value setting         PV filter time setting         PV filter time setting         PV filter time setting                                                                                                    |
| 4-54<br>4-55<br>P& b<br>0.0<br>4-56<br>P& C<br>0.0<br>4-57<br>P& F<br>0.0<br>4-57<br>P& F<br>0.0<br>4-57<br>P& F<br>0.0<br>4-57<br>P& S<br>0.0<br>4-57<br>P& S<br>0.0<br>4-57<br>P& S<br>0.0<br>4-57<br>P& S<br>0.0<br>4-57<br>P& S<br>0.0<br>4-57<br>P& S<br>0.0<br>4-57<br>P& S<br>0.0<br>4-57<br>P& S<br>0.0<br>4-57<br>P& S<br>0.0<br>4-57<br>P& S<br>0.0<br>4-57<br>P& S<br>0.0<br>4-57<br>P& S<br>0.0<br>4-57<br>P& S<br>0.0<br>4-57<br>0.0<br>4-57<br>P& S<br>0.0<br>4-57<br>P& S<br>0.0<br>4-57<br>P& S<br>0.0<br>4-57<br>P& S<br>0.0<br>4-57<br>P& S<br>0.0<br>4-57<br>P& S<br>0.0<br>4-57<br>P& S<br>0.0<br>0.0<br>4-57<br>P& S<br>0.0<br>0.0<br>0.0<br>0.0<br>0.0<br>0.0<br>0.0<br>0.                                                                                                    | patterns setting         Program time unit setting         Program time unit setting         PV bias value setting         PV bias value setting         PV gain compensation value setting         PV filter time setting         PV filter time setting         PV filter time setting         PV filter time setting                                                                                                    |
| 4-54<br>4-55<br>PB 5<br>PB 5<br>0.0<br>4-56<br>PB 0<br>4-57<br>PB 7<br>0<br>4-57<br>PB 5<br>0<br>4-58<br>C R 6<br>0<br>5                                                                                                    | patterns setting         Program time unit setting         Program time unit setting         PV bias value setting         PV bias value setting         PV gain compensation value setting         PV filter time setting         PV filter time setting         PV filter time setting         PV filter time setting         PV filter time setting         PV filter time setting         PV filter time setting                                                                                                    |
| 4-54<br>4-54<br>4-55<br>PB_b<br>0.0<br>4-56<br>PB_C<br>0.00<br>4-57<br>PB_F<br>0.0<br>4-58<br>CB_C<br>0.5<br>4-50                                                                                                    | patterns setting                                                                                                    |
| 4-54<br>4-55<br>P& b<br>0.0<br>4-56<br>P& 5<br>0.0<br>4-57<br>P& F<br>0<br>4-57<br>P& F<br>0<br>4-58<br>F R c 5<br>0<br>5<br>4-59<br>4-59<br>0<br>0<br>0<br>0<br>0<br>0<br>0<br>0<br>0<br>0<br>0<br>0<br>0                                                                                                    | patterns setting         Program time unit setting         Program time unit setting         PV bias value setting         PV gain compensation value setting         PV filter time setting         PV filter time seting         PV filter                                                                                                    |
| 4-54<br>4-55<br>P& b<br>0.0<br>4-56<br>P& C<br>0.00<br>4-57<br>P& F<br>0.00<br>4-57<br>P& F<br>0.00<br>4-57<br>P& S<br>4-58<br>C R o C<br>0.5<br>4-59<br>U o L                                                                                                    | patterns setting         Program time unit setting         Program time unit setting         PV bias value setting         PV bias value setting         PV gain compensation value setting         PV filter time setting         PV filter time setting         PV filter time setting         PV filter time setting         PV filter time setting         PV filter time setting         PV filter time setting         PV filter time setting         PV filter time setting         PV filter time setting         PV filter time setting                                                                                                    |
| 4-54<br>4-55<br>PB b<br>0.0<br>4-56<br>PB 0<br>4-56<br>PB 0<br>4-57<br>PB F<br>0<br>4-58<br>FR 0<br>0<br>5<br>4-59<br>Unit                                                                                                    | patterns setting         Program time unit setting         Program time unit setting         PV bias value setting         PV bias value setting         PV bias value setting         PV filter time setting         PV filter time setting         PV filter time setting         PV filter time setting         PV filter time setting         PV filter time setting         PV filter time setting         PV filter time setting         PV filter time setting         PV filter time setting                                                                                                    |
| 4-54<br>4-55<br>P & b<br>0.0<br>4-56<br>P & C<br>0.0<br>4-57<br>P & F<br>0.0<br>4-57<br>P & F<br>0.0<br>4-57<br>P & S<br>0.0<br>4-57<br>P & C<br>0.0<br>4-56<br>C & C<br>0.0<br>4-56<br>C & C<br>0.0<br>4-56<br>C & C<br>0.0<br>0.0<br>4-56<br>C & C<br>0.0<br>0.0<br>0.0<br>0.0<br>0.0<br>0.0<br>0.0<br>0.                                                                                                    | patterns setting                                                                                                    |
| 4-54<br>4-54<br><i>H</i> -<br><i>H</i> -<br><i>H</i> | patterns setting         Program time unit setting         Program time unit setting         PV bias value setting         PV bias value setting         PV gain compensation value setting         PV filter time setting         PV filter time setting         PV filter                                                                                                    |
| 4-54<br>4-55<br>P& b<br>0.0<br>4-55<br>P& C<br>0.0<br>4-56<br>P& C<br>0.0<br>4-57<br>P& F<br>0<br>4-57<br>P& F<br>0<br>4-57<br>P& S<br>0<br>4-57<br>P& S<br>0<br>0<br>0<br>0<br>0<br>0<br>0<br>0<br>0<br>0<br>0<br>0<br>0                                                                                                    | patterns setting<br>program time unit<br>setting<br>Program time unit<br>setting<br>PV bias value setting<br>PV gain compensation<br>value setting<br>PV filter time setting<br>PV filter time setting<br>PV filter time setting<br>Codes setting<br>Codes sett |
| 4-54<br>4-54<br>4-55<br><b>P</b> # . 6<br><b>Q.0</b><br>4-56<br><b>P</b> # . 6<br><b>Q.00</b><br>4-57<br><b>P</b> # . F<br><b>Q.00</b><br>4-57<br><b>P</b> # . F<br><b>Q.0</b><br>4-58<br><b>C</b> R . 5<br><b>Q.5</b><br>4-59<br><b>U</b> . L<br><b>C</b> . L<br><b>Q.0</b><br><b>C</b> . L<br><b>Q.0</b><br><b>C</b> . L<br><b>Q.0</b><br><b>C</b> . L<br><b>Q.0</b><br><b>C</b> . L<br><b>C</b> . L<br><b>C</b> L<br><b>C</b> . L<br><b>C</b> . L . L<br><b>C</b> . L . L<br><b>C</b> . L . L . L . L . L . L . L . L . L .                                                                                                    | patterns setting<br>Program time unit<br>setting<br>PV bias value setting<br>PV bias value setting<br>PV gain compensation<br>value setting<br>PV filter time setting<br>PV filter time setting<br>PV filter time setting<br>PV filter time setting<br>Codes setting<br>Codes    |
| 4-54<br>4-55<br>P& b<br>0.0<br>4-55<br>P& b<br>0.0<br>4-56<br>P& C<br>0.0<br>4-57<br>P& F<br>0<br>4-58<br>CR C<br>0<br>5<br>4-59<br>U C<br>C<br>0<br>4-50<br>0<br>0<br>0<br>0<br>0<br>0<br>0<br>0<br>0<br>0<br>0<br>0<br>0                                                                                                    | patterns setting         Program time unit setting         Program time unit setting         PV bias value setting         PV gain compensation value setting         PV filter time setting         PV filter time setting         PV filter time setting         PV filter time setting         PV filter time setting         PV filter time setting         PV filter time setting         PV filter time setting         PV filter time setting         PV filter time setting         PU filter time setting         PU filte                                                                                                    |
| 4-54<br>4-55<br>P& b<br>0.0<br>4-55<br>P& c<br>0.0<br>4-56<br>P& c<br>0.0<br>4-57<br>P& F<br>0<br>4-57<br>P& F<br>0<br>4-58<br>C<br>0<br>5<br>c<br>4-59<br>0<br>0<br>0<br>0<br>0<br>0<br>0<br>0<br>0<br>0<br>0<br>0<br>0                                                                                                    | patterns setting         Program time unit setting         Program time unit setting         PV bias value setting         PV gain compensation value setting         PV filter time setting         PV filter time setting         PV filter time setting         PV filter time setting         PV filter time setting         PV filter time setting         PV filter time setting         PV filter time setting         PV filter time setting         PV filter time setting         PV filter time setting         PV setting         PV setting                                                                                                    |
| 4-54<br>4-55<br>P& 5<br>P& 5<br>P& 5<br>P& 5<br>0.0<br>4-56<br>P& 5<br>0.0<br>4-57<br>P& 7<br>P& 7<br>0<br>4-57<br>P& 5<br>0<br>4-57<br>P& 5<br>0<br>0<br>0<br>0<br>0<br>0<br>0<br>0<br>4-57<br>P& 5<br>0<br>0<br>0<br>0<br>0<br>0<br>0<br>0<br>0<br>0<br>0<br>0<br>0                                                                                                    | patterns setting         Program time unit setting         Program time unit setting         PV bias value setting         PV bias value setting         PV bias value setting         PV bias value setting         PV filter time setting         PV filter time setting                                                                                                    |
| 4-54<br>4-55<br>P& b<br>0.0<br>4-56<br>P& C<br>0.0<br>4-56<br>P& C<br>0.0<br>4-57<br>P& F<br>0.0<br>4-57<br>P& F<br>0.0<br>4-57<br>P& C<br>0.0<br>4-57<br>P& C<br>0.0<br>4-56<br>C R C<br>0.0<br>4-56<br>C R C<br>0.0<br>4-56<br>C R C<br>0.0<br>4-56<br>C R C<br>0.0<br>0.0<br>4-56<br>C R C<br>0.0<br>0.0<br>0.0<br>0.0<br>0.0<br>0.0<br>0.0<br>0.                                                                                                    | patterns setting         Program time unit setting         Program time unit setting         PV bias value setting         PV gain compensation value setting         PV filter time setting         PV filter time setting         PV filte                                                                                                    |
| 4-54<br>4-55<br>P& b<br>0.0<br>4-55<br>P& c<br>0.0<br>4-56<br>P& c<br>0.0<br>4-57<br>P& F<br>0<br>4-58<br>r R c c<br>0<br>5 c c<br>4-59<br>0 c<br>0<br>0<br>0<br>0<br>0<br>0<br>0<br>0<br>0<br>0<br>0<br>0<br>0                                                                                                    | patterns setting         Program time unit setting         Program time unit setting         PV bias value setting         PV bias value setting         PV gain compensation value setting         PV filter time setting         PV filter time setting         PV filter                                                                                                    |
| 4-54<br>4-55<br>P& b<br>0.0<br>4-55<br>P& c<br>0.0<br>4-56<br>P& C<br>0.0<br>4-57<br>P& F<br>0<br>4-57<br>P& F<br>0<br>4-57<br>C<br>0<br>4-57<br>C<br>0<br>4-57<br>C<br>0<br>4-57<br>C<br>0<br>0<br>0<br>0<br>0<br>0<br>0<br>0<br>0<br>0<br>0<br>0<br>0                                                                                                    | patterns setting<br>program time unit<br>setting<br>Program time unit<br>setting<br>PV bias value setting<br>PV gain compensation<br>value setting<br>PV filter time setting<br>PV filter time s                                                                                             |
| 4-54<br>4-55<br>PB-56<br>PB-50<br>4-56<br>PB-50<br>4-57<br>PB-F<br>0<br>4-57<br>PB-F<br>0<br>4-58<br>C R n 5<br>0<br>5<br>4-59<br>U n 1 k<br>c<br>4-60<br>5<br>c . k<br>100.0<br>4-61<br>5<br>c . M<br>100.0<br>4-62<br>dP<br>0.0<br>4-62<br>dP<br>0.0<br>4-62<br>dP<br>0.0<br>4-62<br>dP<br>0.0<br>4-62<br>dP<br>0.0<br>4-62<br>dP<br>0.0<br>4-60<br>5<br>c . k<br>0.0<br>4-60<br>5<br>c . k<br>0.0<br>4-60<br>5<br>c . k<br>0.0<br>4-60<br>5<br>c . k<br>0.0<br>4-60<br>5<br>c . k<br>0.0<br>4-60<br>5<br>c . k<br>0.0<br>4-60<br>5<br>c . k<br>0.0<br>4-60<br>5<br>c . k<br>0.0<br>4-60<br>5<br>c . k<br>0.0<br>4-60<br>5<br>c . k<br>0.0<br>4-60<br>5<br>c . k<br>0.0<br>0.0<br>4-60<br>5<br>c . k<br>0.0<br>0.0<br>4-60<br>5<br>c . k<br>0.0<br>0.0<br>4-60<br>5<br>c . k<br>0.0<br>0.0<br>4-60<br>5<br>c . k<br>0.0<br>0.0<br>4-60<br>5<br>c . k<br>0.0<br>0.0<br>4-60<br>5<br>c . k<br>0.0<br>0.0<br>4-60<br>5<br>c . k<br>0.0<br>0.0<br>4-60<br>5<br>c . k<br>0.0<br>0.0<br>4-60<br>5<br>c . k<br>0.0<br>0.0<br>4-60<br>5<br>c . k<br>0.0<br>0.0<br>4-60<br>5<br>0.0<br>0.0<br>0.0<br>4-60<br>0.0<br>0.0<br>0.0<br>0.0<br>0.0<br>0.0<br>0.0<br>0                                                                                                    | patterns setting         Program time unit setting         Program time unit setting         PV bias value setting         PV bias value setting         PV bias value setting         PV bias value setting         PV filter time setting         PV filter time setting         Input scaling higher         Imit value setting         PV filter time setting                                                                                                    |
| 4-54<br>4-55<br>P& b<br>0.0<br>4-55<br>P& c<br>0.0<br>4-56<br>P& c<br>0.0<br>4-57<br>P& F<br>0<br>4-58<br>CR C c<br>0<br>4-58<br>CR C c<br>0<br>0<br>4-50<br>0<br>0<br>0<br>0<br>0<br>0<br>0<br>0<br>0<br>0<br>0<br>0<br>0                                                                                                    | patterns setting         Program time unit setting         Program time unit setting         PV bias value setting         PV gain compensation value setting         PV filter time setting         PV filter time setting                                                                                                    |
| 4-54<br>4-54<br>4-55<br>P& b<br>0.0<br>4-55<br>P& c<br>0.0<br>4-57<br>P& F<br>0<br>4-57<br>P& F<br>0<br>4-57<br>P& c<br>0<br>4-57<br>C<br>0<br>4-57<br>C<br>0<br>4-57<br>C<br>0<br>4-56<br>C<br>0<br>0<br>0<br>0<br>0<br>0<br>0<br>0<br>0<br>0<br>0<br>0<br>0                                                                                                    | patterns setting         Program time unit setting         Program time unit setting         PV bias value setting         PV gain compensation value setting         PV filter time setting         PV filter time setting         PV filte                                                                                                    |
| 4-54<br>4-54<br>4-55<br>P& b<br>0.0<br>4-55<br>P& C<br>0.0<br>4-56<br>P& C<br>0.0<br>4-57<br>P& F<br>0<br>4-57<br>P& F<br>0<br>4-57<br>0<br>4-57<br>0<br>4-57<br>0<br>4-57<br>0<br>4-57<br>0<br>4-57<br>0<br>4-57<br>0<br>4-58<br>c<br>0<br>0<br>0<br>0<br>0<br>0<br>0<br>0<br>4-57<br>0<br>0<br>0<br>0<br>0<br>0<br>0<br>0<br>0<br>0<br>0<br>0<br>0                                                                                                    | patterns setting         Program time unit setting         Program time unit setting         PV bias value setting         PV bias value setting         PV bias value setting         PV filter time setting         PV filter time setting                                                                                                    |
| 4-54<br>4-55<br>P& b<br>0.0<br>4-55<br>P& c<br>0.0<br>4-56<br>P& c<br>0.0<br>4-57<br>P& F<br>0.0<br>4-57<br>P& F<br>0.0<br>4-57<br>P& c<br>0.0<br>4-57<br>P& c<br>0.0<br>4-57<br>P& c<br>0.0<br>0.0<br>4-56<br>C C<br>0.0<br>0.0<br>0.0<br>0.0<br>0.0<br>0.0<br>0.0<br>0.                                                                                                    | patterns setting         Program time unit setting         Program time unit setting         PV bias value setting         PV bias value setting         PV bias value setting         PV bias value setting         PV filter time setting         PV filter time setting         Input scaling higher         Input decimal point setting         PV filter time         PU filter time setting                                                                                                    |
| 4-54<br>4-54<br><i>H</i> -<br><i>H</i> -<br><i>H</i> | patterns setting         Program time unit setting         Program time unit setting         PV bias value setting         PV gain compensation value setting         PV filter time setting         PV filter time setting         PV filte                                                                                                    |
| 4-54<br>                                                                                                    | patterns setting         Program time unit setting         Program time unit setting         PV bias value setting         PV gain compensation value setting         PV filter time setting         PV filter time setting         PV filter setting         PV filter setting         PV filter setting         PV filter setting         PV filter setting         PV filter setting                                                                                                    |

#### 5-2. Display when power is applied

When power is applied, the initial screen when power is applied displays each screen for about 1 sec. and switches to the basic screen of screen group 0 as shown in the following figure.

| 5-11            | Series name (5 r 1 1, 5 r 1 2, 5 r 1 3, 5 r 1 4)                                                                                                    |
|-----------------|----------------------------------------------------------------------------------------------------|
| ές              | Input type (ε ε : thermocouple, ε ε : R.I.D., κε: Voltage [mV], κε: Voltage [V])<br>(For current mA input, select voltage input after providing receiving impedance of 250Ω externally.) |
| •<br>out /<br>y | Indicates control output 1<br>OUT1 output type ('#: Contact, 'P': SSR drive voltage, '#: Voltage, 'E': Current)                                                                          |
| outi<br>P       | Indicates control output 2<br>OUT2 output type (9, 9, 8, 2) Displayed if 9, 9, 8, 2 is selected for OUT2.                                                                                |
| 0.0<br>800.0    | Lower limit value of selected measuring range<br>Higher limit value of selected measuring range                                                                                          |
| 2 5.0           | 0-0 basic screen, 0 screen group from here<br>Measured value (PV): Switches to screen for setting various functions by operation key from "0-0 basic screen.                             |

### 5-3. Switching screens

0.0

Within 0 screen: Screen group primarily set by end users.

- Screen group 1: Target set value setting screen group (multi SV).
- Screen group 2: Screen group that sets PID constant.
- Screen group 3: Displayed if equipped with programming function (optional). See "Programming Function Instructions."
- Screen group 4: Screen group primarily set by manufacturer / equipment maker. (Initial setting screen group)

Target set value (SV): For screen sequence, see parameter diagram on previous page.

You can set PV/SV to be displayed or masked by the settings of "4-63. Basic screen display mode."

#### (1) Switching screens within screen group 0

Each time the  $\bigcirc$  key is pressed the screen display switches to the next screen. If pressed when the last screen is displayed, returns to the 0-0 basic screen.

| 0- | 0 Basic scr | een O | -1 Standby sc | reen 0-2 ( | Output 1 mc | onitoring | 0-17 L | atching releas | e screen |
|----|-------------|-------|---------------|------------|-------------|-----------|--------|----------------|----------|
|    | 2 5.0       | 0     | 2 5.0         | C          | 2 5.0       |           | C      | LACH           |          |
|    | 0.0         |       | 648           | ,          | ° S 0.0     |           |        | r 5 E 1        |          |
|    | 1           | •     |               |            |             | •         |        |                |          |

#### (2) Switching between screen group 0 and screen group 1

Pressing the *m* key on the basic screen of screen group 0 switches to "1-0 initial screen" of screen group 1.

| Screen gr | oup 0          | Screen group 1             |
|-----------|----------------|----------------------------|
| 0-0 Basic | <u>scre</u> en | 1-0 <u>Initial scree</u> n |
| 25.0      | lent key       | 524                        |
| 0.0       | 7              | 588                        |

#### (3) Switching screens within screen group 1

Each time the  $\Box$  key is pressed on the "1-0 initial screen" in screen group 1, the screen display switches to the next screen. If pressed when the last screen is displayed, returns to the "1-0 initial screen."

With screen group 1, each time the RM key is pressed, the screen is switched in the reverse direction.

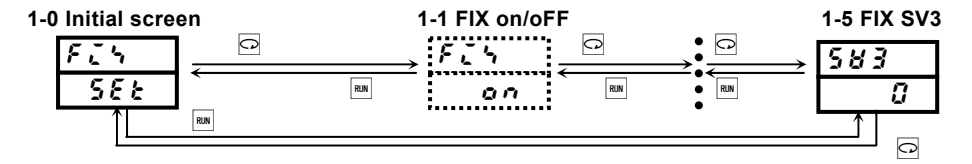

#### (4) Switching to screen group 2

Pressing the I key on the "1-0 initial screen" switches to the "2-0 initial screen" of screen group 2.

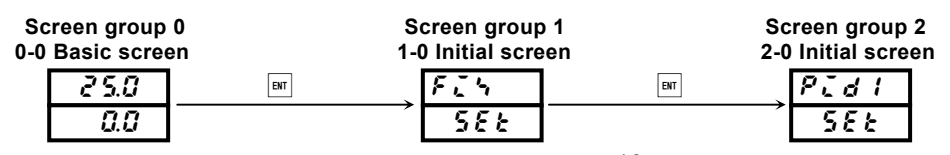

#### (5) Switching screens within screen group 2

The "2-0 initial screen" in screen group 2 is the PID1 setting initial screen. Each time the  $\blacktriangle$  key is pressed, the setting initial screen switches PID2 $\rightarrow$ PID3 $\rightarrow$ PID1. Pressing the  $\boxed{\phantom{a}}$  key switches PID1 $\rightarrow$ PID3 $\rightarrow$ PID2.

| 0 PID1 initial sc | reen |   | PID2 initial screen                       | PIE | 03 initial scr          | een |
|-------------------|------|---|-------------------------------------------|-----|-------------------------|-----|
| P[d]<br>588<br>↑∟ |      | V | $\rightarrow \frac{Pid2}{5EE} \leftarrow$ | →   | <i>P[d3</i><br>5EE<br>▲ |     |

Each time the  $\Box$  key is pressed the screen display switches from the various initial screens to the next screen. If pressed when the last screen is displayed, returns to the "2-0 initial screen."

With screen group 2, each time the x key is pressed, the screen is switched in the reverse direction.

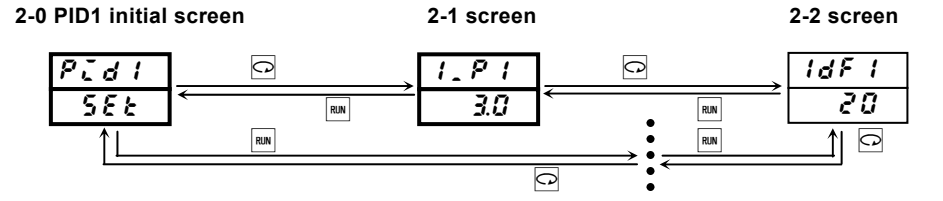

#### (6) Switching to screen group 3

Screen group 2

2

Screen group 3 is the program screen group. It is not displayed unless it is set as an optional item.

Pressing the m key on the "2-0 initial screen" switches to the "3-0 initial screen" of screen group 3. Further pressing the m key switches to the basic screen.

| Screen group 0   |     | Screen group 1 S  |     | Screen group 2    | Screen group 2 |                    |
|------------------|-----|-------------------|-----|-------------------|----------------|--------------------|
| 0-0 Basic screen |     | 1-0 Initial scree | n   | 2-0 PID Initial s | creen          | 3-0 Initial screen |
| 2 5.0            | ENT | 524               | ENT | Pidi              | ENT            | Proū               |
| 0.0              |     | 588               |     | 588               |                | Ptni               |

For more information on the programming function, see the "Programming Function Instructions."

#### (7) Switching to screen group 4

Screen group 4 is the initial setting screen group. Various settings are made prior to using the controller. Pressing the  $\bigcirc$  key on the basic screen of screen group 0 for at least 3 seconds switches to "4-0 initial screen" of screen group 4. Pressing the  $\bigcirc$  key on the "4-0 initial screen" of screen group 4 for at least 3 seconds switches to the basic screen of screen group 0.

| S | creen grou   | p0 S               | Screen group 4 |     |  |
|---|--------------|--------------------|----------------|-----|--|
| 0 | -0 Basic sci | een 4              | -0 Initial sci | een |  |
|   | 2 5.0        | 🖸 key              | init           |     |  |
|   | 0.0          | At least 3 seconds | 588            |     |  |

#### (8) Switching screens within screen group 4

Each time the  $\bigcirc$  key is pressed screen display switches from the initial screens to the next screen. If pressed when the last screen is displayed, returns to the "4-0 initial screen."

With screen group 4, each time the x key is pressed, the screen is switched in the reverse direction.

| 4-0 Initial scree | n   | 4-1 screen |                  | 4-2 screen |
|-------------------|-----|------------|------------------|------------|
| init              | 0   | Lock       | C                | E1.7       |
| 588 3             | RUN | oFF ←      | RUN              |            |
|                   | RUN |            |                  |            |
| L                 |     | C          | • • <del>`</del> |            |

#### (9) Set data modification

Data is modified on the various screens by pressing the  $\blacktriangle$  or  $\bigtriangledown$  key. The modified data is entered by pressing the  $\blacksquare$  key.

#### 5-4. Auto return function

If no key operation is conducted for 3 minutes on the various screens (with the exception of the "0-2 output 1 monitoring screen", "0-3 output 2 monitoring screen", "0-4 step No. monitoring screen", "0-5 remaining time of step monitoring screen", "0-6 number of pattern execution monitoring screen", "0-7 Execution PID No. monitoring screen", "0-10 heater current 1 monitoring screen" or "0-11 heater current 2 monitoring screen"), the mode automatically returns to the "0-0 basic screen" of screen group 0 (auto return).

#### 5-5. Screen group 0 setting

The flow is given in "6. Screen description and setting items." This section however primarily contains a description of how to make settings.

As for the key operation method, the  $\bigcirc$  key switches to the next screen. The settings are selected with the key or  $\checkmark$  key on the various setting screens and entered with the  $\bowtie$  key.

Pressing the ar key is however not required for modifying output values on the output monitoring screen for manual adjustment.

#### (1) Setting target set values (SV)

- 1. To set target set values (SV), press the ▲ key or ▼ key on the "0-0 basic screen." Pressing and holding the key causes the decimal point of the lowest digit to flash, and the value is incremented or decremented. When the desired target set value is reached, enter by pressing the m key.
- 2. When the setting is entered, the decimal point of the lowest digit of the target set value stops flashing. Target values cannot be set while auto tuning (AT) is being executed. To set target values, you must first cancel auto tuning.

#### Example: Set target set value to 500.0°C.

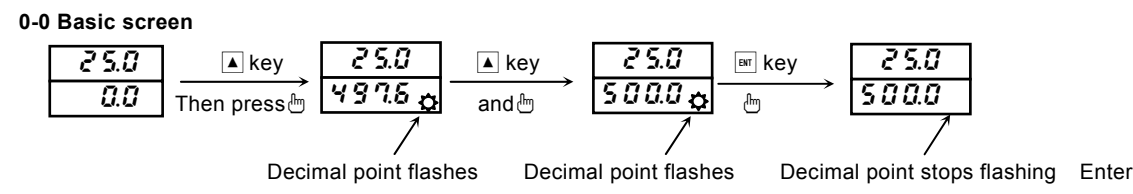

\* If the target set values (SV) are masked in the "4-63. Basic screen display mode," SV values cannot be modified.

#### (2) Manual setting of control output

0-2

#### 1) Output monitoring screen (OUT1/OUT2) and switching and setting automatic/manual output

To toggle between automatic and manual, press and hold the  $\frac{1}{100}$  key on the "0-2 output 1 monitoring screen" or "0-3 output 2 monitoring screen" or press the  $\frac{1}{100}$  keys simultaneously.

During manual output, the MAN lamp flashes and it goes off during the automatic output operation.

Pressing the  $\blacktriangle$  key or  $\bigtriangledown$  key on the output monitoring screen during manual output enables you to set the manual output values. To return to automatic output, press and hold the  $\square$  key for 3 seconds or press the  $\square$  and  $\blacktriangle$  keys simultaneously.

| Automatic output<br>Output monitoring so | Manual output<br>creen    | Ma        | nual output  | Autor                      | natic output |
|------------------------------------------|---------------------------|-----------|--------------|----------------------------|--------------|
| <b>25.0</b>                              | key 3 seconds <b>25.0</b> | ▲ key     | 2 5.0        | <sup>∎</sup> key 3 seconds | 25.0         |
| ° 5 0.0                                  | ■ + ▲ keys                | and b key | o 7 5.0      | →<br>■ + ▲ keys            | °75.0        |
| MAN lamp off                             | MAN lamp flash            | nina MA   | N lamp flast | ning                       | MAN lamp off |

① Changing output action of either output 1 or output 2 to manual automatically changes the other to manual. Similarly, changing one to auto also automatically changes the other to automatic as well.

Similarly, changing one to auto also automatically changes the other to automatic as well.

- ② If output of output 1 is 100.0%, **9339** is displayed on the output 1 monitoring screen and the decimal point of **9** flashes.
- ③ If output of output 2 is 100.0%,  $\bullet$  **99.9** is displayed on the output 2 monitoring screen and the decimal point of  $\bullet$  flashes.
- If output is contact or SSR drive voltage and the proportional band (P) setting is OFF, the output value is 0.0% or 100.0%.
  If output is voltage or current and the proportional band (P) setting is OFF, the output value is the lower limit value or higher
- limit value of the output limiter set.
- NOTE1: Manual output cannot be changed while automatic tuning (AT) is being executed. To change, you must first cancel AT.
- NOTE2: If MAN is selected in "4-28 4-31 DI mode setting screen", external control input has a priority and manual output change cannot be conducted in 0-2 screen.

#### 2) Supplementary explanation for use of manual control output

The correlation of the "0-2 output 1 monitoring screen" and "0-3 output 2 monitoring screen" and automatic/manual output is as follows: ① Output when automatic output is changed to manual is balanceless bumpless action, and the output value prior to change value is displayed.

When manual is changed to automatic, it becomes bumpless action except if measured value (PV) is outside the proportional band. ② If power supply is cut off and turned back on, control output action continues in automatic or manual mode, whichever was set

when the power was shut off. Note: You can switch to another screen in the manual mode as well, but you should note that control output is also manual mode.

When the MAN monitor LED is flashing, the controller is in manual output mode (MAN).

- ③ Manual output (MAN) is canceled if EXE (RUN) is switched to Stby (Rst).
  - MAN operation is possible only in EXE (RUN) mode.

#### (3) Auto tuning (AT)

Function that automatically processes and sets parameter PID for PID control. Processing time varies according to control.

#### 1) AT execution

Pressing the  $\blacktriangle$  key on the "0-15 AT action control screen" causes the  $\frown F F$  display at the bottom to change to  $\frown n$  and the decimal point of the smallest digit to flash.

Pressing the Err key then executes AT. The decimal point stops flashing and the AT lamp flashes.

When AT is executed, ON/OFF hysteresis of output is repeated several times according to increment or decrement of measured values. The PID value is saved in the internal memory and the action ends. Control based on the PID value in the memory simultaneously starts and the AT lamp stops flashing.

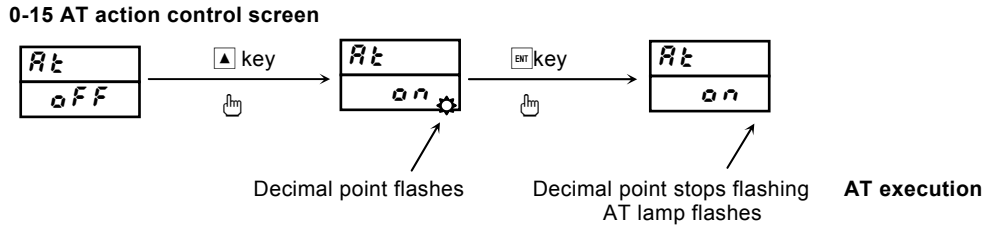

#### 2) Cancellation of AT

To cancel AT before it finishes, select  $\bigtriangledown$  with the **\circ**  $\not\in$   $\not\in$  key on the "0-15 AT action control screen." When the  $\blacksquare$  key is pressed, AT is cancelled. The decimal point and the AT lamp then stop flashing.

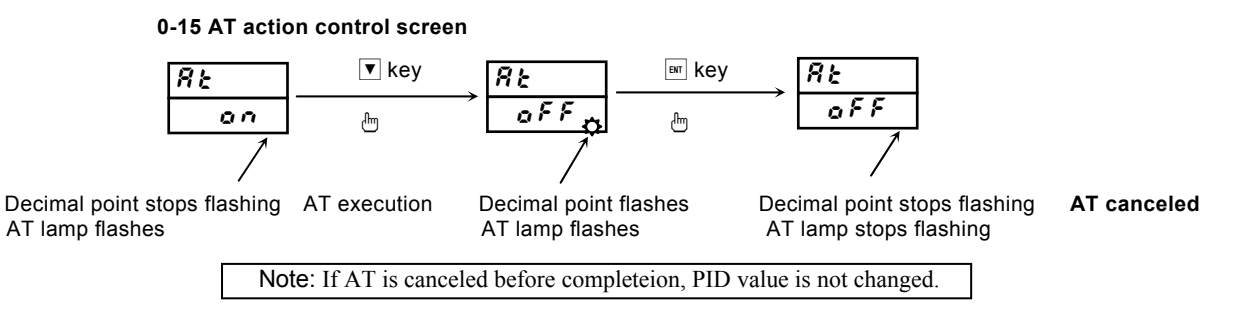

#### 3) AT cannot be executed

AT cannot be executed under any of the following conditions:

① Control output is manual. (AT screen not displayed)

- ② Standby (AT screen not displayed)
- ③ Measured value (PV) is scaleover. (AT screen not displayed)
- ④ Control output 1 proportional band (P) is OFF. (AT screen not displayed)
- (5) If lock No. 2 or 3 is set on the key lock screen. (Not possible on AT screen, but possible with DI)
- (6) If AT screen is masked or locked. (Not possible on AT screen, but possible with DI)

#### 4) AT cancellation during execution

AT is canceled during execution under any of the following conditions:

- ① If 200 continuous minutes elapse while output value is 0% or 100%.
- ② When PV is scaleover.
- ③ When switched to standby action.

#### 5) AT action for 2-output specifications

With 2-output specifications, AT action changes according to RA/DA characteristics as follows:

- ① When OUT1/2 characteristics differ (RA/DA or DA/RA) PID constant is same value for both output 1 and output 2.
- ② RA characteristics for both OUT1/OUT2 or DA characteristics for both OUT1/OUT2 AT action is executed for output 1 only; OUT2 during AT execution is 0% output or output limiter lower limit value.
- NOTE: During AT execution, any setting change cannot be conducted except for cancellation of AT, change to standby mode, key rock setting and change of transmission mode.

#### (4) Standby (STBY) / execution (EXE)

The controller is equipped with a standby mode for temporarily halting controller execution. This operation mode is switched on the "0-1 standby action setting screen." In the case of fixed value control (FIX mode), STBY (standby) / EXE (execution) is displayed. In the case of program control (PROG mode), RST (reset: stop) / RUN (program execution) is displayed. If EXE1 (RUN1) or EXE2 (RUN2) is selected on the "4-28 – 4-31 DI mode setting screen", external control input (DI) is given priority and settings cannot be made on the 0-1 screen.

- ① The RUN lamp is lit green while the controller is operating and it goes off during standby.
- **②** Controller output for standby is 0%.
- ③ When standby is executed, auto tuning (AT) is canceled.
- ④ When standby is executed in the manual input mode, the manual input mode is canceled.
- (5) When the power is turned off while the controller is in standby mode, standby mode continues when the power is turned back on.
- (6) If event standby action is specified when switching to execution mode (EXE) from standby mode (StbY), the specified standby action is executed.
- ⑦ If event latching is not engaged in the standby mode, alarms (Hd, Ld, od, id, HA, LA) are not output.

#### (5) Event setting

Types of event must be set before setting event values. Modifying the types of event code however initializes setting values (data) related to events.

#### 1) Types of event (alarm type) setting

Select type code from among Hd, Ld, od, id, HA, LA, So, EXE(run), rot1, HC1, HC2, StPS, PtnS, EndS, HoLd, ProG, u\_SL, d\_SL, GUA on the "4-2 event 1 type setting screen of screen" group 4 with the  $\blacktriangle$  key /  $\checkmark$  key and enter the event type with the  $\blacksquare$  key.

Set event 2 and event 3 on the "4-7 event 2 type setting screen" and "4-12 event 3 type setting screen" in the same manner. The types of event for which event values can be set are the following 6 types:

#### 

If an event type code other than the above is selected, event values cannot be set.

#### 2) Event values setting

Event values are set on the "0-12 FIX event 1 setting values setting screen", "0-13 FIX event 2 setting values setting screen" and "0-14 FIX event 3 setting values setting screen." Type of event is displayed when one of the previously mentioned 6 types of events is selected.

Event values are set by selecting setting range by pressing the  $\blacktriangle$  key /  $\checkmark$  key on the 0-12, 0-13 or 0-14 screen. When the event value setting has been decided, enter by pressing the  $\square$  key and the decimal point stops flashing.

Setting range: Higher limit deviation or lower limit deviation Outside or inside higher/lower limit deviation Higher limit absolute value or lower limit absolute value -1999 - 2000 unit 0 - 2000 unit Within measuring range

\* Definition of unit Used as a minimum unit for industrial amounts such as °C and %RH. If input temperature range is 0.0 - 200.0, 1 unit = 0.1 °C. If input temperature range is 0 - 1200, 1 unit = 1 °C.

Event values cannot be set during auto tuning (AT) execution. AT must first be canceled.

#### 0-12 FIX event 1 setting values setting screen

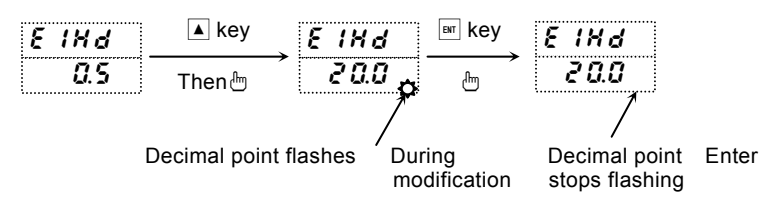

#### (6) Multi SV (target set values)

#### 1) Multi SV

You can set 3 types of target set values (SV). (SV1, SV2, SV3) SV values are set on the "1-3 – 1-5 FIX control SV1 – SV3 setting screen" and execution SV No. is selected on the "1-2 execution SV No. selection screen." PID No. during multi SV is SV1/PID1, SV2/PID2 and SV3/PID3.

#### 2) External selection switching of multi SV

If equipped with external control input DI, if ESV2 is allocated to DI, execution SV can be selected from among SV1 - SV3 by DI input.

Using 2 points of DI, DI to be used for SV selection is allocated on "4-28, 4-29 DI1 and DI2 mode setting screen." ESV2 can be allocated only to DI1 or DI2.

### 6. Screen explanation and setting items

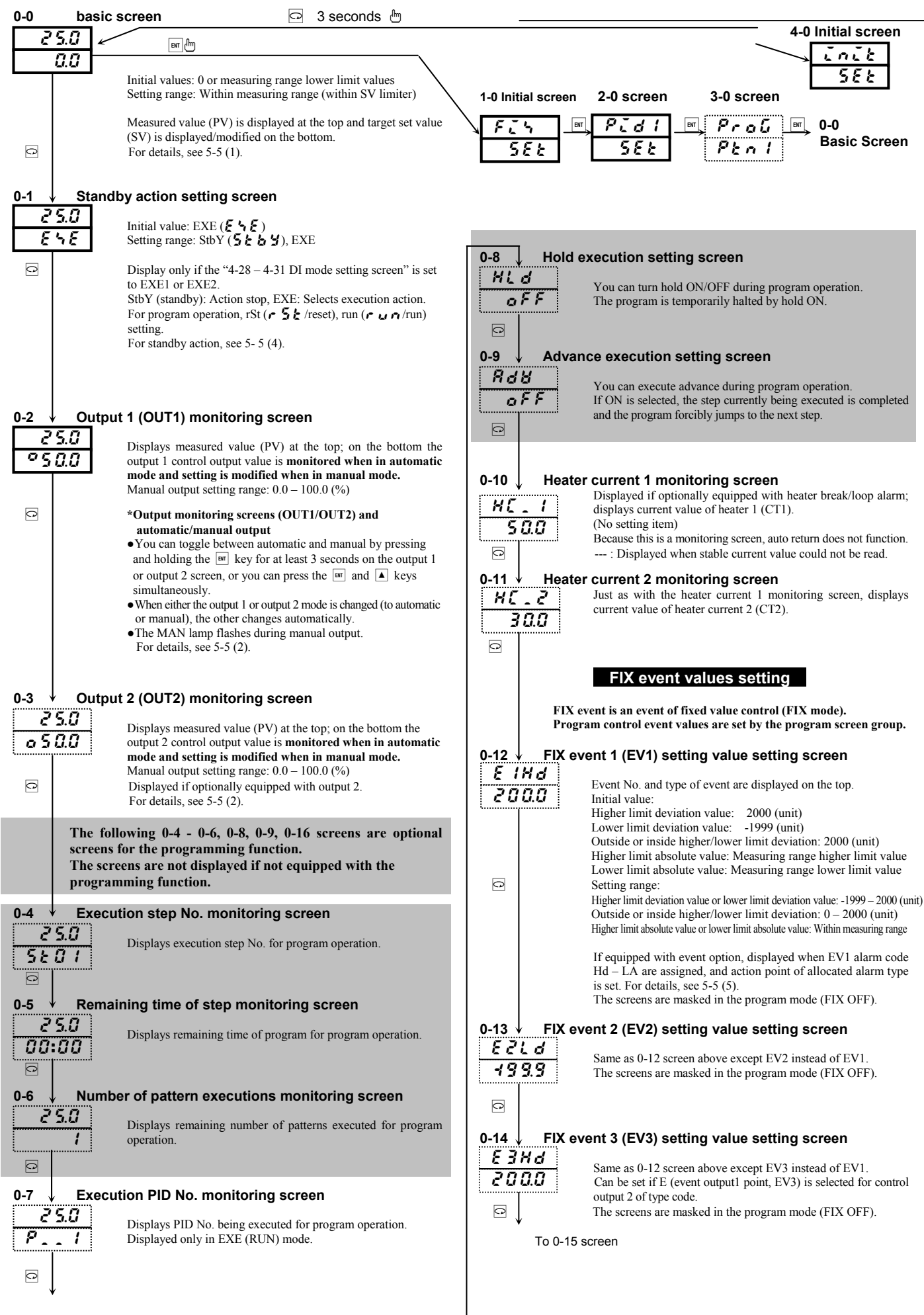

| 0-15 ↓ Auto tu                                                                                                    | ning (AT) action control screen                                                                                                    | 1.5 Towned activalizes SV/2 acting corean                                                                                                    |
|----------------------------------------------------------------------------------------------------|----------------------------------------------------------------------------------------------------|----------------------------------------------------------------------------------------------------|
| RE<br>OFF                                                                                                    | Initial value: oFF<br>Setting range: oFF, on                                                                                                    | <b>583</b><br>Same as 1-3 screen above except SV3 instead of SV1                                                                                                    |
|                                                                                                    | AT is executed by on selection and is canceled by oFF selection.                                                                                                    | <b>D</b> Sets target set values used by fixed value control.                                                                                                    |
| C                                                                                                    | This screen is not displayed for manual output or for output 1 proportional band (P) OFF setting.                                                                                                    |                                                                                                    |
|                                                                                                    | screen. During AT execution, key operation other than AT cancel,<br>key lock setting and communication mode is not accented                                                                                                    | To 1-0 screen                                                                                                    |
|                                                                                                    | For AT action, see 5- 5 (3).                                                                                                    | PID setting                                                                                                    |
| 0-16 Star                                                                                                    | t pattern No. monitoring screen                                                                                                    | PID setting screen group                                                                                                    |
| SPEn                                                                                                    | Not displayed if there is no programming function.<br>Initial value: 1                                                                                                    | With the SRS10A Series, you can have 3 types of PID constants.<br>In the case of fixed value control (FIX), target set values <b>SV1</b> , <b>SV2 and SV3</b>                                                                                                    |
|                                                                                                    | Setting range: 1, 2, 3, 4<br>Differs according to number of patterns (max. 1, 2, 4)                                                                                                    | <b>correspond to PID1, PID2 and PID3 respectively.</b><br>In the case of program control, an execution PID No is allocated to each step.                                                                                                    |
|                                                                                                    | Displays/sets starting pattern No.                                                                                                    |                                                                                                    |
| 0-17 ↓ Unla                                                                                                    | tching screen                                                                                                    | 1-0 FIX setting initial screen                                                                                                    |
| L.Rch                                                                                                    | Initial value: rSt1                                                                                                    | BIT         Pressing the BIT         key on the 1-0 screen switches to the PID1           satting screen         satting screen         satting screen                                                                                                    |
|                                                                                                    | Setting range: rSt1, rSt2, rSt3, ALL<br>Note: Displayed only when event latching is selected.                                                                                                    | 2-0 PID initial screen                                                                                                    |
| Q                                                                                                    | If event latching is ON, even if event conditions no longer exist                                                                                                    | $\begin{array}{c c} PID1 \\ PID1 \\ \hline \\ \hline \\ \hline \\ \hline \\ \hline \\ \hline \\ \hline \\ \hline \\ \hline \\ $                                                                                                    |
|                                                                                                    | after event action, the event continues to be output. (Event self-<br>hold)<br>Consels calf hold of the event                                                                                                    | $ \begin{array}{c c} \hline r \downarrow a \downarrow \\ \hline r \downarrow a \downarrow \\ r \downarrow a \downarrow \hline r \downarrow \\ r \downarrow a \downarrow \hline r \downarrow \hline r \downarrow \hline r \downarrow \hline r \downarrow \hline r \downarrow \hline r \downarrow \hline r \downarrow \hline r \downarrow \hline r \downarrow \hline r \downarrow \hline r \downarrow \hline r \downarrow \hline r \downarrow \hline r \downarrow r \downarrow$ |
|                                                                                                    | Setting and corresponding event No:                                                                                                    |                                                                                                    |
|                                                                                                    | rSt1 : EV1, rSt2 : EV2, rSt3 : EV3,<br>ALL : EV1, EV2, EV3                                                                                                    | 2-1 screen 2-1 screen                                                                                                    |
|                                                                                                    | If latching can be canceled, the decimal point for the lowest digit<br>on the concerned setting screen flashes. Pressing the we                                                                                                    | The numbers at the end of the upper display are PID No.s that                                                                                                    |
|                                                                                                    | cancels the concerned event.                                                                                                    | correspond to SV1, SV2 and SV3 respectively.<br>Pressing the $\blacktriangle$ key displays the screen in the order of                                                                                                    |
| *<br>To 0-0 Basic so                                                                                                    | reen                                                                                                    | PIDI $\rightarrow$ PID $2\rightarrow$ PIDI $\rightarrow$ PIDI.<br>Pressing the $\boxed{}$ key displays the screen in the order of                                                                                                    |
|                                                                                                    |                                                                                                    | $FIDI \rightarrow FID3 \rightarrow FID2 \rightarrow FID1$ .                                                                                                    |
|                                                                                                    |                                                                                                    | (equipped with programming function) or the basic screen                                                                                                    |
|                                                                                                    | FIX control (fixed value control) setting                                                                                                    | (equipped with programming function) or the basic screen.                                                                                                    |
| 0-0 Basic scree                                                                                                    | FIX control (fixed value control) setting<br>en<br>Setting related to multi SV (target set values) for fixed value                                                                                                    | There are no setting items for this screen. Pressing the 🖻 key displays the initial output 1 PID1 proportional band (P) setting screen.                                                                                                    |
| 0-0 Basic scree                                                                                                    | FIX control (fixed value control) setting<br>on<br>Setting related to multi SV (target set values) for fixed value<br>control.                                                                                                    | There are no setting items for this screen. Pressing the ⊡ key displays the initial output 1 PID1 proportional band (P) setting screen. Pressing the  key displays the last output 2 higher limit setting screen.                                                                                                    |
| 0-0 Basic scree<br>arr ↓<br>1-0 ↓ FIX se                                                                                                    | FIX control (fixed value control) setting<br>n<br>Setting related to multi SV (target set values) for fixed value<br>control.                                                                                                    | <ul> <li>Pressing the → key of these screen's switches to screen group's (equipped with programming function) or the basic screen.</li> <li>There are no setting items for this screen. Pressing the ⊡ key displays the initial output 1 PID1 proportional band (P) setting screen.</li> <li>Pressing the → key displays the last output 2 higher limit setting screen.</li> <li>Note : Set PID2 and PID3 on the 2-0 – 2-16 screens just as with PID1</li> </ul>                                                                                                    |
| 0-0 Basic scree<br>I-0 FIX set                                                                                                    | FIX control (fixed value control) setting  Setting related to multi SV (target set values) for fixed value control.  Setting initial screen  Displayed by pressing the set with the basic screen.  Fixed value for no programming function.                                                                                                    | <ul> <li>Pressing the (m) key of these screen's switches to screen group's (equipped with programming function) or the basic screen.</li> <li>There are no setting items for this screen. Pressing the key displays the initial output 1 PID1 proportional band (P) setting screen.</li> <li>Pressing the (m) key displays the last output 2 higher limit setting screen.</li> <li>Note : Set PID2 and PID3 on the 2-0 – 2-16 screens just as with PID1.</li> <li>Output 1 PID1 proportional band (P) setting screen</li> </ul>                                                                                                    |
| 0-0 Basic scree<br>I-0 FIX set<br>「デディー<br>うてと                                                                                                    | FIX control (fixed value control) setting         Setting related to multi SV (target set values) for fixed value control.         Setting initial screen         Displayed by pressing the markey on the basic screen.         Fixed value for no programming function.         Set to multi SV fixed value control in using multiple target set values.                                                                                                    | <ul> <li>Pressing the → key of three screen's switches to screen group 5 (equipped with programming function) or the basic screen.</li> <li>There are no setting items for this screen. Pressing the → key displays the initial output 1 PID1 proportional band (P) setting screen.</li> <li>Pressing the → key displays the last output 2 higher limit setting screen.</li> <li>Note : Set PID2 and PID3 on the 2-0 – 2-16 screens just as with PID1.</li> <li>2-1 ✓ Output 1 PID1 proportional band (P) setting screen</li> <li>Initial value: 3.0 (%)</li> </ul>                                                                                                    |
| 0-0 Basic scree                                                                                                    | FIX control (fixed value control) setting         Setting related to multi SV (target set values) for fixed value control.         etting initial screen         Displayed by pressing the main key on the basic screen.         Fixed value for no programming function.         Set to multi SV fixed value control in using multiple target set values.                                                                                                    | <ul> <li>Pressing the → key of index screen switches to screen group 5 (equipped with programming function) or the basic screen.</li> <li>There are no setting items for this screen. Pressing the ⊡ key displays the initial output 1 PID1 proportional band (P) setting screen.</li> <li>Pressing the m key displays the last output 2 higher limit setting screen.</li> <li>Note : Set PID2 and PID3 on the 2-0 – 2-16 screens just as with PID1.</li> <li>2-1 ✓ Output 1 PID1 proportional band (P) setting screen</li> <li>Initial value: 3.0 (%) Setting range: oFF, 0.1 – 999.9 (%)</li> </ul>                                                                                                    |
| 0-0 Basic scree<br>$\begin{array}{c c} & & \\ \hline & \\ \hline \\ 1-0 & \\ \hline \\ \hline \\ \hline \\ \hline \\ \hline \\ \hline \\ \hline \\ \hline \\ \hline \\$                                                                                                    | FIX control (fixed value control) setting         Setting related to multi SV (target set values) for fixed value control.         Setting initial screen         Displayed by pressing the m key on the basic screen.         Fixed value for no programming function.         Set to multi SV fixed value control in using multiple target set values.         Settor ON/OFF switching screen         Displayed only when equipped with programming function.                                                                                                    | <ul> <li>Pressing the (m) key of index screens switches to screen group 5 (equipped with programming function) or the basic screen.</li> <li>There are no setting items for this screen. Pressing the (m) key displays the initial output 1 PID1 proportional band (P) setting screen.</li> <li>Pressing the (m) key displays the last output 2 higher limit setting screen.</li> <li>Note : Set PID2 and PID3 on the 2-0 – 2-16 screens just as with PID1.</li> <li>Output 1 PID1 proportional band (P) setting screen</li> <li>Initial value: 3.0 (%) Setting range: oFF, 0.1 – 999.9 (%)</li> <li>There is basically no need to set if auto tuning (AT) is executed. For information on proportional band, see 8-3 (1). If oFF is set, ON-OFF (2 position) action is set.</li> </ul>                                                                                                    |
| 0-0 Basic scree<br>I-0 FIX set<br>5 をと<br>1-1 FIX cet<br>F ご 5                                                                                                    | FIX control (fixed value control) setting         FIX control (fixed value control) setting         Setting related to multi SV (target set values) for fixed value control.         Setting initial screen         Displayed by pressing the m key on the basic screen.         Fixed value for no programming function.         Set to multi SV fixed value control in using multiple target set values.         Setting lipidaged only when equipped with programming function.         Can be switched to fixed value control.         Initial value: on         Setting range: on oFF                                                                                                    | <ul> <li>Pressing the (m) key of index screens switches to screen group 5 (equipped with programming function) or the basic screen.</li> <li>There are no setting items for this screen. Pressing the Rey displays the initial output 1 PID1 proportional band (P) setting screen.</li> <li>Pressing the (m) key displays the last output 2 higher limit setting screen.</li> <li>Note : Set PID2 and PID3 on the 2-0 – 2-16 screens just as with PID1.</li> <li>Output 1 PID1 proportional band (P) setting screen</li> <li>Initial value: 3.0 (%) Setting range: oFF, 0.1 – 999.9 (%)</li> <li>There is basically no need to set if auto tuning (AT) is executed. For information on proportional band, see 8-3 (1). If oFF is set, ON-OFF (2 position) action is set.</li> <li>Output 1 PID1 hysteresis (dF) setting screen</li> </ul>                                                                                                    |
| 0-0 Basic scree<br>■<br>1-0 ↓ FIX set<br>5 E ±<br>□<br>1-1 ↓ FIX cet<br>F こ 5                                                                                                    | FIX control (fixed value control) setting         FIX control (fixed value control) setting         Setting related to multi SV (target set values) for fixed value control.         Setting initial screen         Displayed by pressing the market key on the basic screen.         Fixed value for no programming function.         Set to multi SV fixed value control in using multiple target set values.         Settor ON/OFF switching screen         Displayed only when equipped with programming function.         Can be switched to fixed value control.         Initial value: on         Setting range: on, oFF         On: fixed value control, oFF: Program control                                                                                                    | <ul> <li>Pressing the → key of these screens switches to screen group 5 (equipped with programming function) or the basic screen.</li> <li>There are no setting items for this screen. Pressing the ⊡ key displays the initial output 1 PID1 proportional band (P) setting screen.</li> <li>Pressing the → key displays the last output 2 higher limit setting screen.</li> <li>Note : Set PID2 and PID3 on the 2-0 – 2-16 screens just as with PID1.</li> <li>2-1 ✓ Output 1 PID1 proportional band (P) setting screen</li> <li>Initial value: 3.0 (%) Setting range: oFF, 0.1 – 999.9 (%)</li> <li>There is basically no need to set if auto tuning (AT) is executed. For information on proportional band, see 8-3 (1). If oFF is set, ON-OFF (2 position) action is set.</li> <li>2-2 Output 1 PID1 hysteresis (dF) setting screen</li> <li>Initial value: 20 (unit) Setting range: 1 – 999 (unit)</li> </ul>                                                                                                    |
| 0-0 Basic scree<br>$1-0 \qquad FIX set F : 4 5 : 5 : 5 : 5 : 5 : 5 : 5 : 5 : 5 : 5 :$                                                                                                    | FIX control (fixed value control) setting         FIX control (fixed value control) setting         Setting related to multi SV (target set values) for fixed value control.         Setting initial screen         Displayed by pressing the m key on the basic screen.         Fixed value for no programming function.         Set to multi SV fixed value control in using multiple target set values.         Ontrol ON/OFF switching screen         Displayed only when equipped with programming function.         Can be switched to fixed value control.         Initial value: on         Setting range: on, oFF         On: fixed value control, oFF: Program control         utton SV No. setting screen                                                                                                    | <ul> <li>Pressing the → key of influes screen switches to screen group 5 (equipped with programming function) or the basic screen.</li> <li>There are no setting items for this screen. Pressing the  key displays the initial output 1 PID1 proportional band (P) setting screen.</li> <li>Pressing the → key displays the last output 2 higher limit setting screen.</li> <li>Note : Set PID2 and PID3 on the 2-0 – 2-16 screens just as with PID1.</li> <li>2-1 ✓ Output 1 PID1 proportional band (P) setting screen</li> <li>Initial value: 3.0 (%) Setting range: oFF, 0.1 – 999.9 (%)</li> <li>C There is basically no need to set if auto tuning (AT) is executed. For information on proportional band, see 8-3 (1). If oFF is set, ON-OFF (2 position) action is set.</li> <li>2-2 Output 1 PID1 hysteresis (dF) setting screen</li> <li>Initial value: 20 (unit) Setting range: 1 – 999 (unit) Setting range: 1 – 999 (unit)</li> </ul>                                                                                                    |
| 0-0 Basic scree<br>■<br>1-0 FIX se<br><u>F : 5 E E</u><br>0<br>1-1 FIX ce<br><u>F : 5</u><br>0<br>1-2 Exect<br>5 & n o<br>1 - 2 Exect                                                                                                    | FIX control (fixed value control) setting         FIX         Setting related to multi SV (target set values) for fixed value control.         Setting initial screen         Displayed by pressing the method key on the basic screen.         Fixed value for no programming function.         Set to multi SV fixed value control in using multiple target set values.         Setting range: on, oFF         On: fixed value control, oFF: Program control         Ution SV No. setting screen         Displays execution SV No. used by fixed value control.         Initial value: 1                                                                                                    | <ul> <li>Pressing the → key of these screens switches to screen group 5 (equipped with programming function) or the basic screen.</li> <li>There are no setting items for this screen. Pressing the → key displays the initial output 1 PID1 proportional band (P) setting screen.</li> <li>Pressing the → key displays the last output 2 higher limit setting screen.</li> <li>Note : Set PID2 and PID3 on the 2-0 – 2-16 screens just as with PID1.</li> <li>2-1 Output 1 PID1 proportional band (P) setting screen</li> <li>Initial value: 3.0 (%)</li> <li>Setting range: oFF, 0.1 – 999.9 (%)</li> <li>There is basically no need to set if auto tuning (AT) is executed. For information on proportional band, see 8-3 (1). If oFF is set, ON-OFF (2 position) action is set.</li> <li>2-2 Output 1 PID1 hysteresis (dF) setting screen</li> <li>Initial value: 20 (unit)</li> <li>Setting range: 1 – 999 (unit)</li> <li>Sets "hysteresis" for ON–OFF action. Displayed if P = oFF is set on 2-1 screen.</li> </ul>                                                                                                    |
| 0-0 Basic scree<br>$\begin{array}{c c} & & \\ \hline \\ 1-0 & & \\ \hline \\ \hline \\ \hline \\ \hline \\ \hline \\ \hline \\ \hline \\ \hline \\ \hline$                                                                                                    | <ul> <li>FIX control (fixed value control) setting</li> <li>Setting related to multi SV (target set values) for fixed value control.</li> <li>Setting initial screen</li> <li>Displayed by pressing the ■ key on the basic screen.</li> <li>Fixed value for no programming function.</li> <li>Set to multi SV fixed value control in using multiple target set values.</li> </ul> Ontrol ON/OFF switching screen Displayed only when equipped with programming function. Can be switched to fixed value control. Initial value: on Setting range: on, oFF On: fixed value control, oFF: Program control tition SV No. setting screen Displays execution SV No. used by fixed value control. Initial value: 1 Setting range: 1 – 3                                                                                                    | <ul> <li>Pressing the (m) key of index screens switches to screen group 5 (equipped with programming function) or the basic screen.</li> <li>There are no setting items for this screen. Pressing the key displays the initial output 1 PID1 proportional band (P) setting screen.</li> <li>Pressing the (m) key displays the last output 2 higher limit setting screen.</li> <li>Note : Set PID2 and PID3 on the 2-0 – 2-16 screens just as with PID1.</li> <li>Output 1 PID1 proportional band (P) setting screen</li> <li>Initial value: 3.0 (%) Setting range: oFF, 0.1 – 999.9 (%)</li> <li>There is basically no need to set if auto tuning (AT) is executed. For information on proportional band, see 8-3 (1). If oFF is set, ON-OFF (2 position) action is set.</li> <li>Output 1 PID1 hysteresis (dF) setting screen</li> <li>Initial value: 20 (unit) Setting range: 1 – 999 (unit)</li> <li>Sets "hysteresis" for ON-OFF action. Displayed if P = oFF is set on 2-1 screen.</li> <li>Output 1 PID1 integral time (I) setting screen</li> </ul>                                                                                                    |
| 0-0 Basic scree<br>$ \begin{array}{c c} \hline & \\ \hline & \\ \hline \\ & \\ \hline \\ \hline \\ \hline \\ \hline \\ \hline \\ \hline \\ \hline \\ \hline \\ \hline \hline \\ \hline \hline \\ \hline \hline \\ \hline \hline \\ \hline \hline \\ \hline \hline \\ \hline \hline \hline \\ \hline \hline \hline \hline \hline \\ \hline \hline \hline \hline \hline \\ \hline \hline \hline \hline \hline \hline \hline \hline \hline \hline \hline \hline \hline \hline \hline \hline \hline \hline \hline \hline$                                                 | FIX control (fixed value control) setting         FIX control (fixed value control) setting         Setting related to multi SV (target set values) for fixed value control.         Setting initial screen         Displayed by pressing the (a) key on the basic screen.         Fixed value for no programming function.         Set to multi SV fixed value control in using multiple target set values.         Setting range: on programming function.         Can be switched to fixed value control.         Initial value: on         Setting range: on, oFF         On: fixed value control, oFF: Program control         Ution SV No. setting screen         Displays execution SV No. used by fixed value control.         Initial value: 1         Setting range: 1 – 3                                                                                                    | Pressing the $[m]$ key of index screens switches to screen group 5(equipped with programming function) or the basic screen.There are no setting items for this screen. Pressing the $\Box$ keydisplays the initial output 1 PID1 proportional band (P) setting<br>screen.Pressing the $[m]$ key displays the last output 2 higher limit setting<br>screen.Note : Set PID2 and PID3 on the 2-0 – 2-16 screens just<br>as with PID1.2-1Output 1 PID1 proportional band (P) setting screenI.P I<br>I.Initial value: 3.0 (%)<br>Setting range: oFF, 0.1 – 999.9 (%)There is basically no need to set if auto tuning (AT) is executed.<br>For information on proportional band, see 8-3 (1). If oFF is set,<br>ON-OFF (2 position) action is set.2-2Output 1 PID1 hysteresis (dF) setting screenIdf I<br>Setting range: 1 – 999 (unit)Sets "hysteresis" for ON-OFF action.<br>Displayed if P = oFF is set on 2-1 screen.2-3Output 1 PID1 integral time (I) setting screenI.I.III value: 120 (seconds)<br>Setting range: oFF, 1 – 6000 (seconds)                                                                                                    |
| 0-0 Basic scree<br>$ \begin{array}{c c} \hline & \\ \hline & \\ \hline \\ & \\ \hline \\ \hline \\ \hline \\ \hline \\ \hline \\ \hline \\ \hline \\ \hline \\ \hline \hline \\ \hline \hline \\ \hline \hline \\ \hline \hline \\ \hline \hline \\ \hline \hline \\ \hline \hline \\ \hline \hline \hline \hline \\ \hline \hline \hline \hline \hline \\ \hline \hline \hline \hline \hline \hline \hline \hline \hline \hline \hline \hline \hline \hline \hline \hline \hline \hline \hline \hline$                                                               | FIX control (fixed value control) setting         FIX control (fixed value control) setting         Setting related to multi SV (target set values) for fixed value control.         Setting initial screen         Displayed by pressing the ■ key on the basic screen.         Fixed value for no programming function.         Set to multi SV fixed value control in using multiple target set values.         Setting range: on programming function.         Can be switched to fixed value control.         Initial value: on         Setting range: on oFF         On: fixed value control, oFF: Program control         Ution SV No. setting screen         Displays execution SV No. used by fixed value control.         Initial value: 1         Setting range: 1 – 3         set starget set values used by fixed value control.         Initial value: 0                                                                                                    | <ul> <li>Pressing the (=) key of index screens switches to screen group 5 (equipped with programming function) or the basic screen.</li> <li>There are no setting items for this screen. Pressing the leg key displays the initial output 1 PID1 proportional band (P) setting screen.</li> <li>Pressing the (=) key displays the last output 2 higher limit setting screen.</li> <li>Note : Set PID2 and PID3 on the 2-0 – 2-16 screens just as with PID1.</li> <li>2-1 Output 1 PID1 proportional band (P) setting screen</li> <li>Initial value: 3.0 (%)</li> <li>Setting range: oFF, 0.1 – 999.9 (%)</li> <li>There is basically no need to set if auto tuning (AT) is executed. For information on proportional band, see 8-3 (1). If oFF is set, ON-OFF (2 position) action is set.</li> <li>2-2 Output 1 PID1 hysteresis (dF) setting screen</li> <li>Initial value: 20 (unit)</li> <li>Sets "hysteresis" for ON-OFF action. Displayed if P = oFF is set on 2-1 screen.</li> <li>2-3 Output 1 PID1 integral time (I) setting screen</li> <li>Initial value: 120 (seconds)</li> <li>Setting range: oFF, 1 – 6000 (seconds)</li> <li>There is basically no need to set if auto tuning (AT) is executed. For information on integral time, see 8-3 (2).</li> </ul>                                                                                                    |
| 0-0 Basic scree<br>$\begin{bmatrix} F \\ -0 \\ F \\ - \\ 5 \\ E \\ - \\ - \\ - \\ - \\ - \\ - \\ - \\ - \\ -$                                                                                                    | FIX control (fixed value control) setting         FIX         Setting related to multi SV (target set values) for fixed value control.         Setting initial screen         Displayed by pressing the mean key on the basic screen.         Fixed value for no programming function.         Set to multi SV fixed value control in using multiple target set values.         Ontrol ON/OFF switching screen         Displayed only when equipped with programming function.         Can be switched to fixed value control.         Initial value: on         Setting range: on, oFF         On: fixed value control, oFF: Program control         Ution SV No. setting screen         Displays execution SV No. used by fixed value control.         Initial value: 1         Setting range: 1 – 3         t set values SV1 setting screen         Sets target set values used by fixed value control.         Initial value: 1         Sets target set values used by fixed value control.         Initial value: 0         Sets target set values used by fixed value control.         Initial value: 0         Setting range: Within SV limiter range | Pressing the $[m]$ key on these screens switches to screen group 5<br>(equipped with programming function) or the basic screen.There are no setting items for this screen. Pressing the $[m]$ key<br>displays the initial output 1 PID1 proportional band (P) setting<br>screen.Pressing the $[m]$ key displays the last output 2 higher limit setting<br>screen.Note : Set PID2 and PID3 on the 2-0 – 2-16 screens just<br>as with PID1.2-1Output 1 PID1 proportional band (P) setting screenIIInitial value: 3.0 (%)<br>Setting range: oFF, 0.1 – 999.9 (%)There is basically no need to set if auto tuning (AT) is executed.<br>For information on proportional band, see 8-3 (1). If oFF is set,<br>ON-OFF (2 position) action is set.2-2Output 1 PID1 hysteresis (dF) setting screenIISets "hysteresis" for ON-OFF action.<br>Displayed if P = oFF is set on 2-1 screen.IIOutput 1 PID1 integral time (I) setting screenIIIOutput 1 PID1 integral time (I) setting screenIISets "hysteresis" for ON-OFF action.<br>Displayed if P = oFF is set on 2-1 screen.IIIIII </th                                                                                                    |
| 0-0 Basic scree<br>$\begin{array}{c c} \hline & \\ \hline & \\ \hline \\ \hline \\ \hline \\ \hline \\ \hline \\ \hline \\ \hline \\ \hline \hline \\ \hline \hline \\ \hline \hline \\ \hline \hline \\ \hline \hline \\ \hline \hline \\ \hline \hline \hline \\ \hline \hline \hline \hline \\ \hline \hline \hline \hline \hline \hline \hline \hline \hline \hline \hline \hline \hline \hline \hline \hline \hline \hline \hline \hline$                                                                                                    | <ul> <li>FIX control (fixed value control) setting</li> <li>Setting related to multi SV (target set values) for fixed value control.</li> <li>Exting initial screen</li> <li>Displayed by pressing the ■ key on the basic screen. Fixed value for no programming function. Set to multi SV fixed value control in using multiple target set values.</li> <li>Extra value for no programming function. Set to multi SV fixed value control in using multiple target set values.</li> <li>Extra value on programming function. Can be switched to fixed value control. Initial value: on Setting range: on, oFF. On: fixed value control, oFF: Program control</li> <li>Exting range: 1 – 3</li> <li>Ext set values SV1 setting screen</li> <li>Sets target set values used by fixed value control. Initial value: 0</li> <li>Setting range: Within SV limiter range</li> <li>Ext values SV2 setting screen</li> </ul>                                                                                                    | <ul> <li>Pressing the Pressing the Press</li></ul>                                                                                                    |
| 0-0 Basic scree<br>$ \begin{array}{c c} \hline & \\ \hline & \\ \hline \\ & \\ \hline \\ \hline \\ \hline \\ \hline \\ \hline \\ \hline \\ \hline \\ \hline \\ \hline \hline \\ \hline \hline \\ \hline \hline \\ \hline \hline \\ \hline \hline \\ \hline \hline \\ \hline \hline \\ \hline \hline \hline \\ \hline \hline \hline \hline \\ \hline \hline \hline \hline \\ \hline \hline \hline \hline \hline \hline \\ \hline \hline \hline \hline \hline \hline \hline \hline \hline \hline \hline \hline \hline \hline \hline \hline \hline \hline \hline \hline$ | <ul> <li>FIX control (fixed value control) setting</li> <li>Setting related to multi SV (target set values) for fixed value control.</li> <li>Fiting initial screen</li> <li>Displayed by pressing the ■ key on the basic screen. Fixed value for no programming function. Set to multi SV fixed value control in using multiple target set values.</li> <li>Fortrol ON/OFF switching screen</li> <li>Displayed only when equipped with programming function. Can be switched to fixed value control. Initial value: on Setting range: on, oFF</li> <li>On: fixed value control, oFF: Program control</li> <li>Miton SV No. setting screen</li> <li>Displays execution SV No. used by fixed value control. Initial value: 1</li> <li>Setting range: 1 – 3</li> <li>At set values SV1 setting screen</li> <li>Sets target set values used by fixed value control. Initial value: 0</li> <li>Setting range: Within SV limiter range</li> <li>At set values SV2 setting screen</li> <li>Same as 1-3 screen above except SV2 instead of SV1.</li> </ul>                                                                                                    | <ul> <li>Pressing the (a) key of these screens switches to screen group 5 (equipped with programming function) or the basic screen.</li> <li>There are no setting items for this screen. Pressing the (a) key displays the initial output 1 PID1 proportional band (P) setting screen.</li> <li>Pressing the (a) key displays the last output 2 higher limit setting screen.</li> <li>Note : Set PID2 and PID3 on the 2-0 – 2-16 screens just as with PID1.</li> <li><b>2.1 Output 1 PID1 proportional band (P) setting screen</b></li> <li>I functial value: 3.0 (%)</li> <li>Setting range: oFF, 0.1 – 999.9 (%)</li> <li>There is basically no need to set if auto tuning (AT) is executed. For information on proportional band, see 8-3 (1). If oFF is set, ON-OFF (2 position) action is set.</li> <li><b>2.2 Output 1 PID1 hysteresis (dF) setting screen</b></li> <li>I dF 1</li> <li>Initial value: 20 (unit)</li> <li>Sets "hysteresis" for ON-OFF action. Displayed if P = oFF is set on 2-1 screen.</li> <li><b>2.3 Output 1 PID1 integral time (I) setting screen</b></li> <li>I itial value: 120 (seconds)</li> <li>Setting range: oFF, 1 – 6000 (seconds)</li> <li>There is basically no need to set if auto tuning (AT) is executed. For information on integral time, see 8-3 (2). This screen is not displayed when P = OFF.</li> </ul>                                                                                                    |
| 0-0 Basic scree<br>                                                                                                    | <ul> <li>FIX control (fixed value control) setting</li> <li>FIX control (fixed value control) setting</li> <li>Setting related to multi SV (target set values) for fixed value control.</li> <li>Fixed value for no programming function.</li> <li>Set to multi SV fixed value control in using multiple target set values.</li> <li>FOTO ON/OFF switching screen</li> <li>Displayed only when equipped with programming function.</li> <li>Can be switched to fixed value control.</li> <li>Initial value: on</li> <li>Setting range: on, oFF</li> <li>On: fixed value control, oFF: Program control</li> </ul> Hore SV No. setting screen Displays execution SV No. used by fixed value control. Initial value: 1 Setting range: 1 − 3 K set values SV1 setting screen Setting range: Within SV limiter range K set values SV2 setting screen Same as 1-3 screen above except SV2 instead of SV1. Sets target set values used by fixed value control.                                                                                                    | Pressing the $\square$ key of these screen's switches to screen.<br>There are no setting items for this screen. Pressing the $\square$ key displays the initial output 1 PID1 proportional band (P) setting screen.<br>Pressing the $\blacksquare$ key displays the last output 2 higher limit setting screen.<br>Note : Set PID2 and PID3 on the 2-0 – 2-16 screens just as with PID1.<br>2-1 Output 1 PID1 proportional band (P) setting screen<br>Initial value: 3.0 (%)<br>Setting range: oFF, 0.1 – 999.9 (%)<br>There is basically no need to set if auto tuning (AT) is executed. For information on proportional band, see 8-3 (1). If oFF is set, ON-OFF (2 position) action is set.<br>2-2 Output 1 PID1 hysteresis (dF) setting screen<br>I dF I<br>Setting range: 1 – 999 (unit)<br>Sets "hysteresis" for ON-OFF action.<br>Displayed if P = oFF is set on 2-1 screen.<br>3.3 Output 1 PID1 integral time (I) setting screen<br>I i i value: 120 (seconds)<br>Setting range: oFF, 1 – 6000 (seconds)<br>There is basically no need to set if auto tuning (AT) is executed. For information on integral time, see 8-3 (2).<br>There is basically no need to set if auto tuning (AT) is executed. For information on integral time, see 8-3 (2).<br>There is basically no need to set if auto tuning (AT) is executed. For information on integral time, see 8-3 (2).<br>There is basically no need to set if auto tuning (AT) is executed. For information on integral time, see 8-3 (2).<br>This screen is not displayed when P = OFF.<br>This screen is not displayed when P = OFF.                                                                                                    |

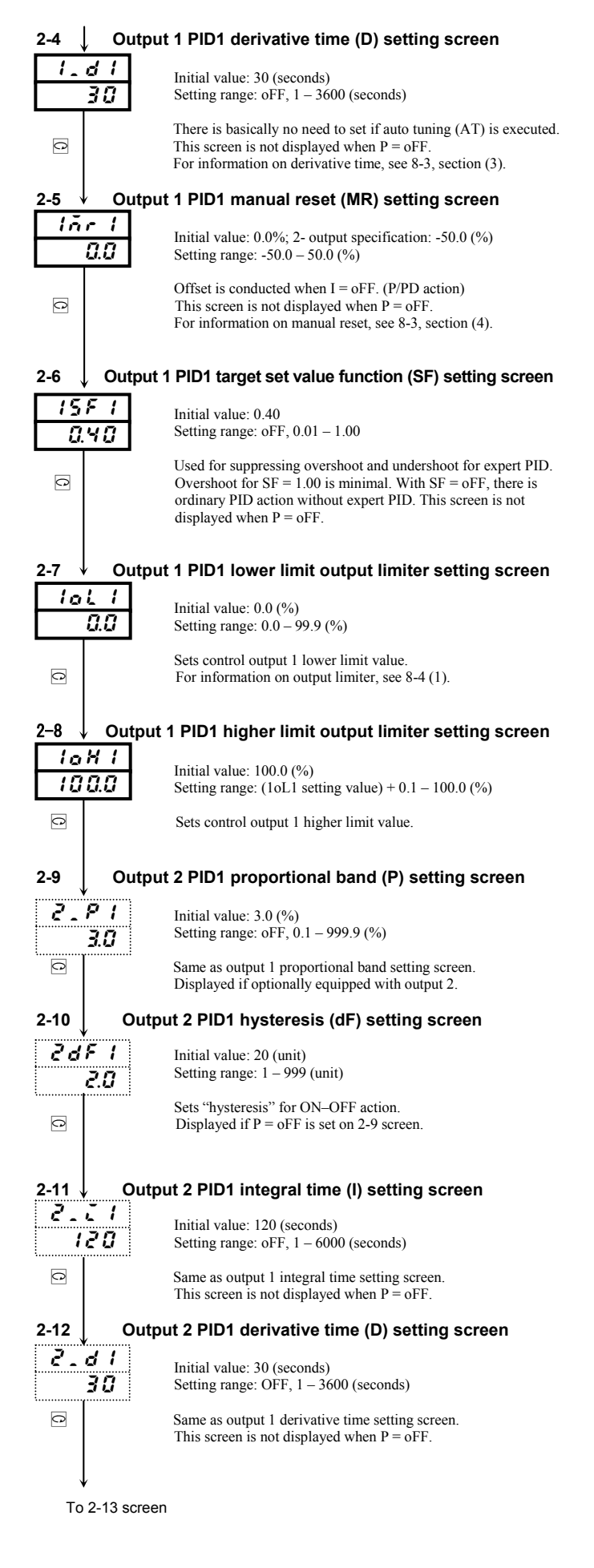

| 2-13      | Output 2 dead band (DB) setting screen                                                                                       |                |
|-----------|----------------------------------------------------------------------------------------------------|----------------|
| 29        | <i>I</i><br>Initial value: 0 (unit)<br>Setting range: -1999 – 5000 (unit)                                                    |                |
| C         | Sets action position of output 2 for target set values.<br>For information on dead band, see section 8-4 (3).                |                |
| 2-14      | Output 2 PID 1 target set value function setting sc                                                                          | reen           |
| 2 S<br>0. | Initial value: 0.40<br>Setting range: oFF, 0.01 – 1.00                                                                       |                |
| 0         | Same as output 1 target set value function setting screen.<br>This screen is not displayed when $P = oFF$ .                  |                |
| 2-15      | Output 2 PID1 lower limit output limiter setting so                                                                          | reen           |
| 20        | Initial value: 0.0 (%)           Setting range: 0.0 - 99.9 (%)                                                               |                |
| 0         | Sets control output 2 lower limit value.                                                                                     |                |
| 2-16      | Output 2 PID1 higher limit output limiter setting sc                                                                         | reen           |
| 20<br>10  | I         Initial value: 100.0 (%)           Setting range: (20L1 setting value) + 0.1 – 100.0 (%)                           |                |
| C         | Sets control output 2 higher limit value.                                                                                    |                |
|           | To 2-0 screen                                                                                                    |                |
|           |                                                                                                    |                |
|           | Initial settings screen                                                                                                    |                |
| Initial   | ttings screen group (screen group 4)                                                                                         |                |
| 0-0 Ba    | c screen                                                                                                    |                |
|           | Pressing and holding the 🖂 key for at least 3 seconds o<br>0-0 basic screen displays the 4-0 initial screen.                 | n the          |
| 4-0       | Initial screen                                                                                                    |                |
| [ i n     | t There are no setting items with this screen. Pressing the                                                                  | ତ key          |
| 5         | displays the initial setting screen 4-1 key lock setting scr<br>and pressing the set key displays the last screen 4-62 input | een<br>decimal |
| 0         | point setting screen.                                                                                                    |                |
| 4-1       | Key lock setting screen                                                                                                    |                |
| 1.0<br>0  | <i>F</i> Initial value: oFF       Setting range: oFF, 1, 2, 3                                                                |                |
|           | Locks items you don't want to be modified.                                                                                   |                |
|           | Data cannot be changed for a locked screen.                                                                                  |                |
| C         | Lock No. and locked range are as follows:                                                                                    | _              |

| LOCK IN       | o. and locked range are as follows.                              |
|---------------|------------------------------------------------------------------|
| Lock No.      | Locked range                                                     |
| 088           | Unlock (all data can be modified)                                |
| 1             | All data locked except screen group 0, SV and communication mode |
| 2             | All data locked except SV and communication<br>mode              |
| 3             | Only key lock setting can be modified                            |
| * The "0-17 I | atching release screen" cannot be key-locked.                    |
|               |                                                                  |

#### Event settings

### 4-2 Event 1 (EV1) type setting screen

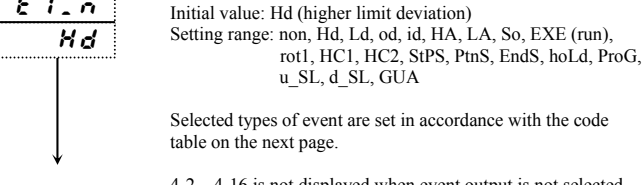

To 4-3 screen 4-2 – 4-16 is not displayed when event output is not selected.

|                                                                                                    |                  |                                                                                                    | ype code (doed by +                                                                                                    |                                                                                                    |
|----------------------------------------------------------------------------------------------------|------------------|----------------------------------------------------------------------------------------------------|----------------------------------------------------------------------------------------------------|----------------------------------------------------------------------------------------------------|
|                                                                                                    | (                | Code                                                                                                    | Types of event                                                                                                    | Remarks                                                                                                    |
|                                                                                                    | <u></u>          | on (non)                                                                                                    | No selection                                                                                                    | FX71 1. 10.1                                                                                                    |
|                                                                                                    | ,                |                                                                                                    | Lower limit deviation                                                                                                    | EV1 initial values                                                                                                    |
|                                                                                                    |                  | <u>od</u> (od)                                                                                                    | Outside higher/lower limit                                                                                                    | E v 2 militar variatios                                                                                                    |
|                                                                                                    |                  | 00 (00)                                                                                                    | deviation                                                                                                    |                                                                                                    |
|                                                                                                    | i                | <b>d</b> (id)                                                                                                    | Inside higher/lower limit                                                                                                    |                                                                                                    |
|                                                                                                    | <b>—</b> ,       |                                                                                                    | deviation                                                                                                    |                                                                                                    |
|                                                                                                    |                  |                                                                                                    | Lower limit absolute value                                                                                                    |                                                                                                    |
|                                                                                                    |                  | (LA)                                                                                                    | Scaleover                                                                                                    |                                                                                                    |
|                                                                                                    | 5                | 56 (EXE)                                                                                                    | EXE signal (fixed value                                                                                                    | For fixed value control only                                                                                                    |
|                                                                                                    |                  |                                                                                                    | control being executed)                                                                                                    | · · · · · · · · · · · · · · · · · ·                                                                                                    |
|                                                                                                    | с с              | רעח (run)                                                                                                    | RUN signal (program being executed)                                                                                                    | For program control only                                                                                                    |
|                                                                                                    | rol              | (rot1)                                                                                                    | Output 1 inverted output                                                                                                    | Contact output only                                                                                                    |
|                                                                                                    | HC               | (HC1)                                                                                                    | Heater 1 break/loop alarm                                                                                                    | Only when optionally equipped                                                                                                    |
|                                                                                                    | <u> </u>         | (HC2)                                                                                                    | Heater 2 break/loop alarm                                                                                                    | Only when optionally equipped                                                                                                    |
|                                                                                                    | <u>561</u><br>01 | $\frac{P}{2}$ (StPS)                                                                                                    | Step signal                                                                                                    | For program control only                                                                                                    |
|                                                                                                    | 500              | $\frac{1}{2}$ (Fuls)                                                                                                    | Program end signal                                                                                                    | For program control only                                                                                                    |
|                                                                                                    | Rol              | (HoLd)                                                                                                    | Hold signal                                                                                                    | For program control only                                                                                                    |
|                                                                                                    | Pro              | C (ProG)                                                                                                    | Program signal                                                                                                    | For program control only                                                                                                    |
|                                                                                                    | U. 9             | 51 (u_SL)                                                                                                    | Up slope signal                                                                                                    | For program control only                                                                                                    |
|                                                                                                    | d. 9             | 51 (d SL)                                                                                                    | Down slope signal                                                                                                    | For program control only                                                                                                    |
|                                                                                                    | <u> </u>         | R (GUA)                                                                                                    | Guarantee soak                                                                                                    | Program control only                                                                                                    |
| <u>E i a</u><br>2.0<br>2.0                                                                                                    | 3                | Initial value<br>Setting ran<br>Sets ON-C<br>Displayed<br><b>HC1, or l</b>                                                                                                    | ue: 20 (unit)<br>nge: 1 – 999 (unit)<br>DFF hysteresis for event 1.<br>when alarm type code is H<br>HC2.                                                                                                    | d, Ld, od, id, HA, LA,                                                                                                    |
|                                                                                                    |                  | Initial values<br>Setting ran<br>Sets type of<br>Displayed                                                                                                    | ue: oFF<br>nge: oFF, 1, 2, 3<br>of standby action for event<br>when alarm type code is H                                                                                                    | I from code table.<br>Id, Ld, od, id, HA, LA,                                                                                                    |
|                                                                                                    |                  | Standby                                                                                                    |                                                                                                    |                                                                                                    |
|                                                                                                    | ŀ                | Code                                                                                                    | action code (used by 4<br>Description of<br>No standby                                                                                                    | -9 and 4-14)<br>standby action                                                                                                    |
|                                                                                                    |                  |                                                                                                    | action code (used by 4<br>Description of<br>No standby<br>When power is applied, S<br>When power is applied, S<br>SV modification                                                                                                    | -9 and 4-14)<br>standby action<br>TBY(RST) →EXE(RUN)<br>TBY(RST)→EXE(RUN),                                                                                                    |
|                                                                                                    |                  | Code<br>Code<br>I<br>Z<br>Sor HC1                                                                                                    | action code (used by 4<br>Description of<br>No standby<br>When power is applied, S<br>When power is applied, S<br>SV modification<br>Control mode (no standby                                                                                                    | -9 and 4-14)<br>standby action<br>TBY(RST)→EXE(RUN)<br>TBY(RST)→EXE(RUN),<br>r)<br>be calected                                                                                                    |
|                                                                                                    |                  | Code<br>Code<br><i>Code</i><br><i>Code</i><br><i>C</i> | action code (used by 4<br>Description of<br>No standby<br>When power is applied, S<br>When power is applied, S<br>SV modification<br>Control mode (no standby<br>HC2, only OFF or 1 can<br>action when power is app                                                                                                    | -9 and 4-14)<br>standby action<br>TBY(RST) →EXE(RUN)<br>TBY(RST)→EXE(RUN),<br>)<br>be selected.<br>blied only.                                                                                                    |
| 5                                                                                                    | Event            | Code<br>Code<br>FF<br>C<br>C<br>For HC1/<br>Standby<br>1 latchin                                                                                                    | action code (used by 4<br>Description of<br>No standby<br>When power is applied, S<br>When power is applied, S<br>SV modification<br>Control mode (no standby<br>HC2, only OFF or 1 can<br>action when power is app<br>g setting screen                                                                                                    | -9 and 4-14)<br>standby action<br>TBY(RST)→EXE(RUN)<br>TBY(RST)→EXE(RUN),<br>)<br>be selected.<br>blied only.                                                                                                    |
| 5                                                                                                    | Event            | Code<br>Code<br>FF<br>I<br>For HC1/<br>Standby<br>1 latchin                                                                                                    | action code (used by 4<br>Description of<br>No standby<br>When power is applied, S<br>When power is applied, S<br>SV modification<br>Control mode (no standby<br>HC2, only OFF or 1 can<br>action when power is app<br>g setting screen                                                                                                    | -9 and 4-14)<br>standby action<br>TBY(RST)→EXE(RUN)<br>TBY(RST)→EXE(RUN),<br>be selected.<br>blied only.                                                                                                    |
| 5<br><u>E 1_1</u>                                                                                                    | Event            | Code<br>© F F<br>I<br>Z<br>For HC1/<br>Standby<br>1 latchin<br>Initial values<br>Setting rate                                                                                                    | action code (used by 4<br>Description of<br>No standby<br>When power is applied, S<br>When power is applied, S<br>SV modification<br>Control mode (no standby<br>HC2, only OFF or 1 can<br>action when power is app<br>g setting screen<br>ne: oFF<br>nge: oFF, on                                                                                                    | -9 and 4-14)<br>standby action<br>TBY(RST) →EXE(RUN)<br>TBY(RST)→EXE(RUN),<br>)<br>be selected.<br>blied only.                                                                                                    |
| 5<br><u>E 1.1</u><br>oF1                                                                                                    | Event            | Code<br>FF<br>I<br>For HC11<br>Standby<br>1 latchin<br>Initial values<br>Setting ran<br>oFF: Latchin<br>on: Latchin                                                                                                    | action code (used by 4<br>Description of<br>No standby<br>When power is applied, S<br>When power is applied, S<br>SV modification<br>Control mode (no standby<br>HC2, only OFF or 1 can<br>action when power is app<br>g setting screen<br>ue: oFF<br>nge: oFF, on<br>hing function unabled<br>ng function enabled                                                                                                    | -9 and 4-14)<br>standby action<br>TBY(RST)→EXE(RUN)<br>TBY(RST)→EXE(RUN),<br>)<br>be selected.<br>blied only.                                                                                                    |
| 5<br><u>E 1 . 1</u><br><u>o F 1</u>                                                                                                    | Event            | Code<br>Code<br>FF<br>I<br>For HC11<br>Standby<br>1 latchin<br>Initial values<br>Setting rate<br>oFF: Latchin<br>With the<br>output ever<br>(Event sell<br>Displayed values                                                                                                    | action code (used by 4<br>Description of<br>No standby<br>When power is applied, S<br>SV modification<br>Control mode (no standby<br>HC2, only OFF or 1 can<br>action when power is app<br>g setting screen<br>ue: oFF<br>nge: oFF, on<br>hing function unabled<br>ng function unabled<br>event latching function, t<br>en if there are no event cor<br>f-hold)                                                                                                    | -9 and 4-14)<br>standby action<br>TBY(RST) →EXE(RUN)<br>TBY(RST)→EXE(RUN),<br>)<br>be selected.<br>blied only.<br>he event continues to be<br>ditions after event action.<br>, od, id, HA, LA, HC1, HC2.                                                                                                    |
| 5<br><u>E 1 . l</u><br><u>a F 1</u><br>6                                                                                                    | Event            | Code<br>Code<br>FF<br>I<br>For HC11<br>Standby<br>1 latchin<br>Initial values<br>Setting ran<br>oFF: Latchin<br>OFF: Latchin<br>With the<br>output ever<br>(Event sell<br>Displayed v<br>1 output                                                                                                    | action code (used by 4<br>Description of<br>No standby<br>When power is applied, S<br>SV modification<br>Control mode (no standby<br>HC2, only OFF or 1 can<br>action when power is app<br>g setting screen<br>ue: oFF<br>nge: oFF, on<br>hing function unabled<br>ng function enabled<br>event latching function, t<br>event latching function, t<br>event latching function, t<br>characteristics setti                                                                                                    | -9 and 4-14)<br>standby action<br>TBY(RST) →EXE(RUN)<br>TBY(RST)→EXE(RUN),<br>)<br>be selected.<br>blied only.<br>he event continues to be<br>ditions after event action.<br>, od, id, HA, LA, HC1, HC2.<br>ng screen                                                                                                    |
| $5 \downarrow \frac{E I I I}{\Phi F I}$ $6 \downarrow \frac{E I I I}{\Phi G}$                                                                                                    | Event<br>Event   | Code<br>Code<br>FF<br>I<br>For HC1/<br>Standby<br>I latchin<br>Initial values<br>Setting rational controls<br>or: Latchin<br>With the<br>output event<br>(Event sel<br>Displayed v<br>I output<br>Initial values<br>Setting rational controls<br>I output<br>I output<br>I o                                                                                                    | action code (used by 4<br>Description of<br>No standby<br>When power is applied, S<br>When power is applied, S<br>SV modification<br>Control mode (no standby<br>HC2, only OFF or 1 can<br>action when power is app<br>g setting screen<br>action when power is app<br>g setting screen<br>action when power is app<br>g setting screen<br>action when power is app<br>g setting screen<br>action when power is app<br>g setting screen<br>action unabled<br>ng function unabled<br>ng function unabled<br>event latching function, t<br>en if there are no event cor<br>f-hold)<br>when alarm type code is Hd, Ld<br>characteristics setti<br>action on the state of the setting<br>action of the setting function of the setting<br>the setting setting setting<br>action of the setting setting<br>action of the setting<br>action of the setting<br>action of the sett                   | -9 and 4-14)<br>standby action<br>TBY(RST)→EXE(RUN)<br>TBY(RST)→EXE(RUN),<br>be selected.<br>blied only.<br>he event continues to be<br>ditions after event action.<br>, od, id, HA, LA, HC1, HC2.<br>ng screen                                                                                                    |
| $5 \downarrow \frac{E I I I}{aFI}$ $6 \downarrow \frac{E I I I}{aFI}$                                                                                                    | Event<br>Event   | Code<br>Code<br>Code                                                                                                    | action code (used by 4<br>Description of<br>No standby<br>When power is applied, S<br>When power is applied, S<br>SV modification<br>Control mode (no standby<br>HC2, only OFF or 1 can<br>action when power is app<br>g setting screen<br>action when power is app<br>g setting screen<br>action when power is app<br>action when power is app<br>action when pow | -9 and 4-14)<br>standby action<br>TBY(RST)→EXE(RUN)<br>TBY(RST)→EXE(RUN),<br>)<br>be selected.<br>blied only.<br>he event continues to be<br>ditions after event action.<br>, od, id, HA, LA, HC1, HC2.<br>ng screen<br>ity for event ON)<br>vity for event OFF)                                                                                                   |
| $5 \downarrow$ $E I \downarrow I$ $a F I$ $6 \downarrow$ $E I \downarrow I$ $a G$                                                                                                    | Event<br>Event   | Code<br>Code<br>FF<br>I<br>For HC1/<br>Standby<br>I latchin<br>Initial values<br>Setting ran<br>oFF: Latchin<br>With the<br>output evo<br>(Event sel<br>Displayed v<br>I output<br>Initial values<br>Setting ran<br>no: Norman<br>no: Norman<br>Selects wh<br>noncondue<br>Event outp                                                                                                    | action code (used by 4<br>Description of<br>No standby<br>When power is applied, S<br>SV modification<br>Control mode (no standby<br>HC2, only OFF or 1 can<br>action when power is applied, S<br>g setting screen<br>action when power is app<br>g setting screen<br>us: oFF<br>nge: oFF, on<br>hing function unabled<br>ng function unabled<br>event latching function, t<br>event latching function, t<br>if there are no event cor<br>f-hold)<br>when alarm type code is Hd, Ld<br>characteristics setti<br>us: no<br>nge: no, nc<br>ally open (output conductiv<br>ully closed (output for eventive.<br>but for power OFF is noncom                                                                                                    | -9 and 4-14)<br>standby action<br>TBY(RST)→EXE(RUN)<br>TBY(RST)→EXE(RUN),<br>be selected.<br>be selected.<br>blied only.<br>he event continues to be<br>ditions after event action.<br>, od, id, HA, LA, HC1, HC2.<br>ng screen<br>ity for event ON)<br>vity for event OFF)<br>ent action is conductive or<br>aductive for both no and nc.                         |
| $5 \downarrow$ $E I_1 \downarrow$ $a F I$ $6 \downarrow$ $E I_1 \downarrow$ $7 \downarrow$                                                                                                    | Event<br>Event   | Code<br>Code<br>FF<br>I<br>For HC1/<br>Standby<br>1 latchin<br>Initial value<br>Setting ran<br>oFF: Latcion: Latchin<br>With the<br>output ever<br>(Event sel<br>Displayed v<br>1 output<br>Initial value<br>Setting ran<br>no: Norman<br>no: Norman<br>Selects win<br>noncondue<br>Event output<br>2 (EV2) tr                                                                                                    | action code (used by 4<br>Description of<br>No standby<br>When power is applied, S<br>SV modification<br>Control mode (no standby<br>HC2, only OFF or 1 can<br>action when power is appl<br>g setting screen<br>ue: oFF<br>nge: oFF, on<br>hing function unabled<br>ng function enabled<br>event latching function, t<br>en if there are no event cor<br>f-hold)<br>when alarm type code is Hd, Ld<br>characteristics setti<br>ue: no<br>nge: no, nc<br>ally open (output conductiv<br>ully closed (output conductiv<br>ully closed (output for event<br>ctive.<br>but for power OFF is noncom                                                                                                    | -9 and 4-14)<br>standby action<br>TBY(RST) →EXE(RUN)<br>TBY(RST)→EXE(RUN),<br>)<br>be selected.<br>blied only.<br>he event continues to be<br>ditions after event action.<br>, od, id, HA, LA, HC1, HC2.<br>ng screen<br>ity for event ON)<br>vity for event OFF)<br>ent action is conductive or<br>nductive for both no and nc.                                   |
| $5 \downarrow \frac{E I I I}{o FI}$ $6 \downarrow \frac{E I I I}{n a}$ $7 \downarrow \frac{E 2 I I}{b a}$                                                                                                    | Event<br>Event   | Code<br>Code<br>Code                                                                                                    | action code (used by 4<br>Description of<br>No standby<br>When power is applied, S<br>When power is applied, S<br>SV modification<br>Control mode (no standby<br>HC2, only OFF or 1 can<br>action when power is app<br>g setting screen<br>ue: oFF<br>nge: oFF, on<br>hing function unabled<br>ng function unabled<br>ng function enabled<br>event latching function, t<br>mi f there are no event cor<br>f-hold)<br>when alarm type code is Hd, Ld<br>characteristics setti<br>ue: no<br>nge: no, nc<br>ally open (output conductiv<br>tilly closed (output conductiv<br>tilly closed (output for ev-<br>ctive.<br>but for power OFF is noncon<br>ype setting screen<br>ue: Ld (lower limit deviatio<br>nge: non, Hd, Ld, od, id, Hz<br>rot1, HC1, HC2, StPS,<br>Hold ProG. w St. d                                                                                                    | -9 and 4-14)<br>standby action<br>TBY(RST)→EXE(RUN)<br>TBY(RST)→EXE(RUN),<br>)<br>be selected.<br>blied only.<br>diditions after event action.<br>, od, id, HA, LA, HC1, HC2.<br>ng screen<br>ity for event ON)<br>vity for event OFF)<br>ent action is conductive or<br>nductive for both no and nc.<br>n value)<br>A, LA, So, EXE (run),<br>PmS, EndS,<br>SL GUA |
| $5 \downarrow \frac{5}{aF1}$ $\overline{5} \downarrow \frac{5}{aF1}$ $\overline{5} \downarrow \frac{5}{aF$ | Event            | Code<br>Code<br>FF<br>I<br>For HC1/<br>Standby<br>I latchin<br>Initial values<br>Setting rational<br>oFF: Latcling<br>or: Latching<br>With the<br>output ever<br>(Event sell<br>Displayed virther<br>Initial values<br>Setting rational<br>no: Norman<br>no: Norman<br>no: Norman<br>Selects wh<br>noncondue<br>Event output<br>2 (EV2) ty<br>Initial values<br>Setting rational<br>Setting rational                                                                                                    | action code (used by 4<br>Description of<br>No standby<br>When power is applied, S<br>SV modification<br>Control mode (no standby<br>HC2, only OFF or 1 can<br>action when power is app<br>g setting screen<br>action when power is app<br>g setting screen<br>action unabled<br>ng function unabled<br>ng function unabled<br>revent latching function, t<br>en if there are no event cor<br>f-hold)<br>when alarm type code is Hd, Ld<br>characteristics setti<br>action on c<br>ally open (output conductiv<br>ully closed (output for evective.<br>but for power OFF is noncor<br>ype setting screen<br>action by the code is Hd, Ld, of id, HZ<br>rot1, HC1, HC2, StPS,<br>HoLd, ProG, u_SL, d_<br>events selected for EV2 are<br>e of 4-2 just as with EV1.                                                                                                    | -9 and 4-14)<br>standby action<br>TBY(RST)→EXE(RUN)<br>TBY(RST)→EXE(RUN),<br>)<br>be selected.<br>)<br>be selected.<br>)<br>iled only.<br>()<br>()<br>()<br>()<br>()<br>()<br>()<br>()<br>()<br>()                                                                                                    |

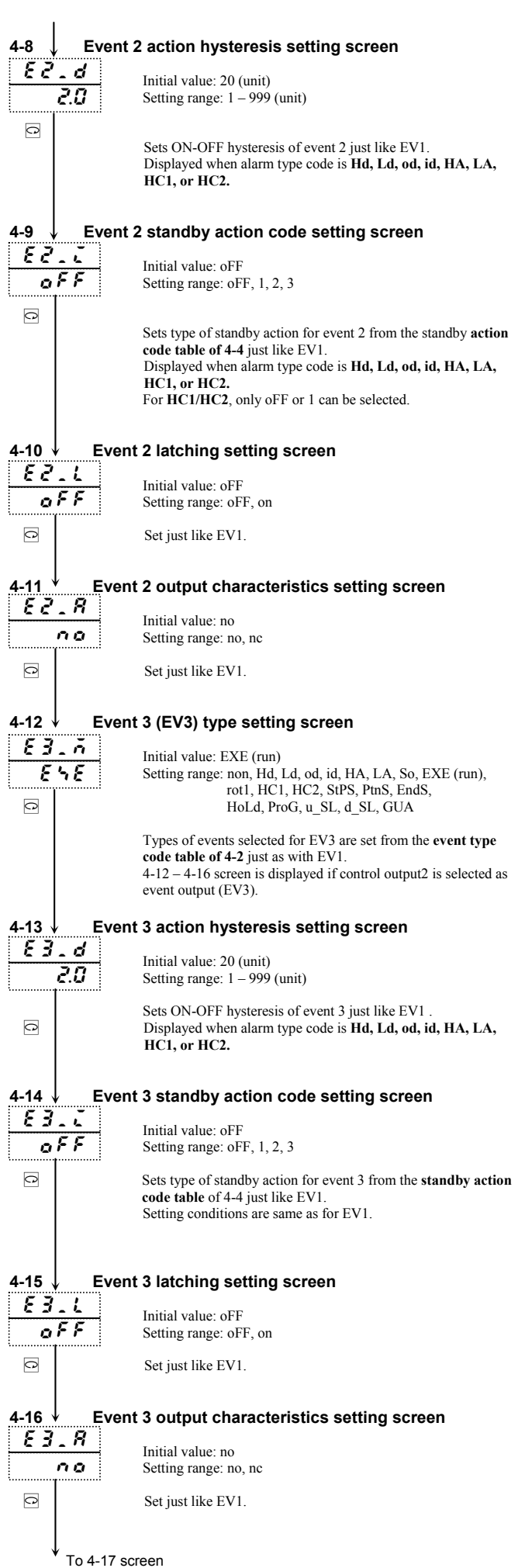

To 4-8 screen

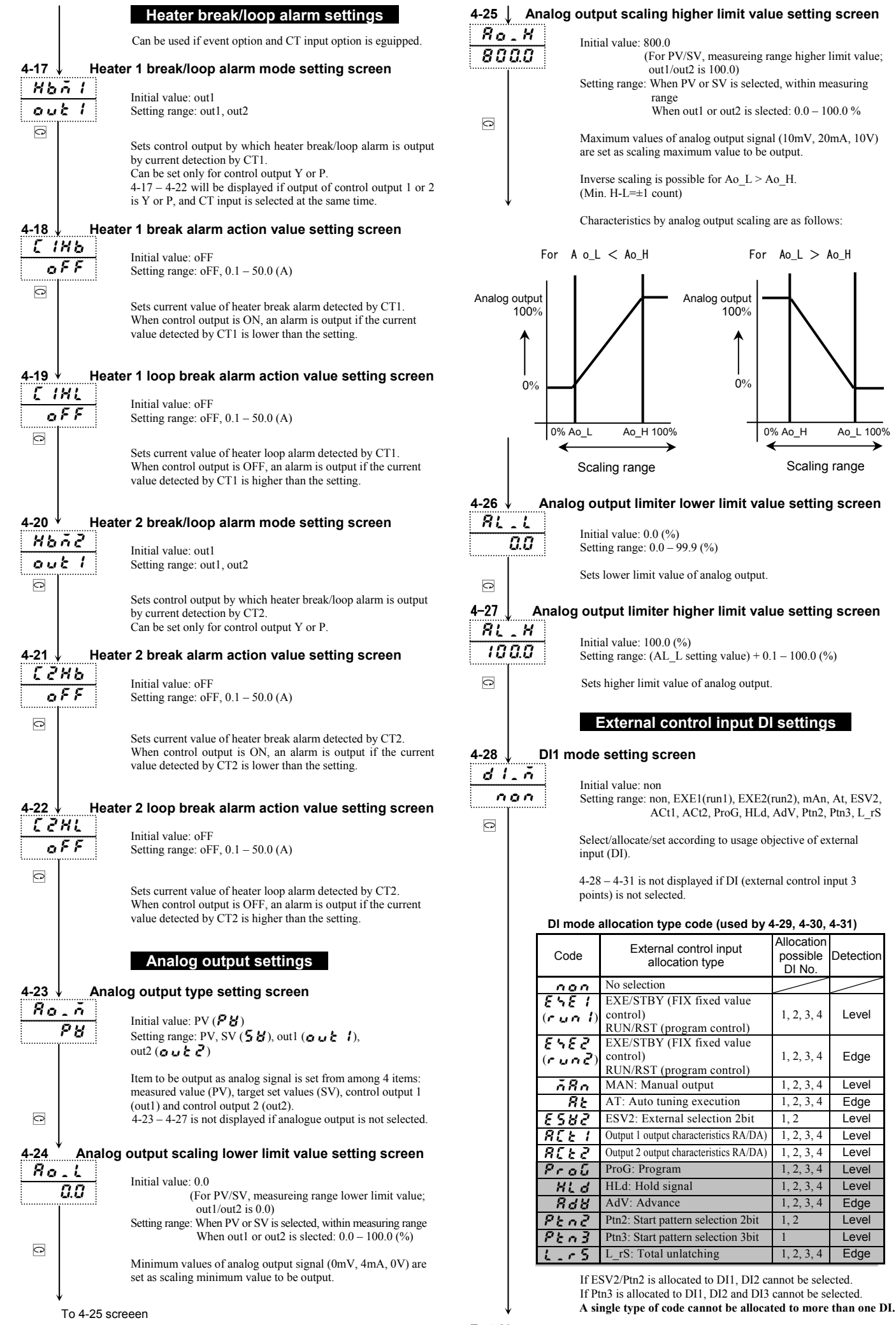

Ao\_L 100%

Detectior

I evel

Edge

Level

Edge

Level

Level

Level

Level

Level

Edge

Level

Level

Edge

| dein                                                                                                    |                                                                                                    | ng scre                                                                                                    | en                                                                                                    |                                                                                                    |                                                                                                    |                                                                                                    |
|----------------------------------------------------------------------------------------------------|----------------------------------------------------------------------------------------------------|----------------------------------------------------------------------------------------------------|----------------------------------------------------------------------------------------------------|----------------------------------------------------------------------------------------------------|----------------------------------------------------------------------------------------------------|----------------------------------------------------------------------------------------------------|
| <u>non</u>                                                                                                    | Initial valu<br>Setting ran                                                                                                    | e: non<br>ge: non, l<br>ACt1                                                                                                    | EXE1(run1),<br>, ACt2, ProC                                                                                                    | EXE2(run<br>G, HLd, Ad                                                                                                    | 2), mAn,<br>V, Ptn2, 1                                                                                                    | At, ESV2,<br>L_rS                                                                                                |
|                                                                                                    | Set just lik<br>If ESV2/Pt                                                                                                    | e 4-28 DI<br>m2 is assi                                                                                                    | 1 mode.<br>gned to DI2                                                                                                    | , DI3 canno                                                                                                    | ot be selec                                                                                                    | rted.                                                                                                    |
| 4-30 ↓ DI3 m                                                                                                    | ode setti                                                                                                    | ng scre                                                                                                    | en                                                                                                    |                                                                                                    |                                                                                                    |                                                                                                    |
| <u>d3.ñ</u><br>non                                                                                                    | Initial valu<br>Setting ran                                                                                                    | ie: non<br>ige: non, l<br>ACt2                                                                                                    | EXE1(run1),<br>, ProG, HLE                                                                                                    | EXE2(run<br>), AdV, L_                                                                                                    | 12), mAn,<br>rS                                                                                                    | At, ACt1,                                                                                                    |
|                                                                                                    | Set just lik                                                                                                    | e 4-28 DI                                                                                                    | 1 mode.                                                                                                    |                                                                                                    |                                                                                                    |                                                                                                    |
| 4-31 ↓ DI4 m                                                                                                    | ode setti                                                                                                    | ng scre                                                                                                    | een                                                                                                    |                                                                                                    |                                                                                                    |                                                                                                    |
| <u>d4.ñ</u><br>non                                                                                                    | Initial valu<br>Setting ran                                                                                                    | ie: non<br>ige: non, l<br>ACt2                                                                                                    | EXE1(run1),<br>, ProG, HLE                                                                                                    | EXE2(run<br>), AdV, L_                                                                                                    | l2), mAn,<br>rS                                                                                                    | At, ACt1,                                                                                                    |
|                                                                                                    | Set just lik<br>Displayed<br>for control                                                                                                    | e 4-28 DI<br>if D (exte<br>output 2.                                                                                                    | 1 mode.<br>ernal control                                                                                                    | input 1 po                                                                                                    | int (DI4))                                                                                                    | is selected                                                                                                    |
|                                                                                                    | Com                                                                                                    | munic                                                                                                    | ation set                                                                                                    | ttings                                                                                                    |                                                                                                    |                                                                                                    |
|                                                                                                    | For comm                                                                                                    | unicatio                                                                                                    | n function, s                                                                                                    | ee the Co                                                                                                    | nmunica                                                                                                    | tions                                                                                                    |
|                                                                                                    | Interface 1<br>4-32 – 4-44                                                                                                    | Instructio<br>I is displa                                                                                                    | on Manual.<br>yed if comm                                                                                                    | unication                                                                                                    | function i                                                                                                    | is selected.                                                                                                    |
| <u>4-32</u> ↓ Comn                                                                                                    | nunicatio                                                                                                    | on mod                                                                                                    | e setting                                                                                                    | screen                                                                                                    |                                                                                                    |                                                                                                    |
| Loc                                                                                                    | Initial valu<br>Setting ran                                                                                                    | e: Loc ( <b>[</b><br>ge: Loc, (                                                                                                    | Com ( <b>Con</b>                                                                                                    | ])<br>[Com])                                                                                                    |                                                                                                    |                                                                                                    |
| C                                                                                                    | Can be cha<br>Communic                                                                                                    | inged from<br>ation is n                                                                                                    | n Com to Lo<br>nade possible                                                                                                    | c with the by mode                                                                                                    | front surf<br>displayed                                                                                                    | °ace key.<br>I on bottom.                                                                                        |
| <u>4-33</u> ↓ Comn                                                                                                    | nunicatio                                                                                                    | n addr                                                                                                    | ess settin                                                                                                    | ig scree                                                                                                    | n                                                                                                    |                                                                                                    |
| <u>Rddr</u><br>I                                                                                                    | Initial valu<br>Setting ran                                                                                                    | e: 1<br>ge: StoP,                                                                                                    | mASt, 1 – 2                                                                                                    | 55                                                                                                    |                                                                                                    |                                                                                                    |
| Setting range: StoP, mASt, 1 – 255<br>Sets device No. when multiple controllers are connected for                                                                                                    |                                                                                                    |                                                                                                    |                                                                                                    |                                                                                                    |                                                                                                    |                                                                                                    |
|                                                                                                    | Setting to StoP suspends master function.                                                                                                    |                                                                                                    |                                                                                                    |                                                                                                    |                                                                                                    |                                                                                                    |
|                                                                                                    | Setting to                                                                                                    | ation.<br>StoP susp                                                                                                    | ends master                                                                                                    | function.                                                                                                    |                                                                                                    |                                                                                                    |
| 4-34 ↓ Comn                                                                                                    | Setting to                                                                                                    | ation.<br>StoP susp<br>on data                                                                                                    | ends master                                                                                                    | function.                                                                                                    | reen                                                                                                    |                                                                                                    |
| 4-34 ↓ Comn                                                                                                    | Setting to<br>nunicatio                                                                                                    | ation.<br>StoP susp<br>on data<br>e: 7E1<br>ge: 7E1,                                                                                                    | bends master<br>format se<br>7E2, 7n1, 7n                                                                                                    | function.<br>•tting sc<br>2, 8E1, 8E                                                                                               | <b>reen</b><br>2, 8n1, 8r                                                                                                  | 12                                                                                                    |
| 4-34 ↓ Comn<br><i>d R ≿ R</i><br>7 E 1<br>⊡                                                                                                    | Setting to<br>nunication<br>Initial value<br>Setting ran<br>Sets data                                                                                                    | ation.<br>StoP susp<br>on data<br>e: 7E1<br>ge: 7E1,<br>format f                                                                                                    | format se<br>format se<br>7E2, 7n1, 7n<br>or commun                                                                                                    | function.<br>etting sc<br>2, 8E1, 8E<br>ications.                                                                                  | <b>reen</b><br>2, 8n1, 8r                                                                                                  | n2<br>DBUS                                                                                                    |
| 4-34 Comn<br><i>d R ⊵ R</i><br>7 E 1<br>ASCII<br>RTU                                                                                                    | Setting to<br>Initial value<br>Setting ran<br>Sets data<br>Data<br>length                                                                                                    | ation.<br>StoP susp<br>on data<br>e: 7E1<br>ge: 7E1,<br>format f<br>Parity                                                                                                    | format se<br>format se<br>7E2, 7n1, 7n<br>or commun<br>Stop bit                                                                                                    | function.<br>etting sc<br>2, 8E1, 8E<br>ications.<br>Shima<br>den                                                                  | <b>reen</b><br>2, 8n1, 8r<br><u>MOE</u><br>ASCII                                                                           | 12<br>DBUS<br>RTU                                                                                                |
| 4-34 ↓ Comn<br><i>d R ≿ R</i><br>7 E 1<br>ASCII<br>RTU<br>7 E 1                                                                                                    | Setting to<br>Setting to<br>Setting to<br>Setting to<br>Setting ran<br>Sets data<br>Data<br>length<br>7 bits<br>7 bits                                                                                                    | ation.<br>StoP susp<br>on data<br>e: 7E1<br>ge: 7E1,<br>format f<br>Parity<br>Even                                                                                                    | rends master<br>format se<br>7E2, 7n1, 7n<br>or commun<br>Stop bit<br>1 bit                                                                                                    | function.<br>etting sc<br>2, 8E1, 8E<br>ications.<br>Shima<br>den                                                                  | reen<br>2, 8n1, 8r<br>ASCII                                                                                                | 12<br>DBUS<br>RTU<br>-                                                                                           |
| 4-34 ↓ Comn<br><i>d R \ E R</i><br><i>7 E 1</i>                                                                                                    | Initial valu<br>Setting to<br>Initial valu<br>Setting ran<br>Sets data<br>Data<br>length<br>7 bits<br>7 bits<br>7 bits                                                                                                    | ation.<br>StoP susp<br>on data<br>e: 7E1<br>ge: 7E1,<br>format f<br>Parity<br>Even<br>Even<br>None                                                                                                    | ormat set<br>format set<br>7E2, 7n1, 7n<br>or commun<br>Stop bit<br>1 bit<br>2 bits<br>1 bit                                                                                                    | function.<br>etting sc<br>2, 8E1, 8E<br>ications.<br>Shima<br>den<br>O<br>O<br>O                                                   | reen<br>2, 8n1, 8r<br>ASCII<br>0<br>0                                                                                      | 12<br>DBUS<br>RTU<br>-                                                                                           |
| 4-34 ↓ Comn<br>dRER<br>7E 1<br>ASCII<br>RTU<br>7E 1<br>7E 1<br>7E 1<br>7E 1<br>7E 1<br>7E 1<br>7E 1<br>7E 1<br>7E 1<br>7E 1<br>7E 1<br>7E 1                                                                                                    | Setting to<br>Setting to<br>Setting to<br>Setting ran<br>Sets data<br>length<br>7 bits<br>7 bits<br>7 bits<br>7 bits<br>7 bits                                                                                                    | ation.<br>StoP susp<br>on data<br>e: 7E1<br>ge: 7E1, '<br>format f<br>Parity<br>Even<br>Even<br>None<br>None                                                                                                    | rE2, 7n1, 7n<br>format se<br>7E2, 7n1, 7n<br>for commun<br>Stop bit<br>1 bit<br>2 bits<br>1 bit<br>2 bits                                                                                                    | function.<br>etting sc<br>2, 8E1, 8E<br>ications.<br>Shima<br>den<br>O<br>O<br>O<br>O                                              | reen<br>2, 8n1, 8r<br>MOE<br>ASCII<br>O<br>O                                                                               | 12<br>DBUS<br>RTU<br>-<br>-<br>-<br>-                                                                            |
| 4-34 Comn<br>dRER<br>7E 1<br>ASCII<br>RTU<br>7E 1<br>7E 1<br>7                                                                                                    | Setting to<br>Setting to<br>Setting ran<br>Sets data<br>length<br>7 bits<br>7 bits<br>7 bits<br>7 bits<br>7 bits<br>8 bits                                                                                                    | ation.<br>StoP susp<br>on data<br>e: 7E1<br>ge: 7E1,<br>format f<br>Parity<br>Even<br>None<br>None<br>Even                                                                                                    | rE2, 7n1, 7n<br>rE2, 7n1, 7n<br>or commun<br>Stop bit<br>1 bit<br>2 bits<br>1 bit<br>2 bits<br>1 bit<br>2 bits<br>1 bit                                                                                                    | function.<br>etting sc<br>2, 8E1, 8E<br>ications.<br>Shima<br>den<br>O<br>O<br>O<br>O<br>O                                         | reen<br>2, 8n1, 8r<br>ASCII<br>0<br>0<br>0<br>0                                                                            | 12<br>DBUS<br>RTU<br>-<br>-<br>-<br>-<br>-                                                                       |
| 4-34 Comn<br>d R & R<br>7 E I<br>ASCII<br>RTU<br>7 E I<br>7 E I                                                                                                    | Initial valu<br>Setting to<br>Initial valu<br>Setting ran<br>Sets data<br>Data<br>length<br>7 bits<br>7 bits<br>7 bits<br>7 bits<br>7 bits<br>8 bits<br>8 bits                                                                                                    | ation.<br>StoP susp<br>on data<br>e: 7E1<br>ge: 7E1,<br>format f<br>Parity<br>Even<br>Even<br>None<br>Even<br>Even<br>Even                                                                                                    | rends master<br>format sec<br>7E2, 7n1, 7n<br>or commun<br>Stop bit<br>1 bit<br>2 bits<br>1 bit<br>2 bits<br>1 bit<br>2 bits                                                                                                    | function.                                                                                                    | reen<br>2, 8n1, 8r<br>ASCII<br>0<br>0<br>0<br>-                                                                            | 22<br>20<br>20<br>20<br>20<br>20<br>20<br>20<br>20<br>20                                                         |
| 4-34 Comn<br>dRER<br>7E 1<br>ASCII<br>RTU<br>7E 1<br>7E 1<br>7E 1<br>7E 1<br>7E 1<br>7E 1<br>7E 1<br>7E 1<br>7E 1<br>8E 1<br>8E 1<br>8E 2<br>8 n 1                                                                                                    | Initial valu<br>Setting to<br>Initial valu<br>Setting ran<br>Sets data<br>Data<br>length<br>7 bits<br>7 bits<br>7 bits<br>7 bits<br>7 bits<br>8 bits<br>8 bits<br>8 bits<br>8 bits                                                                                                    | ation.<br>StoP susp<br>on data<br>e: 7E1<br>ge: 7E1,<br>format f<br>Parity<br>Even<br>Even<br>None<br>Even<br>Even<br>Even<br>None                                                                                                    | rends master<br>format sec<br>7E2, 7n1, 7n<br>or commun<br>Stop bit<br>1 bit<br>2 bits<br>1 bit<br>2 bits<br>1 bit<br>2 bits<br>1 bit<br>2 bits<br>1 bit<br>2 bits                                                                                                    | function.                                                                                                    | reen<br>2, 8n1, 8r<br>ASCII<br>0<br>0<br>0<br>-<br>-                                                                       | 22<br>20<br>20<br>20<br>20<br>20<br>20<br>20<br>20<br>20                                                         |
| 4-34 Comn<br>dRER<br>7E 1<br>ASCII<br>RTU<br>7E 1<br>7E 1<br>7E 1<br>7E 1<br>7E 1<br>7E 1<br>7E 1<br>7E 1<br>8E 1<br>8E 1<br>8E 1<br>8E 1<br>8E 1<br>8E 1<br>8E 1<br>8E 1                                                                                                    | Initial valu<br>Setting to<br>Initial valu<br>Setting ran<br>Sets data<br>length<br>7 bits<br>7 bits<br>7 bits<br>7 bits<br>7 bits<br>8 bits<br>8 bits<br>8 bits<br>8 bits                                                                                                    | ation.<br>StoP susp<br>on data<br>e: 7E1<br>ge: 7E1,<br>format f<br>Parity<br>Even<br>Even<br>None<br>Even<br>Even<br>Even<br>None<br>Even<br>None                                                                                                    | rE2, 7n1, 7n<br>7E2, 7n1, 7n<br>or commun<br>Stop bit<br>1 bit<br>2 bits<br>1 bit<br>2 bits<br>1 bit<br>2 bits<br>1 bit<br>2 bits<br>1 bit<br>2 bits<br>1 bit<br>2 bits                                                                                                    | function.<br>etting sc<br>2, 8E1, 8E<br>ications.<br>Shima<br>den<br>O<br>O<br>O<br>O<br>O<br>O<br>O<br>O<br>O<br>O<br>O<br>O<br>O | reen 2, 8n1, 8r ASCII 0 0 0 0                                                                                              | 22<br>2005<br>RTU<br>                                                                                            |
| 4-34 ↓ Comn<br>dRER<br>7E 1<br>ASCII<br>RTU<br>7E 1<br>7E 1<br>7E 1<br>7E 1<br>7E 1<br>7E 1<br>7E 1<br>7E 1<br>8CII<br>8CII<br>8CII<br>8E 1<br>8E 1                                                                                                    | Initial valu<br>Setting to<br>Initial valu<br>Setting ran<br>Sets data<br>Data<br>length<br>7 bits<br>7 bits<br>7 bits<br>7 bits<br>7 bits<br>8 bits<br>8 bits<br>8 bits<br>8 bits                                                                                                    | ation.<br>StoP susp<br>on data<br>e: 7E1<br>ge: 7E1,<br>format f<br>Parity<br>Even<br>None<br>Even<br>None<br>Even<br>None<br>Even<br>None<br>Even<br>None                                                                                                    | rE2, 7n1, 7n<br>rE2, 7n1, 7n<br>or commun<br>Stop bit<br>1 bit<br>2 bits<br>1 bit<br>2 bits<br>1 bit<br>2 bits<br>1 bit<br>2 bits<br>1 bit<br>2 bits<br>1 bit<br>2 bits<br>1 bit<br>2 bits                                                                                                    | function.<br>etting sc<br>2, 8E1, 8E<br>ications.<br>Shima<br>den<br>O<br>O<br>O<br>O<br>O<br>O<br>O<br>O<br>O<br>O<br>O<br>O<br>O | reen<br>2, 8n1, 8r<br>ASCII<br>0<br>0<br>0<br>-<br>-<br>-<br>-                                                             | 12<br>DBUS<br>RTU<br>-<br>-<br>-<br>-<br>-<br>-<br>-<br>-<br>-<br>-<br>-<br>-<br>-<br>-<br>-<br>-<br>-<br>-<br>- |
| 4-34 ↓ Comn<br><i>d R ≿ R</i><br>7E i<br>ASCII<br>RTU<br>7E i<br>7E i<br>7E i<br>7E i<br>7E i<br>8E i<br>8E i<br>8E i<br>8E i<br>8 n i<br>8 n i<br>8 n i                                                                                                    | Initial value<br>Setting to<br>Initial value<br>Setting ran<br>Sets data<br>Data<br>length<br>7 bits<br>7 bits<br>7 bits<br>7 bits<br>7 bits<br>8 bits<br>8 bits<br>8 bits<br>8 bits<br>8 bits                                                                                                    | ation.<br>StoP susp<br>on data<br>e: 7E1<br>ge: 7E1, '<br>format f<br>Parity<br>Even<br>None<br>Even<br>None<br>Even<br>None<br>None<br>None<br>Store<br>Store                                                                                                 | rE2, 7n1, 7n<br>rE2, 7n1, 7n<br>or commun<br>Stop bit<br>1 bit<br>2 bits<br>1 bit<br>2 bits<br>1 bit<br>2 bits<br>1 bit<br>2 bits<br>1 bit<br>2 bits<br>1 bit<br>2 bits<br>1 bit<br>2 bits                                                                                                    | function.<br>etting sc<br>2, 8E1, 8E<br>ications.<br>Shima<br>den<br>O<br>O<br>O<br>O<br>O<br>O<br>O<br>O<br>O<br>O<br>O<br>O<br>O | reen<br>2, 8n1, 8r<br>ASCII<br>0<br>0<br>0<br>-<br>-<br>-<br>-                                                             | 12<br>DBUS<br>RTU<br>-<br>-<br>-<br>-<br>-<br>-<br>-<br>-<br>-<br>-<br>-<br>-<br>-<br>-<br>-<br>-<br>-<br>-<br>- |
| 4-34 Comn<br>dRER<br>7E 1<br>ASCII<br>RTU<br>7E 1<br>7E 1<br>7E 1<br>7E 1<br>7E 1<br>7E 1<br>8E<br>7 1<br>7 1<br>7 1<br>7 1<br>7 1<br>7 1<br>7 1<br>7 1                                                                                                    | Initial value<br>Setting to<br>Initial value<br>Setting ran<br>Sets data<br>Data<br>length<br>7 bits<br>7 bits<br>7 bits<br>7 bits<br>7 bits<br>8 bits<br>8 bits<br>8 bits<br>8 bits<br>8 bits<br>Scharacter<br>Initial value                                                                                                    | ation.<br>StoP susp<br>on data<br>e: 7E1<br>ge: 7E1,<br>format f<br>Parity<br>Even<br>Even<br>None<br>Even<br>None<br>Even<br>None<br>r settin<br>es: StX (<br>ge: StX, .                                                                                                    | rE2, 7n1, 7n<br>rE2, 7n1, 7n<br>recommun<br>Stop bit<br>1 bit<br>2 bits<br>1 bit<br>2 bits<br>1 bit<br>1 bit                                                                                                    | function.<br>etting sc<br>2, 8E1, 8E<br>ications.<br>Shima<br>den<br>O<br>O<br>O<br>O<br>O<br>O<br>O<br>O<br>O<br>O<br>O<br>O<br>O | reen<br>2, 8n1, 8r<br>ASCII<br>0<br>0<br>0<br>-<br>-<br>-<br>-                                                             | 12<br>DBUS<br>RTU<br>-<br>-<br>-<br>-<br>-<br>-<br>-<br>-<br>-<br>-<br>-<br>-<br>-<br>-<br>-<br>-<br>-<br>-<br>- |
| 4-34 ↓ Comn<br>d R & R<br>7 E 1<br>ASCII<br>RTU<br>7 E 1<br>7 E 1<br>7 E 2<br>7 n 1<br>7 n 2<br>8 E 1<br>8 E 2<br>8 n 1<br>8 n 2<br>8 n 2<br>8 n 1<br>8 n 2<br>8 n 2<br>8 n 1<br>8 n 2<br>8 n 2<br>8 n 2<br>8 n 1<br>8 n 2<br>8 n 2                                                                                                    | Initial value<br>Setting to<br>Initial value<br>Setting ran<br>Sets data<br>Data<br>length<br>7 bits<br>7 bits<br>7 bits<br>7 bits<br>7 bits<br>8 bits<br>8 bits<br>8 bits<br>8 bits<br>8 bits<br>8 bits<br>8 bits                                                                                                    | ation.<br>StoP susp<br>on data<br>e: 7E1<br>ge: 7E1,<br>format f<br>Parity<br>Even<br>Even<br>None<br>Even<br>None<br>Even<br>None<br>es: StX (<br>ge: StX, .<br>er to us for<br>stime for<br>er StX, .                                                                                                    | appends master         format set         7E2, 7n1, 7n         or commun         Stop bit         1 bit         2 bits         1 bit         2 bits         1 bit         2 bits         1 bit         2 bits         1 bit         2 bits         1 bit         2 bits         1 bit         2 bits         1 bit         2 bits         1 bit         2 bits         1 bit         2 bits         Stop screen         St > )         StX or Att ((                                                                                                    | function.<br>etting sc<br>2, 8E1, 8E<br>ications.<br>Shima<br>den<br>O<br>O<br>O<br>O<br>O<br>O<br>O<br>O<br>O<br>O<br>O<br>O<br>O | reen 2, 8n1, 8r ASCII O O O tart chara                                                                                     | DBUS<br>RTU<br>-<br>-<br>-<br>-<br>-<br>-<br>-<br>-<br>-<br>-<br>-<br>-<br>-<br>-<br>-<br>-<br>-<br>-<br>-       |
| 4-34 Comn<br>dRER<br>7E 1<br>ASCII<br>RTU<br>7E 2<br>7.6 1<br>7.6 2<br>7.6 1<br>7.6 2<br>7.6 2<br>7.6 1<br>7.6 2<br>7.6 2                                                                                                    | Initial valu<br>Setting to<br>Initial valu<br>Setting ran<br>Sets data<br>Data<br>length<br>7 bits<br>7 bits<br>7 bits<br>7 bits<br>7 bits<br>8 bits<br>8 bits<br>8 bits<br>8 bits<br>8 bits<br>Character<br>Initial valu<br>Sets wheth<br>Initial valu                                                                                                    | ation.<br>StoP susp<br>on data<br>e: 7E1<br>ge: 7E1,<br>format f<br>Parity<br>Even<br>Even<br>None<br>Even<br>None<br>Even<br>None<br>es: StX (<br>ge: StX, ,<br>er to use<br>ations for<br>for Shim                                                                                                    | rends master<br>format sec<br>7E2, 7n1, 7n<br>or commun<br>Stop bit<br>1 bit<br>2 bits<br>1 bit<br>2 bits<br>1 bit 2 bits<br>1 bit 2 bits<br>1 bits<br>1 bit 2 bits<br>1 bits<br>1 bits                                                                                                    | function.<br>etting sc<br>2, 8E1, 8E<br>ications.<br>Shima<br>den<br>O<br>O<br>O<br>O<br>O<br>O<br>O<br>O<br>O<br>O<br>O<br>O<br>O | reen<br>2, 8n1, 8r<br>ASCII<br>0<br>0<br>0<br>0<br>0<br>0<br>0<br>0<br>0<br>0<br>1<br>0<br>0<br>0<br>0<br>0<br>0<br>0<br>0 | 2<br>DBUS<br>RTU<br>-<br>-<br>-<br>0<br>0<br>0<br>0<br>0<br>cters of the                                         |
| 4-34 Comn<br>dRER<br>7E 1<br>ASCII<br>RTU<br>7E 1<br>7E 1<br>7E 1<br>7E 1<br>7E 1<br>7E 1<br>7E 1<br>7E 1<br>7E 2<br>7n 1<br>7E 2<br>7n 1<br>7E 2<br>7n 1<br>7E 2<br>7n 1<br>7E 2<br>7n 1<br>7E 2<br>7n 1<br>7E 2<br>7n 1<br>7E 2<br>7n 1<br>7E 2<br>7n 1<br>7E 2<br>7n 1<br>7E 2<br>7n 1<br>7E 2<br>7n 1<br>7E 2<br>7n 1<br>7E 2<br>7n 1<br>7E 2<br>7n 1<br>7E 2<br>7n 1<br>8E 1<br>8n 2<br>8n 2                                                                                                    | Initial valu<br>Setting to<br>Initial valu<br>Setting ran<br>Sets data<br>Data<br>length<br>7 bits<br>7 bits<br>7 bits<br>7 bits<br>7 bits<br>8 bits<br>8 bits<br>8 bits<br>8 bits<br>8 bits<br>Character<br>Initial valu                                                                                                    | ation.<br>StoP susp<br>on data<br>e: 7E1<br>ge: 7E1,<br>format f<br>Parity<br>Even<br>None<br>Even<br>None<br>Even<br>None<br>Even<br>None<br>r settin<br>es: StX (<br>ge: StX, .<br>er to use<br>ations for<br>for Shim                                                                                                    | rE2, 7n1, 7n<br>rE2, 7n1, 7n<br>ror commun<br>Stop bit<br>1 bit<br>2 bits<br>1 bit<br>2 bits<br>0 bit<br>2 bits<br>0 bit<br>2 bits<br>0 bit<br>0 bit<br>2 bits<br>0 bit<br>0 bit<br>0 bit<br>0 bit<br>0 bit<br>0 bit<br>0 bits<br>0 bit<br>0 bits<br>0 bits<br>0 bi                                                                                                    | function.<br>etting sc<br>2, 8E1, 8E<br>ications.<br>Shima<br>den<br>O<br>O<br>O<br>O<br>O<br>O<br>O<br>O<br>O<br>O<br>O<br>O<br>O | reen<br>2, 8n1, 8r<br>ASCII<br>0<br>0<br>0<br>0<br>-<br>-<br>-<br>-<br>-<br>-                                              | 12<br>DBUS<br>RTU<br>-<br>-<br>-<br>-<br>-<br>0<br>0<br>0<br>0                                                   |
| 4-34 ↓ Comn<br>dRER<br>7E 1<br>ASCII<br>RTU<br>7E 1<br>7E 1<br>7E                                                                                                    | Initial valu<br>Setting to<br>Initial valu<br>Setting ran<br>Sets data<br>Data<br>length<br>7 bits<br>7 bits<br>7 bits<br>7 bits<br>7 bits<br>8 bits<br>8 bits<br>8 bits<br>8 bits<br>8 bits<br>Character<br>Initial valu<br>Setting ran<br>Sets wheth<br>communic<br>Valid only                                                                                                    | ation.<br>StoP susp<br>on data<br>e: 7E1<br>ge: 7E1,<br>format f<br>Parity<br>Even<br>None<br>Even<br>None<br>Even<br>None<br>Even<br>None<br>Even<br>None<br>Even<br>None<br>Even<br>None<br>Even<br>None<br>Even<br>None<br>Even<br>None<br>Even<br>None<br>Even<br>None<br>Even<br>None<br>Even<br>None<br>Even<br>None<br>None<br>Even<br>None<br>None<br>Even<br>None<br>None<br>No | rE2, 7n1, 7n<br>rE2, 7n1, 7n<br>or commun<br>Stop bit<br>1 bit<br>2 bits<br>1 bit<br>2 bits<br>0 creen<br>S t '\)<br>S t '\)                                                                                                    | function.<br>etting sc<br>2, 8E1, 8E<br>ications.<br>Shima<br>den<br>0<br>0<br>0<br>0<br>0<br>0<br>0<br>0<br>0<br>0<br>0<br>0<br>0 | reen 2, 8n1, 8r ASCII O O O tart chara                                                                                     | 12<br>DBUS<br>RTU<br>-<br>-<br>-<br>-<br>-<br>-<br>-<br>-<br>-<br>-<br>-<br>-<br>-<br>-<br>-<br>-<br>-<br>-<br>- |
| 4-34 Comn<br>dRER<br>7E 1<br>ASCII<br>RTU<br>7E 2<br>7n 1<br>7n2<br>8E 1<br>8E 2<br>8n 1<br>8n2<br>4-35 Start of<br>5c hR<br>5b 5<br>Start of<br>8n2<br>4-36 BCC of<br>E hP<br>8d d                                                                                                    | Initial value<br>Setting to Setting to Setting to Setting to Setting ran<br>Sets data<br>Data<br>length<br>7 bits<br>7 bits<br>7 bits<br>7 bits<br>7 bits<br>8 bits<br>8 bits<br>8 bits<br>8 bits<br>8 bits<br>Scharacter<br>Initial value<br>Setting ran<br>Sets wheth<br>communic<br>Valid only<br>Setal communic                                                                                                    | ation.<br>StoP susp<br>on data<br>e: 7E1<br>ge: 7E1,<br>format f<br>Parity<br>Even<br>Even<br>None<br>Even<br>None<br>Even<br>None<br>es: StX (<br>ge: StX, a<br>ter to use<br>ations for<br>for Shim<br>h/protoc                                                                                                    | rE2, 7n1, 7n<br>rE2, 7n1, 7n<br>or commun<br>Stop bit<br>1 bit<br>2 bits<br>1 bit<br>2 bits<br>Creen<br>S <b>L `</b> ,)<br>Att ( <b><i>R</i> <b>L L `</b>,)<br/>StX or Att (<b>c</b><br/><b>col type s</b></b>                                                                                                    | function.<br>etting sc<br>2, 8E1, 8E<br>ications.<br>Shima<br>den<br>O<br>O<br>O<br>O<br>O<br>O<br>O<br>O<br>O<br>O<br>O<br>O<br>O | reen 2, 8n1, 8r ASCII Creen                                                                                                | 12<br>DBUS<br>RTU<br>-<br>-<br>-<br>-<br>-<br>-<br>-<br>-<br>-<br>-<br>-<br>-<br>-<br>-<br>-<br>-<br>-<br>-<br>- |
| 4-34 Comn<br><i>dRER</i><br>7E 1<br>ASCII<br>RTU<br>7E 2<br>7E 1<br>7E 2<br>7E 1<br>7E 2<br>7E 1<br>8E 1<br>8E 1<br>8E 2<br>8 n 1<br>8 n 2<br>4-35 Start 0<br>Sc h R<br>SE 5<br>Boc 0<br>4-36 BCC 0<br>E h P<br>Rd d                                                                                                    | Initial value<br>Setting to Setting to Initial value<br>Setting ran<br>Sets data<br>Data<br>length<br>7 bits<br>7 bits<br>7 bits<br>7 bits<br>7 bits<br>7 bits<br>8 bits<br>8 bits<br>8 bits<br>8 bits<br>8 bits<br>Character<br>Valid only<br>Pperation                                                                                                    | ation.<br>StoP susp<br>on data<br>e: 7E1<br>ge: 7E1,<br>format f<br>Parity<br>Even<br>Even<br>None<br>Even<br>None<br>Even<br>None<br>es: StX (<br>ge: StX, ,<br>let stations for<br>for Shim<br>h/protoc                                                                                                    | rends master<br>format sec<br>7E2, 7n1, 7n<br>or commun<br>Stop bit<br>1 bit<br>2 bits<br>1 bit<br>2 bits<br>1 bit<br>2 bits<br>1 bit<br>2 bits<br>1 bit<br>2 bits<br>1 bit<br>2 bits<br>3 bit<br>2 bits<br>1 bit<br>2 bits<br>1 bit<br>2 bits<br>2 bits<br>2 | function.<br>etting sc<br>2, 8E1, 8E<br>ications.<br>Shima<br>den<br>O<br>O<br>O<br>O<br>O<br>O<br>O<br>O<br>O<br>O<br>O<br>O<br>O | reen 2, 8n1, 8r ASCII 0 0 0 0 0 0 0 0 0 0 0 0 0 0 0 0 0 0                                                                  | 12<br>DBUS<br>RTU<br>-<br>-<br>-<br>-<br>O<br>O<br>O<br>O                                                        |
| 4-34 ↓ Comn<br>dRER<br>7E /<br>ASCII<br>RTU<br>7E /<br>7E /                                                                                                    | Initial value<br>Setting to<br>Initial value<br>Setting ran<br>Sets data<br>Data<br>length<br>7 bits<br>7 bits<br>7 bits<br>7 bits<br>7 bits<br>7 bits<br>8 bits<br>8 bits<br>8 bits<br>8 bits<br>8 bits<br>1 Data<br>1 ength<br>7 bits<br>7 bits<br>8 bits<br>8 bits<br>8 bits<br>1 bits<br>8 bits<br>8 bits<br>1 bits<br>7 bits<br>7 bits<br>7 bits<br>7 bits<br>8 bits<br>8 bits<br>8 bits<br>1 bits<br>1 bit | ation.<br>StoP susp<br>on data<br>e: 7E1<br>ge: 7E1,<br>format f<br>Parity<br>Even<br>None<br>Even<br>None<br>Even<br>Cor<br>Settin<br>Cor<br>Settin<br>Cor                                     | rE2, 7n1, 7n<br>rE2, 7n1, 7n<br>or commun<br>Stop bit<br>1 bit<br>2 bits<br>1 bit<br>2 bits<br>2 bits<br>2 bits<br>2                                                                                                    | function.<br>etting sc<br>2, 8E1, 8E<br>ications.<br>Shima<br>den<br>0<br>0<br>0<br>0<br>0<br>0<br>0<br>0<br>0<br>0<br>0<br>0<br>0 | reen 2, 8n1, 8r ASCII O O O O C C C C C C C C C C C C C C                                                                  | 12<br>DBUS<br>RTU<br>-<br>-<br>-<br>-<br>-<br>-<br>-<br>-<br>-<br>-<br>-<br>-<br>-<br>-<br>-<br>-<br>-<br>-<br>- |
| 4-34 Comn<br>dRER<br>7E 1<br>ASCII<br>RTU<br>7E 1<br>7E 1                                                                                                    | Initial value<br>Setting to<br>Initial value<br>Setting ran<br>Sets data<br>Data<br>length<br>7 bits<br>7 bits<br>7 bits<br>7 bits<br>7 bits<br>8 bits<br>8 bits<br>8 bits<br>8 bits<br>8 bits<br>8 bits<br>1 bits<br>8 bits<br>8 bits<br>1 bits<br>7 bits<br>7 bits<br>7 bits<br>8 bits<br>8 bits<br>8 bits<br>1 bits<br>1 bits | ation.<br>StoP susp<br>on data<br>e: 7E1<br>ge: 7E1, '<br>format f<br>Parity<br>Even<br>Even<br>None<br>Even<br>None<br>Even<br>None<br>Even<br>None<br>r settin<br>es: StX (<br>ge: StX, ,<br>ter to use<br>ations for<br>for Shim<br>h/protoc                                                                                                    | pends master<br>format sec<br>7E2, 7n1, 7n<br>or commun<br>Stop bit<br>1 bit<br>2 bits<br>1 bit<br>2 bits<br>2 col type s<br>Add, Add2, 2<br>bits<br>1 bit<br>2 bits<br>2 col type s<br>1 col type and<br>Dee                                                                                                    | function.<br>etting sc<br>2, 8E1, 8E<br>ications.<br>Shima<br>den<br>0<br>0<br>0<br>0<br>0<br>0<br>0<br>0<br>0<br>0<br>0<br>0<br>0 | reen 2, 8n1, 8r ASCII 0 0 0 0 0 0 0 0 0 0 0 0 0 0 0 0 0 0                                                                  | 12<br>DBUS<br>RTU<br>-<br>-<br>-<br>-<br>-<br>-<br>-<br>-<br>-<br>-<br>-<br>-<br>-<br>-<br>-<br>-<br>-<br>-<br>- |
| 4-34 Comn<br><i>d R \strain R</i><br><i>T \strain 1</i><br><i>ASCII</i><br><i>RTU</i><br><i>T \strain 1</i><br><i>RTU</i><br><i>T \strain 1</i><br><i>RTU</i><br><i>T \strain 1</i><br><i>RTU</i><br><i>T \strain 2</i><br><i>RTU</i><br><i>T \strain 2</i><br><i>RTU</i><br><i>T \strain 2</i><br><i>RTU</i><br><i>T \strain 2</i><br><i>RTU</i><br><i>T \strain 2</i><br><i>RTU</i><br><i>T \strain 2</i><br><i>RTU</i><br><i>T \strain 2</i><br><i>RTU</i><br><i>T \strain 2</i><br><i>RTU</i><br><i>T \strain 2</i><br><i>RTU</i><br><i>T \strain 2</i><br><i>RTU</i><br><i>T \strain 2</i><br><i>R \strain 2</i><br><i>R \strain 2<br/><i>R \strain 2<br/><i>R \strain 2<br/><i>R \s</i></i></i></i> | Initial value<br>Setting to initial value<br>Setting ran<br>Sets data<br>Data<br>length<br>7 bits<br>7 bits<br>7 bits<br>7 bits<br>7 bits<br>7 bits<br>8 bits<br>8 bits<br>8 bits<br>8 bits<br>8 bits<br>8 bits<br>8 bits<br>8 bits<br>8 bits<br>7 bits<br>7 bits<br>7 bits<br>7 bits<br>7 bits<br>8 bits<br>8 bits<br>8 bits<br>8 bits<br>8 bits<br>8 bits<br>8 bits<br>8 bits<br>8 bits<br>8 bits<br>8 bits<br>8 bits<br>8 bits<br>8 bits<br>8 bits<br>8 bits<br>8 bits<br>8 bits<br>8 bits<br>8 bits<br>8 bits<br>8 bits<br>9 bits<br>7 bits<br>8 bits<br>8 bits<br>8 bits<br>8 bits<br>8 bits<br>8 bits<br>8 bits<br>8 bits<br>8 bits<br>9 bits<br>8 bits<br>8 bits<br>8 bits<br>9 bits<br>8 bits<br>8 bits    | ation.<br>StoP susp<br>on data<br>e: 7E1<br>ge: 7E1,<br>format f<br>Parity<br>Even<br>Even<br>None<br>Even<br>None<br>Even<br>None<br>Even<br>None<br>r settim<br>es: StX (<br>ge: StX, 4<br>ter to use<br>ations for<br>for Shim<br>h/protoc                                                                                                    | reads master<br>format set<br>7E2, 7n1, 7n<br>or commun<br>Stop bit<br>1 bit<br>2 bits<br>1 bit<br>2 bits<br>1 bit 2 bits<br>1 bit 2 bits<br>1 bits<br>1 bit 2 bits<br>1 bit 2 bits<br>1 bit 2                                                                                                    | function.<br>etting sc<br>2, 8E1, 8E<br>ications.<br>Shima<br>den<br>O<br>O<br>O<br>O<br>O<br>O<br>O<br>O<br>O<br>O<br>O<br>O<br>O | reen 2, 8n1, 8r ASCI 0 0 tart chara creen r16 pe.                                                                          | 12<br>DBUS<br>RTU<br>-<br>-<br>-<br>-<br>-<br>-<br>-<br>-<br>-<br>-<br>-<br>-<br>-<br>-<br>-<br>-<br>-<br>-<br>- |
| $\begin{array}{c c} 4-34 & \text{Comm} \\ \hline d R \ge R \\ \hline T \ge I \\ \hline \\ \hline \\ RTU \\ \hline \\ \hline \\ RTU \\ \hline \\ \hline \\ \hline \\ \hline \\ \hline \\ \hline \\ \hline \\ \hline \\ \hline \\ \hline$                                                                                                    | Initial value<br>Setting to initial value<br>Setting ran<br>Sets data<br>Data<br>length<br>7 bits<br>7 bits<br>7 bits<br>7 bits<br>7 bits<br>7 bits<br>8 bits<br>8 bits<br>8 bits<br>8 bits<br>8 bits<br>8 bits<br>8 bits<br>8 bits<br>8 bits<br>7 bits<br>7 bits<br>7 bits<br>7 bits<br>7 bits<br>8 bits<br>8 bits<br>8 bits<br>8 bits<br>8 bits<br>8 bits<br>8 bits<br>8 bits<br>8 bits<br>8 bits<br>8 bits<br>8 bits<br>8 bits<br>8 bits<br>8 bits<br>8 bits<br>8 bits<br>8 bits<br>8 bits<br>8 bits<br>8 bits<br>8 bits<br>8 bits<br>9 bits<br>8 bits<br>8 bits<br>8 bits<br>8 bits<br>8 bits<br>8 bits<br>8 bits<br>8 bits<br>8 bits<br>9 bits<br>8 bits<br>8 bits    | ation.<br>StoP susp<br>on data<br>e: 7E1<br>ge: 7E1,<br>format f<br>Parity<br>Even<br>Even<br>None<br>Even<br>None<br>Even<br>None<br>Even<br>None<br>Even<br>None<br>Even<br>None<br>Even<br>None<br>Even<br>None<br>Even<br>None<br>Even<br>None<br>Even<br>None<br>Even<br>None<br>Even<br>None<br>Even<br>None<br>Con<br>(ge: StX, 4<br>(ge: StX, 5<br>(ge: StX, 5)<br>(ge: StX, 5)                                                                                                    | rends master<br>format set<br>7E2, 7n1, 7n<br>or commun<br>Stop bit<br>1 bit<br>2 bits<br>1 bit<br>2 bits<br>0 screen<br>St 5 )<br>Att (R & E )<br>StX or Att (mat.<br>aden protocc<br>col type s<br>Add, Add2, 2<br>ion type and<br>De<br>naden protocc<br>ion (Shimad<br>nent after add                                                                                                    | function.<br>etting sc<br>2, 8E1, 8E<br>ications.<br>Shima<br>den<br>O<br>O<br>O<br>O<br>O<br>O<br>O<br>O<br>O<br>O<br>O<br>O<br>O | reen 2, 8n1, 8r ASCI 0 0 tart chara creen r16 rpe. 1) Shimader                                                             | 12<br>DBUS<br>RTU<br>-<br>-<br>-<br>-<br>-<br>-<br>-<br>-<br>-<br>-<br>-<br>-<br>-<br>-<br>-<br>-<br>-<br>-<br>- |
| $\begin{array}{c c} 4-34 & \text{Comm} \\ \hline d R \ge R \\ \hline T \ge I \\ \hline \\ \hline \\ \hline \\ \\ \hline \\ \\ \hline \\ \\ \\ \hline \\ \\ \\ \\$                                                                                                    | Initial value<br>Setting to initial value<br>Setting ran<br>Sets data<br>Data<br>length<br>7 bits<br>7 bits<br>7 bits<br>7 bits<br>7 bits<br>7 bits<br>8 bits<br>8 bits<br>8 bits<br>8 bits<br>8 bits<br>8 bits<br>8 bits<br>8 bits<br>8 bits<br>7 bits<br>7 bits<br>7 bits<br>7 bits<br>7 bits<br>8 bits<br>8 bits<br>8 bits<br>8 bits<br>8 bits<br>8 bits<br>8 bits<br>8 bits<br>8 bits<br>8 bits<br>8 bits<br>8 bits<br>8 bits<br>8 bits<br>8 bits<br>8 bits<br>8 bits<br>8 bits<br>8 bits<br>8 bits<br>8 bits<br>8 bits<br>8 bits<br>9 bits<br>7 bits<br>7 bits<br>7 bits<br>8 bits<br>8 bits<br>8 bits<br>8 bits<br>8 bits<br>9 bits<br>8 bits<br>9 bits<br>8 bits<br>8 bits<br>9 cmunic<br>Valid only<br>9 cmation<br>Selects BC<br>9 cm<br>8 d A<br>4 d 2 2<br>9 cm<br>8 bits<br>9 cm<br>8 d A                                                                                                    | ation.<br>StoP susp<br>on data<br>e: 7E1<br>ge: 7E1,<br>format f<br>Parity<br>Even<br>Even<br>None<br>Even<br>None<br>Even<br>None<br>Even<br>None<br>Even<br>None<br>r settin<br>es: StX (<br>ge: StX, 4<br>ie: 7E1,<br>if ormat f<br>Parity<br>Even<br>None<br>Even<br>None<br>is: StX (<br>ge: StX, 4<br>ie: 7E1,<br>if ormat f<br>Parity<br>Even<br>None<br>is: StX (<br>ge: stX, 4<br>ie: 7E1,<br>if ormat f<br>is: StX (<br>ge: stX, 4<br>ie: 10,<br>if or Shim<br>one (Shir<br>do operation<br>is: completer<br>xclusive of<br>is: StX (<br>is: StX (<br>is: S                                                                                                    | rends master<br>format sec<br>7E2, 7n1, 7n<br>or commun<br>Stop bit<br>1 bit<br>2 bits<br>1 bit<br>2 bits<br>0 screen<br>St 4 )<br>Att ( <b>R &amp; E</b> )<br>StX or Att ((mat.<br>aden protocc)<br>col type s<br>Add, Add2, 2<br>ion type and<br>nent after add<br>OR (Shimad                                                                                                    | function.                                                                                                    | reen 2, 8n1, 8r ASCII 0 0                                                                                                  | 12<br>DBUS<br>RTU<br>-<br>-<br>-<br>-<br>-<br>-<br>-<br>-<br>-<br>-<br>-<br>-<br>-<br>-<br>-<br>-<br>-<br>-<br>- |
| $\begin{array}{c c} 4-34 & \text{Comm} \\ \hline d R \ge R \\ \hline T \ge I \\ \hline \\ \hline \\ \hline \\ \\ \hline \\ \\ \hline \\ \\ \\ \hline \\ \\ \\ \\$                                                                                                    | Initial value<br>Setting to initial value<br>Setting ran<br>Sets data<br>Data<br>length<br>7 bits<br>7 bits<br>7 bits<br>7 bits<br>7 bits<br>7 bits<br>8 bits<br>8 bits<br>8 bits<br>8 bits<br>8 bits<br>Character<br>Initial value<br>Sets wheth<br>communic<br>Valid only<br>Departion<br>Initial value<br>Setting ran<br>Sets wheth<br>Communic<br>Valid only<br>Departion<br>Initial value<br>Setting ran<br>Sets wheth<br>Communic<br>Valid only<br>Departion<br>Initial value<br>Setting ran<br>Sets wheth<br>Communic<br>Valid only<br>Departion<br>Initial value<br>Setting ran<br>Sets wheth<br>Communic<br>Valid only<br>Departion<br>Initial value<br>Setting ran<br>Sets wheth<br>Communic<br>Valid only<br>Departion<br>Initial value<br>Setting ran<br>Sets wheth<br>Communic<br>Valid only<br>Departion<br>Initial value<br>Setting ran<br>Sets math<br>Setting ran<br>Sets math<br>Sets math<br>Sets math<br>S                                                                                                    | ation.<br>StoP susp<br>on data<br>e: 7E1<br>ge: 7E1,<br>format f<br>Parity<br>Even<br>Even<br>None<br>Even<br>None<br>Even<br>None<br>Even<br>None<br>es: StX (<br>ge: StX,<br>er to use<br>ations for<br>for Shim<br>h/protoco<br>e: Add<br>ge: non,<br>C operation<br>State of the state of the stat                                                                                                    | sends master<br>format sec<br>7E2, 7n1, 7n<br>or commun<br>Stop bit<br>1 bit<br>2 bits<br>1 bit<br>2 bits<br>1 bit<br>2 bits<br>1 bit<br>2 bits<br>1 bit<br>2 bits<br>1 bit<br>2 bits<br>3 bit<br>2 bits<br>1 bit<br>2 bits<br>3 bit<br>2 bits<br>1 bit<br>2 bits<br>1 bits<br>1 bit<br>2 bits<br>1 bit<br>2 bits<br>1 bits<br>1 bits<br>2 bits<br>1 bits<br>1 bits<br>2 bits<br>1 bits<br>2 bits<br>1 bits<br>2 bits<br>1 bits<br>1 bits<br>2 bits<br>1 bits<br>1 bits<br>1 bits<br>1 bits<br>1 bits<br>1 bits<br>1 bits<br>1 bits<br>1 bits<br>1 bits<br>1 bits<br>1 bits<br>1 bits<br>1 bits<br>1 bits<br>1 bits<br>1 bits<br>1 bits<br>1 bi                                                                                                    | function.<br>etting sc<br>2, 8E1, 8E<br>ications.<br>Shima<br>den<br>O<br>O<br>O<br>O<br>O<br>O<br>O<br>O<br>O<br>O<br>O<br>O<br>O | reen 2, 8n1, 8r ASCII O O O O O O O C O C C C C C C C C C                                                                  | 12<br>DBUS<br>RTU<br>-<br>-<br>-<br>-<br>-<br>-<br>-<br>-<br>-<br>-<br>-<br>-<br>-<br>-<br>-<br>-<br>-<br>-<br>- |

| 4-37           | , c            | ommu              | inication spee                                                     | d setting                             | screen                                    |                                              |              |
|----------------|----------------|-------------------|--------------------------------------------------------------------|---------------------------------------|-------------------------------------------|----------------------------------------------|--------------|
| <u> 67</u>     | 5              | II<br>S           | nitial value: 9600 (<br>etting range: 1200                         | ops)<br>2400, 4800                    | , 9600, 192                               | 20, 3840                                     |              |
| <b>0</b>       | 00             | S<br>11           | ets communication<br>200 - 9600 : 1200(                            | speed.<br>bps) – 9600                 | (bps),                                    |                                              |              |
|                |                | 19                | 920 : 19200(bps),                                                  | 3840 : 3840                           | )0(bps)                                   |                                              |              |
| 4-38           | ।<br>। ५       | Commu             | inication delay                                                    | / time se                             | tting scr                                 | een                                          |              |
|                | 20             | S                 | etting range: 1 – 10                                               | 00                                    |                                           |                                              |              |
| C              |                | S<br>re<br>E      | ets delay time fron<br>eccived till transmi<br>Delay time = Settin | n when com<br>ssion.<br>g value × 0.: | munication<br>512 msec                    | command                                      | l is         |
| 4-39           | م ر            | ommu              | inication mem                                                      | ory mod                               | e setting                                 | screen                                       | I            |
| <u>nt</u><br>E | <u>п</u><br>ЕР | Iı<br>S           | nitial value: EEP (<br>etting range: EEP,                          | <b>E P</b> )<br>rAm ( <b>r R</b>      | <b>ō</b> ), r_E ( <b>r</b>                | <b>.                                    </b> |              |
| C              |                | F                 | ormat for writing o                                                | lata in EEPI<br>et from the f         | ROM and R                                 | AM durin                                     | g            |
|                |                | Туре              | Waiting antipolo                                                   | Writin                                | g process                                 |                                              |              |
|                |                | <u>227</u><br>181 | Writing entirely                                                   | n EEPRON                              | 1                                         |                                              |              |
|                |                | r.E               | Writing SV, OUT                                                    | 1 and OUT2                            | in RAM an                                 | d others in                                  | EEPROM       |
| 4-40           |                | Commi             | inications mo                                                      | de type s                             | ettina sa                                 | creen                                        |              |
| [0             | ñ٢             |                   | vitial values COM                                                  | ue type s                             | oung o                                    | 510011                                       |              |
| <u> </u>       | ñ í            | S                 | etting range: COM                                                  | 1, COM2                               |                                           |                                              |              |
| C              |                | It<br>C           | f keys are operate<br>COM1.                                        | d during wr                           | iting by co                               | ommunicat                                    | tion, set to |
|                |                | Commu<br>Comm     | nication mode types<br>unications mode                             | CC<br>COM                             | M1<br>LOC                                 | CO<br>COM                                    | M2<br>LOC    |
|                |                | Key op            | eration                                                            | Possible                              | Possible                                  | Not                                          | Possible     |
|                |                | Comm              | unication writing                                                  | Possible                              | Possible                                  | Possible                                     | Not          |
|                |                | <u> </u>          |                                                                    |                                       |                                           |                                              | possible     |
| 4-41           | , _ c          | ommu              | inication mast                                                     | er mode                               | setting                                   | screen                                       |              |
| <u> </u>       | - ñ            | 4                 | -41 - 4 - 44 screens                                               | are displaye                          | ed only whe                               | en master r                                  | node is      |
| C              | 28             | Ir<br>S           | nitial value: SV<br>etting range: SV, c                            | out1, o1SC,                           | out2, o2SC                                | s setting s                                  | creen.       |
| 4-42           | 0              | Commu             | inication mas                                                      | ter mode                              | start sla                                 | ive addi                                     | ress         |
| 5.             | 8d<br>1        | In<br>S           | nitial value: 1<br>etting range: bcAS                              | , 1 – 255                             |                                           |                                              |              |
| 0<br>4-43      | (              | Commu             | acAs: Broadcast                                                    | ter mode                              | end slav                                  | ve addre                                     | ess          |
|                |                | setting           | screen                                                             |                                       |                                           |                                              |              |
| Ε.             | Rd<br>!        | N<br>Ii<br>S      | ot displayed for bo<br>nitial value: 1<br>etting range: Start      | AS (broadc                            | ast)<br>art address                       | + 30                                         |              |
| C              |                |                   |                                                                    |                                       |                                           |                                              |              |
| 4-44           | S              | Commu<br>settina  | inication mast                                                     | er mode                               | write-in                                  | data ad                                      | dress        |
| ŭr             | ī t            | II                | nitial value: 0300 (                                               | H)                                    |                                           |                                              |              |
| 03             | 00             | S<br>S            | etting range: 0000<br>etting in hexadecir                          | (H) – FFFF<br>nal notation            | (H)                                       |                                              |              |
| 4-45           | ,              | Outpu             | t 1 proportion                                                     | al cycling                            | q time se                                 | tting sc                                     | reen         |
| ٥.             | []             | Iı                | nitial value: Contac                                               | t output: 30                          | (seconds),                                | U                                            |              |
|                | 30             | S<br>S            | SR drive voltage o etting range: $1 - 12$                          | utput: 3 (sec<br>20 (seconds)         | cònds)                                    |                                              |              |
| C              |                | S<br>N<br>F       | lot displayed when<br>or information on                            | output type<br>proportional           | ai cycling t<br>is voltage<br>cycling tin | or current.<br>ne, see 8-4                   | (2).         |
| 4-46           |                | Control           | output 1 char                                                      | acteristi                             | cs settin                                 | g scree                                      | n            |
| 80             | <u> </u>       | lı<br>S           | nitial value: rA ( <i>r</i>                                        | <b>R</b> )<br>A ( <b>d R</b> )        |                                           |                                              |              |
|                | r ñ            | s s               | ets characteristics                                                | of control ou                         | ıtput.                                    |                                              |              |
| C              |                | r.<br>d           | A: Reverse charact<br>A: Direct characte                           | eristics (for<br>ristics (for c       | heating)<br>ooling)                       |                                              |              |
|                | ,              | F                 | or information on                                                  | control outp                          | out characte                              | ristics, see                                 | e 8-4 (3).   |

To 4-47screen

| 4-47 ↓ Con        | ntrol output 1 soft start time setting screen                                                                                                    | 4      |
|-------------------|----------------------------------------------------------------------------------------------------|--------|
| Sof 1<br>off      | Initial value: oFF<br>Setting range: oFF, 1 – 120 (seconds)                                                                                                    | ł      |
| C                 | Sets soft start time that gradually changes output.<br>Does not function if oFF is set.<br>For details, see 8-6.                                                                                                    |        |
| <u>4-48</u> Ou    | Itput 2 proportional cycling time setting screen                                                                                                    | 4      |
| 30                | Initial value: Contact output: 30 (seconds),<br>SSR drive voltage output: 3 (seconds)<br>Setting range: 1 – 120 (seconds)                                                                                                    | Ē      |
| O                 | Sets control output 2 proportional cycling time.<br>Displayed if Y, P is selected for control output 2.                                                                                                    |        |
| 4-49 ↓ Con        | ntrol output 2 characteristics setting screen                                                                                                    |        |
| - R               | Initial value: dA ( <b>d R</b> )<br>Setting range: rA ( <b>r R</b> ), dA                                                                                                    | Ē      |
| Q                 | Sets characteristics of control output.<br><b>A</b> (RA) : Reverse characteristics (for heating)<br><b>A</b> (DA) : Direct characteristics (for cooling)<br>Displayed if Y, I, P, V is selected for control output 2.               | L      |
| 4-50 ↓ Con        | ntrol output 2 soft start time setting screen                                                                                                    |        |
| oFF               | Initial value: oFF<br>Setting range: oFF, 1 – 120 (seconds)                                                                                                    |        |
|                   | Sets soft start time that gradually changes output.<br>Does not function if oFF is set.                                                                                                    | 4      |
|                   | Displayed if Y, I, P, V is selected for control output 2.                                                                                                    |        |
| 4-51 ↓ SV lin     | miter lower limit setting screen                                                                                                    | L      |
| 0.0               | Initial value: Lower limit value of measuring range<br>Setting range: Lower limit value of measuring range to higher<br>limit value of measuring range - 1 count                                                                    |        |
|                   | If using setting range of target values below measuring range:<br>Set lower limit value.                                                                                                    | 4      |
| C                 | (Able to prevent incorrect setting in danger range, etc.)                                                                                                    | ┢      |
| <u>4-52</u> ↓ SV  | limiter higher limit setting screen                                                                                                    |        |
| 58.X<br>800.0     | Initial value: Higher limit value of measuring range<br>Setting range: Lower limit value of SV limiter + 1 count to<br>higher limit value of measuring range                                                                        | 4      |
| O                 | If using setting range of target values below measuring range:<br>Sets higher limit value.<br>(Able to prevent incorrect setting in danger range, etc.)                                                                             |        |
|                   | Note: For SV limiter setting, the lower limit value is given<br>preference when SV limiter lower limit value is less than<br>higher limit value. Consequently, higher limit cannot be<br>set less than lower limit value + 1 count. |        |
|                   | If Sc_L/Sc_H are changed, the respective values are set for SV_L/SV_H.                                                                                                    |        |
| 4-53 ↓ Nui        | mber of patterns setting screen<br>(Displayed only when programming function is selected)                                                                                                    |        |
| 4                 | Initial value: 4<br>Setting range: 1, 2, 4                                                                                                    | 4      |
| Q                 | Sets number of patterns used by programming function.                                                                                                    |        |
| 4-54 ↓ Time       | Unit setting screen<br>(Displayed only when programming function is selected)                                                                                                    |        |
| HĂ                | Initial value: Hm ( $H\bar{\rho}$ )<br>Setting range: Hm, mS ( $\bar{\rho}$ <b>5</b> )                                                                                                    |        |
| Ø                 | Sets time unit used by programming function.<br>Hm: Hour/minute, mS: Minute/second                                                                                                    | 4<br>Γ |
| <u>4-55 ↓ P</u> V | bias value setting screen                                                                                                    | F      |
| PB_6<br>0.0       | Initial value: 0 (unit)<br>Setting range: -1999 – 2000 (unit)                                                                                                    | _      |
| C                 | Used for compensating input error of sensors, etc.<br>When bias is applied, control is also executed according to the<br>compensated value.                                                                                         |        |

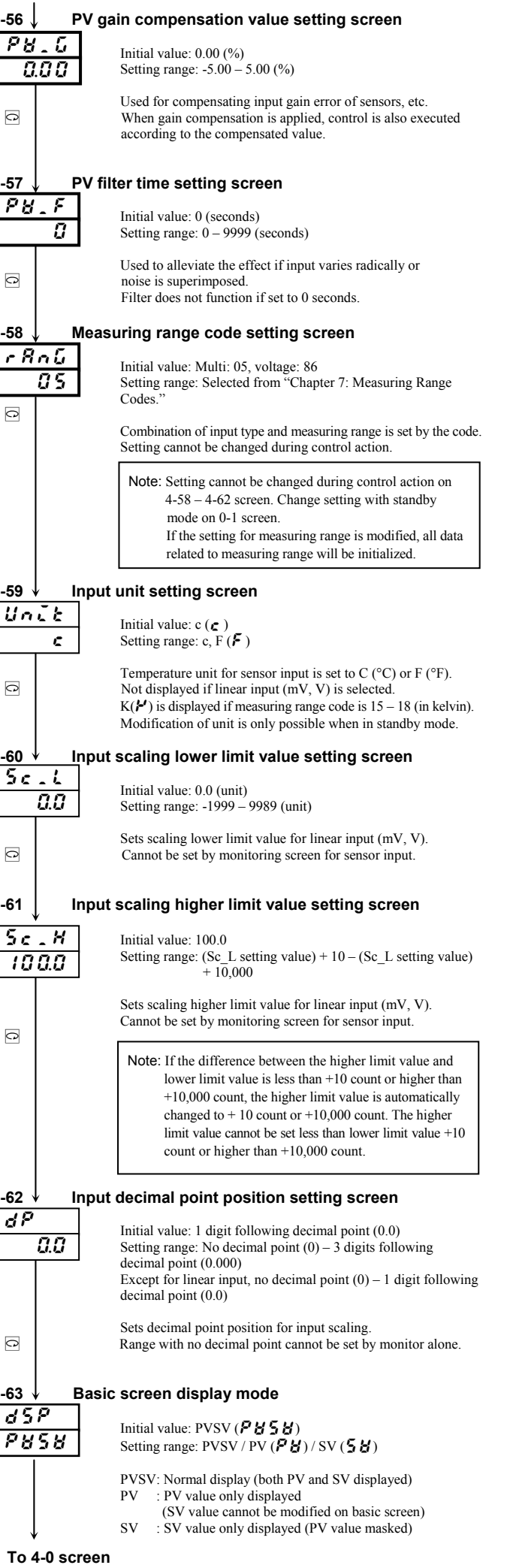

### 7. Measuring Range Codes

Select measuring range from the following table.

Changing the code initializes all data related to measuring range.

| Input type |        | Code             | Measuring range (°C) | Measuring range (°F)                         |                                      |
|------------|--------|------------------|----------------------|----------------------------------------------|--------------------------------------|
|            |        | В                | <b>0</b> / *1        | 0 ~ 1800 °C                                  | $0 \sim 3300 \ ^\circ F$             |
|            |        | R                | 50                   | 0 ∼ 1700 °C                                  | 0 ~ 3100 °F                          |
|            |        | S                | 03                   | 0 ~ 1700 °C                                  | $0 \sim 3100 \ ^\circ F$             |
|            |        |                  | <b>ü 4</b> *2        | -199.9 ~ 400.0 °C                            | -300 ~ 750 °F                        |
|            | ø      | K                | 05                   | 0.0 ~ 800.0 °C                               | $0 \sim 1500 ^{\circ}\mathrm{F}$     |
|            | oldu   |                  | 06                   | $0 \sim 1200 \ ^{\circ}C$                    | $0 \sim 2200 \ ^\circ F$             |
|            | 1000   | Е                | 0 <b>7</b>           | 0 ~ 700 °C                                   | $0 \sim 1300 \ ^\circ F$             |
|            | Juno   | J                | 08                   | 0 ~ 600 °C                                   | 0 ~ 1100 °F                          |
|            | hei    | Т                | <b>09</b> *2         | -199.9 ~ 200.0 °C                            | -300 ~ 400 °F                        |
|            | L      | N                | 10                   | 0 ~ 1300 °C                                  | $0 ~~ 2300 ~^\circ\mathrm{F}$        |
|            |        | PL II *3         | 11                   | 0 ~ 1300 °C                                  | $0 ~~ 2300 ~^\circ\mathrm{F}$        |
|            |        | WRe5-26 *4       | 12                   | 0 ~ 2300 °C                                  | $0 ~~ ~~ 4200 ~~ ^\circ F$           |
|            |        | U *5             | <b>13</b> *2         | -199.9 ~ 200.0 °C                            | -300 ~ 400 °F                        |
|            |        | L *5             | 14                   | $0 \sim 600 \ ^{\circ}C$                     | $0 \sim 1100 ^\circ\text{F}$         |
|            |        | K                | <b>15</b> *6         | 10.0 ~ 350.0 K                               | $10.0~\sim~350.0~K$                  |
|            | lvin   | AuFe-Cr          | <b>15 *</b> 7        | $0.0 \sim 350.0 \text{ K}$                   | $0.0~\sim~350.0~K$                   |
|            | Ke     | K                | <b>17</b> *6         | 10 ~ 350 K                                   | 10 ~ 350 K                           |
| out        |        | AuFe-Cr          | <b>:8</b> *7         | $0 \sim 350 \text{ K}$                       | $0 \sim 350 \text{ K}$               |
| -inp       |        |                  | 30                   | -100.0 ~ 350.0 °C                            | -150.0 ~ 650.0 °F                    |
| sal-       |        |                  | 31                   | -200 ~ 600 °C                                | -300 ~ 1100 °F                       |
| ver        | R.T.D  | Pt100            | 32                   | -100.0 ~ 100.0 °C                            | $-150.0 \sim 200.0 ^{\circ}\text{F}$ |
| Jni        |        |                  | <u></u>              | - 50.0 ~ 50.0 °C                             | -50.0 ~ 120.0 °F                     |
| ·          |        |                  | 39                   | $0.0 \sim 200.0$ °C                          | $0.0 \sim 400.0$ °F                  |
|            |        |                  | <u> </u>             | $-200 \sim 500$ °C                           | $-300 \sim 1000$ °F                  |
|            |        | ID+100           | 20                   | $-100.0 \sim 100.0$ °C                       | $-150.0 \sim 200.0$ °F               |
|            |        | JFt100           | 20                   | $-30.0 \sim 30.0 \text{ C}$                  | $-30.0 \sim 120.0 \text{ F}$         |
|            |        |                  | 20                   | -100.0 ~ 350.0 °C                            | -150.0 ~ 650.0 °F                    |
|            |        |                  | 40                   | $-100.0 \sim 550.0 \circ C$                  | $-300 \sim 1000$ °F                  |
|            |        | Pt100            | 4                    | $0.0 \sim 350.0$ °C                          | $0.0 \sim 650.0$ °F                  |
|            |        |                  | 42                   | 0.0 ~ 550.0 °C                               | $0 \sim 1000$ °F                     |
|            |        |                  | 45                   | -199.9 ~ 500.0 °C                            | -300 ~ 1000 °F                       |
|            |        | JPt100           | 48                   | 0.0 ~ 350.0 °C                               | 0.0 ~ 650.0 °F                       |
|            |        |                  | 47                   | 0.0 ~ 500.0 °C                               | $0 \sim 1000$ °F                     |
|            |        | $-10 \sim 10 mV$ | 71                   |                                              |                                      |
|            |        | $0 \sim 10 mV$   | 72                   | Initial value: $0.0 \sim 100.0$              | 000 0000                             |
|            | $\geq$ | $0 \sim 20 mV$   | 73                   | Span: $10 \sim 10.000$ count                 | 999~9999                             |
|            | ц      | $0 \sim 50 mV$   | 74                   | Decimal point position: None                 | , 1/2/3 digits following             |
|            |        | $10 \sim 50 mV$  | 75                   | decimal point                                |                                      |
|            |        | $0 \sim 100 mV$  | 76                   | Lower limit value is less than               | higher limit value.                  |
|            |        | -1 ~ 1V          | 81                   | 4                                            |                                      |
| ŝ          |        | $0 \sim 1 V$     | 82                   | NOTE: For current input, inst                | all input terminals of the           |
| ltaξ       | >      | $0 \sim 2V$      | 83                   | specified receiving imp<br>84(0-20  mA) = 85 | bedance (250 $\Omega$ ) and use code |
| Vo         |        | $0 \sim 5V$      | 84                   | $84 (0 \sim 20 \text{ mA}) \text{ or } 85 ($ | $4 \sim 20$ mA).                     |
|            |        | $1 \sim 5V$      | 85                   | 4                                            |                                      |
|            |        | 0~10V            | 80                   |                                              |                                      |

Thermocouple: B, R, S, K, E, J, T, N: JIS/IEC R.T.D. Pt100: JIS/IEC JPt100

| *6. Thermocouple             | K (Kelvin) accuracy                            | *7. Thermocouple | Metal-chromel (AuFe-Cr) (Kelvin) accuracy          |
|------------------------------|------------------------------------------------|------------------|----------------------------------------------------|
| Temperature range            |                                                | Temperature      | e range                                            |
| 10.0 ~ 30.0 K                | $\pm (2.0\%FS + [CJ error \times 20] K + 1K)$  | 0.0 ~ 30.0 K     | $\pm (0.7\%$ FS + [CJ error × 3] K + 1K)           |
| $30.0 \sim 70.0 \text{ K}$   | $\pm (1.0\%$ FS + [CJ error × 7] K + 1K)       | 30.0 ~ 70.0 K    | $\pm (0.5\%$ FS + [CJ error $\times 1.5$ ] K + 1K) |
| 70.0 ~ 170.0 K               | $\pm (0.7\%$ FS + [CJ error × 3] K + 1K)       | 70.0 ~ 170.0 K   | $\pm (0.3\%FS + [CJ error \times 1.2] K + 1K)$     |
| $170.0 \sim 270.0 \text{ K}$ | $\pm (0.5\%FS + [CJ error \times 1.5] K + 1K)$ | 170.0 ~ 280.0 K  | $\pm (0.3\%$ FS + [CJ error $\times$ 1] K + 1K)    |
| 270.0 ~ 350.0 K              | $\pm (0.3\%FS + [CJ error \times 1] K + 1K)$   | 280.0 ~ 350.0 K  | $\pm (0.5\%FS + [CJ error \times 1] K + 1K)$       |

NOTE: Unless otherwise specified, the measuring range will be set as follows when shipped from the factory:

| Input       | Standard/rating  | Measuring range           |  |
|-------------|------------------|---------------------------|--|
| Multi input | K thermocouple   | $0.0 \sim 800.0^{\circ}C$ |  |
| Voltage (V) | $0 \sim 10 V DC$ | 0.0 ~ 100.0, no unit      |  |

### 8. Explanation of functions

This section contains a description of operation not covered in "5-5. Screen group 0 setting."

#### 8-1. Events

#### (1) Alarm action

#### 1) Deviation alarm

Sets alarm action points for deviation of measured values (PV) from target set values (SV).

For example, to trigger an alarm when measured value (PV) of 30°C or more when target set value is 20°C, the higher limit deviation alarm is set to 10°C.

Or to trigger an alarm when measured value (PV) of 30°C or less when target set value is 100°C, the lower limit deviation alarm is set to -70°C.

This is convenient if you want alarm action point to be in accordance with deviation from target set values. The setting range is -1999 - 2000 unit.

#### 2) Absolute value alarm

Sets alarm action point by absolute value. Higher limit absolute value alarm and lower limit absolute value alarm can be set at any point within measuring range.

For example, to trigger an alarm when measured value reaches 50°C or higher, set the higher limit absolute value alarm to 50°C. Or to trigger an alarm when measured value reaches 20°C or lower, set the lower limit absolute value alarm to 20°C.

#### 3) Standby action

If event standby action is set to 1 (or 2), when power is applied, an event is not output even if the measured value is in the alarm action area (ON area) for target setting value change or standby cancel.

Once outside the alarm action area (OFF area) and standby action is canceled, an event is output when it once again enters the alarm action area.

#### 4) Non-standby action

If event standby action is set to OFF and 3, an event is always output when the measured value is within the alarm action area.

#### 5) Control mode

If standby action is set to 3, alarm is not triggered during scaleover.

#### (2) Event standby action selection

The following are supplementary explanations of operation with "4-4, 4-9 and 4-14 event code standby action setting screen" of screen group 4.

① If using event output as an alarm, set from 1 or 2 of standby action code table.

② If using event output for control, set 3 (control mode). If 3 is set, however, event output remains OFF for abnormal input.

③ If set to 1, standby action functions when power is applied or standby is cancelled.

④ If set to 2, standby action functions when power is applied, when standby is canceled and when execution SV is changed.
• NOTE1: Standby action is canceled immediately if changed to OFF or 3 during standby action.

NOTE2: During scaleover, standby action is canceled.

#### (3) Event selection alarm action diagrams

The following are alarm action diagrams for selecting event (EV1/EV2/EV3).

- $\Delta$  : SV value
  - A: Alarm action point setting value

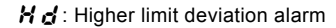

L d: Lower limit deviation alarm

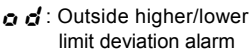

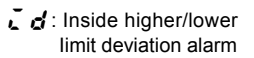

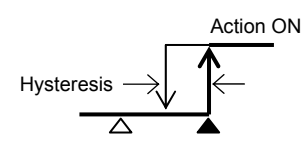

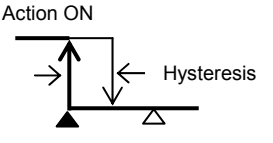

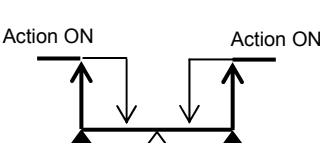

5 a : Scaleover

-10%

*H R* : Higher limit absolute value alarm ↓ *R* : Lower limit absolute value alarm

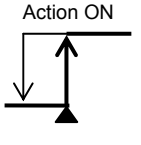

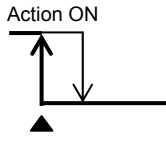

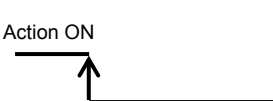

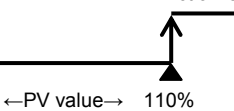

Action ON

#### (4) Output 1 inverted output

If equipped with contact output 1, inverted output can be executed for output 1 by selecting **r c k i** (output 1 inverted output) for the event code. Output is however OFF for both output 1 and event when the power is off.

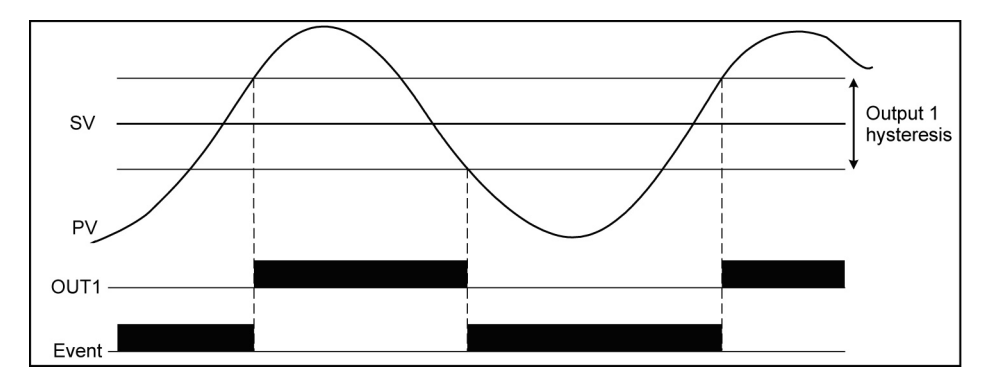

#### (5) Event status output action

| ① <b>E ፞ E</b> | EXE signal | Fixed value control (FIX mode) output during control action.                                   |
|----------------|------------|------------------------------------------------------------------------------------------------|
| 2run           | RUN signal | Output during program execution during program control.                                        |
| 3 H[           | HC1        | Output during alarm action of either heater 1 break/loop.                                      |
| 4 H [ Z        | HC2        | Output during alarm action of either heater 2 break/loop.                                      |
| 5 5 t P 5      | STPS       | Step signal Ouput for 1 second each time step in program control execution is completed.       |
| 6 Pt n 5       | PTNS       | Pattern signal Ouput for 1 second each time pattern in program control execution is completed. |
| 0End5          | ENDS       | Program end signal Output for 1 second when program control execution is completed.            |
|                |            | (Output even if program is forcibly completed halfway.)                                        |
| 8 Hald         | HOLD       | Hold signal Output when holding (temporary halt of program) during program control.            |
| 9 Prol         | PROG       | Program signal Output when set to program mode.                                                |
| 10 u . 5 L     | U SL       | Up slope signal Output during up slope step execution during program control.                  |
| 1 0 51         | DSL        | Down slope signal Output during down slope step execution during program control.              |
|                | GŪA        | Guarantee soak signal Output when guarantee soak is engaged.                                   |

#### 8-2. Heater break/loop alarm

Heater break/loop alarm can be used only in control output Y (contact) or P (SSR drive voltage output).

Heater break/loop alarm becomes effective if CT input or event output is equipped.

Heater break alarm outputs an alarm if the current value detected by CT when control output is ON is lower than the setting. Heater loop alarm also outputs an alarm if the current value detected by CT when control output is OFF is higher than the setting. In the SRS10A series, 2 points of CT input is equipped if the CT input option is selected.

Any break of 2 heating stages control heater or three-phase heater can be detected by using two CT.

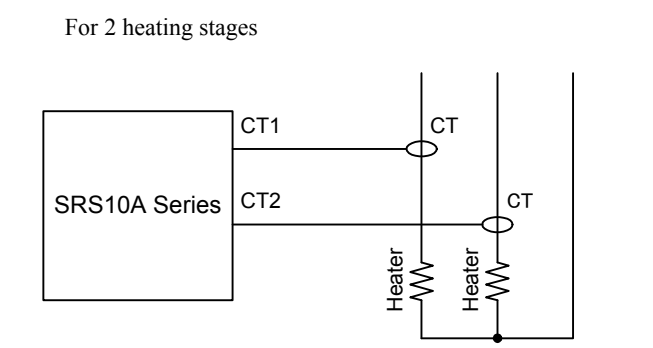

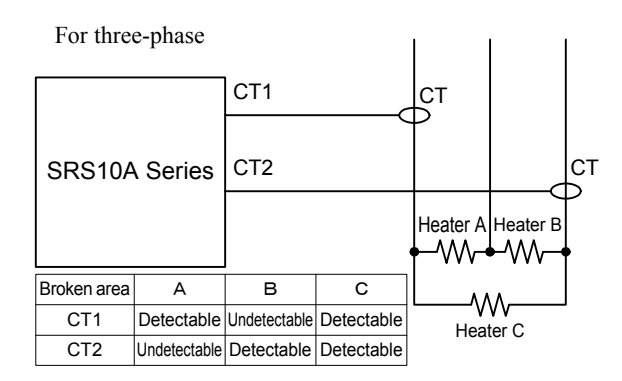

#### 8-3. P.I.D.

#### (1) P (Proportional action)

Sets percentage at which control output varies for measuring range. The size of control output varies according to ratio of PV value to SV value.

Slight proportional band variation results in strong proportional action. If it is too slight, control vibrates and the results of control are similar to ON-OFF action.

#### (2) I (Integral time)

Function that corrects offset (constant deviation) produced by proportional band. The longer the integral time, the weaker the corrective action and the shorter the time, the stronger the action is, but control may vibrate due to integral hunting.

#### (3) D (Derivative time)

Enhances stability by estimating change in control output and suppressing integral overshoot. The longer the derivative time, the stronger derivative action is, but control results may be similar to vibration.

#### (4) MR (Manual reset)

With PID action "I" is automatically offset, but if "I" is OFF, it is not offset. If so, it can be offset by manually increasing/ decreasing output. This is called "manual reset."

#### (5) SF (Target value function)

This function determines the strength of the overshoot preventing function when operating expert PID. Expert PID suppresses overshoot by conducting operation for predicting and canceling the amount of overshoot by referring to the PID value and the variation of PV value when it reached the targeted setting value (SV) (or the proportional band). Target value function is effective only when there is an integral operation (PI, PID operation).

SF= OFF: Expert PID does not function and normal PID operates.

SF= 1.00: Minimize overshoot for expert PID contronl.

 $SF \rightarrow Small$ : Overshoot preventing function works limitedly.

SF $\rightarrow$  Large: Overshoot preventing function works fully.

#### 8-4. Control output

#### (1) Lower limit and higher limit limiter setting

- ① Output limiter limits minimum and maximum values of control output and helps securing minimum temperature and suppress control overshoot.
- ② Lower limit value is given priority for output limiter setting. If minimum value is set above the higher limit value, the higher limit value forcibly becomes the lower limit value + 1%. Higher limit value cannot be set less than lower limit value + 1%.

#### (2) Proportional cycling time

The correlation between proportional cycling time and control output are as shown in the following figure.

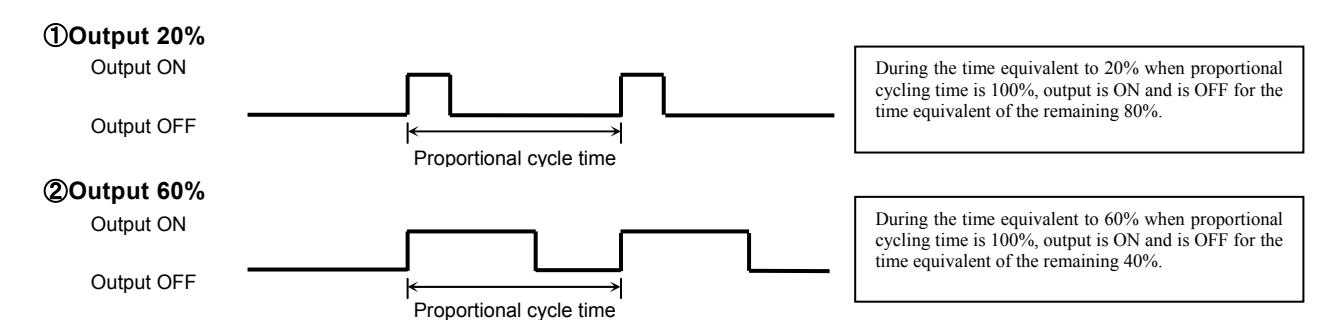

#### (3) Control output characteristics

Control output characteristics can be set independently for output 1 and output 2. For heating, set to RA (reverse action) and for cooling set to DA (direct action).

#### **Output characteristics**

Control output with 2-output characteristics is as shown in the following figure. ① is heating/cooling control and ② is heat + heat control.

#### ①2-output heating/cooling action output characteristics

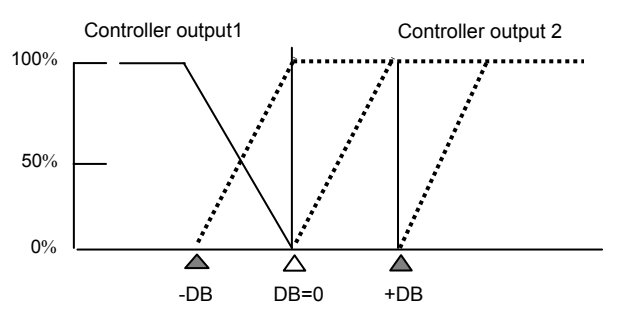

#### 22-output heating/cooling action output characteristics

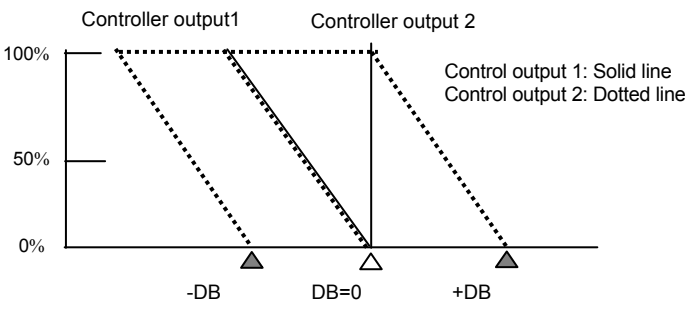

 $\Delta$ : Target set values (SV)  $\Delta$ : DB (dead band) Dead band: Shifts proportional band of control output2 for setting value.

#### 8-5. External control input (DI)

Input must be retained for at least 250 ms to receive external control input of the SRS10A Series. Assignment by DI input is conducted on the "4-28 – 4-31 DI mode setting screens." Function assigned to DI cannot be conducted by key operation. (DI input is prioritized.) However, AT and unlatching can be conducted by key operation even if assigned to DI.

#### (1) Controller action execution EXE1 (RUN1)

You can toggle between controller action execution/stop. Level action.

DI input OFF: Switches to standby (reset). SRS10A stops action. DI input ON: Controller action is executed. PID operation control is executed (program control execution).

#### • NOTE: If DI is ON when power is applied, controller action is executed immediately after power is applied.

#### (2) Controller action execution EXE2 (RUN2)

Execution/stop is switched each time DI input is turned ON. (edge action).

NOTE: If DI is ON when power is applied, controller action is not executed immediately after power is applied.

#### (3) Manual output (MAN)

Switches to manual output. Level action.

DI input OFF: Ordinary feedback control action is executed. DI input ON: Control output is executed manually; feedback control is not executed.

#### (4) Auto tuning execution (AT)

Auto tuning can be executed from outside. Edge action.

Once DI input is turned ON, auto tuning is executed.

If SV No. is switched by DI during AT execution, it is not applied until AT is finished.

AT in execution cannot be released by DI. Front key is used for releasing AT in execution (0-15 screen).

#### (5) SV external selection (ESV2)

Setting values of SV1 - SV3 can be switched to SV being executed. DI is level action using 2 points. Assignment to DI1 or DI2 can be set. Assigning/setting SV external selection to DI1 automatically allocates it to DI2 as well, so DI2 cannot be selected. Assigning/setting SV external selection to DI2 automatically allocates it to DI3 as well, so DI3 cannot be selected.

When assigned to DI1

| When assigned to DI1 |     |                 |  | When a | ssigned to | o DI2           |
|----------------------|-----|-----------------|--|--------|------------|-----------------|
| DI2                  | DI1 | Selected SV No. |  | DI3    | DI2        | Selected SV No. |
| 0                    | 0   | 1               |  | 0      | 0          | 1               |
| 0                    | 1   | 1               |  | 0      | 1          | 1               |
| 1                    | 0   | 2               |  | 1      | 0          | 2               |
| 1                    | 1   | 3               |  | 1      | 1          | 3               |

SV No. and PID No. being executed correspond to SV1/PID1, SV2/PID2, and SV3/PID3.

#### (6) Output 1 output characteristic (ACT1)

Switches output characteristics of control output 1 (RA/DA). : RA (heating) When DI input OFF When DI input ON : DA (cooling)

#### (7) Output 2 output characteristic (ACT2)

Switches output characteristics of control output 2 (RA/DA). When DI input OFF RA (heating) : When DI input ON : DA (cooling)

#### (8) Program (PROG)

You can switch FIX(fixed value control) and PROG(program) mode. Level action.

DI input OFF: FIX (fixed value control) mode DI input ON: Program (PROG) mode

#### (9) Hold signal (HLD)

Program execution can be halted from outside. Level action. DI input ON: Stops program step time.

#### (10) Advance (ADV)

Edge action.

During program control execution, once DI input is turned ON, the current step is completed, and operation forcibly advances to the next step.

#### (11) Start pattern external selection 2 bits (PTN2)

You can select the program start pattern. DI is level action using 2 points. Assignment to DI1 or DI2 can be set. Assigning/setting start pattern selection to DI1 automatically assigns it to DI2 as well, so DI2 cannot be selected. Assigning/setting start pattern selection to DI2 automatically assigns it to DI3 as well, so DI3 cannot be selected.

| When assigned to DI1 |     |                   | When as | signed to l | DI2               |                                   |
|----------------------|-----|-------------------|---------|-------------|-------------------|-----------------------------------|
| DI2                  | DI1 | Start pattern No. | DI3     | DI2         | Start pattern No. | ]                                 |
| 0                    | 0   | 1                 | 0       | 0           | 1                 | Start pattern No.2 is executed if |
| 0                    | 1   | 1                 | 0       | 1           | 1                 | start pattern No.3 is selected    |
| 1                    | 0   | 2                 | 1       | 0           | 2                 | and number of pattern is set to 2 |
| 1                    | 1   | 3                 | 1       | 1           | 3                 | on 4-52 screen.                   |

28

#### (12) Start pattern external selection 3 bits (PTN3)

You can select the program start pattern. DI is level action using 3 points; only DI1 can be assigned/set. Assigning/setting start pattern selection 3 bits to DI1 automatically assigns it to DI2 and DI3 as well, so DI2 and DI3 cannot be selected.

| DI3 | DI2 | DI1 | Start pattern No. |                                                         |
|-----|-----|-----|-------------------|---------------------------------------------------------|
| 0   | 0   | 0   | 1                 |                                                         |
| 0   | 0   | 1   | 1                 | * SPT No. 4 regardless of ON/OFF.                       |
| 0   | 1   | 0   | 2                 | Start pattern No.2 is executed if start pattern No.3 or |
| 0   | 1   | 1   | 3                 | No.4 is selected and number of pattern is set to 2 on   |
| 1   | 0   | 0   | 4                 | 4-52 screen.                                            |
| 1   | *   | *   | 4                 |                                                         |

#### (13) Total unlatching (L\_RS)

Events can be unlatched from outside. Edge action.

Once DI is turned ON, all event output is unlatched. Event output is however not unlatched if event output conditions have been satisfied.

#### 8-6. Soft start

Soft start is a function that gradually increases control output by set time when power is applied, standby is canceled and operation is normally reset from scaleover. It is effective for preventing excessive current from being supplied to the heater, etc.

#### (1) Conditions that trigger soft start

- ① When power is applied in the automatic output mode, standby is canceled or normal reset from scaleover.
- (2) When P (proportional band) is other than OFF on "2-1, 2-9 proportional band setting screen."
- ③ When soft start time setting on "4-47, 4-50 soft start time setting screen" is not OFF.

#### (2) Conditions that cancel soft start

- ① When soft start time has elapsed normally.
- ② When output values of soft start are higher than PID operation output values.
- ③ When soft start time is changed to OFF.
- ④ When switched to manual mode.
- (5) When AT (auto tuning) is executed.
- <sup>(6)</sup> When P (proportional band) is changed to OFF.
- ⑦ When control output characteristics are changed.
- (8) When in standby mode.

#### 8-7. Change in position of decimal point

Position of decimal point can be changed for linear input, TC of decimal point and RTD range. You should keep in mind that operation differs for TC and RTD range when using linear input.

#### (1) Change in position of decimal point for linear input

Sets position of decimal point to be displayed.

If changing position of decimal point from 0.0 to 0.000, input scaling changes from 0.0 - 100.0 to 0.000 - 1.000.

#### (2) Change in position of decimal point of TC/RTD range

: #5# (DI/1: )

Display of places below the decimal point can be switched to display or mask. If changing position of decimal point from 0.0 to 0, the places below the decimal point are rounded off before being masked. If changing position of decimal point from 0 to 0.0, the places below the decimal point are displayed again.

Things requiring special attention

1 10

• Parameter values affected by range change (UNIT) also change similarly.

| Example: If range is "5" (PV blas) |                                    |                                                                                   |                                                             |  |  |  |
|------------------------------------|------------------------------------|-----------------------------------------------------------------------------------|-------------------------------------------------------------|--|--|--|
|                                    | [Position of decimal point: 0.0] - | $\rightarrow$ Change $\rightarrow$ [Position of decimal point: 0] $\rightarrow$ C | Change again $\rightarrow$ [Position of decimal point: 0.0] |  |  |  |
| Measuring range lower limit value  | 0.0                                | 0                                                                                 | 0.0                                                         |  |  |  |
| Measuring range higher limit value | 800.0                              | 800                                                                               | 800.0                                                       |  |  |  |
| PV bias                            | 20.5                               | 21                                                                                | 21.0                                                        |  |  |  |
|                                    |                                    |                                                                                   |                                                             |  |  |  |

- \* As described above, after changing the position of the decimal point, the value may not revert to the original value when the position of the decimal point is changed back.
- When measurement range is changed, the position of the decimal point returns to the default position.
- If position of decimal point is 0, display accuracy is not guaranteed.

### 9. Causes and remedy of trouble and errors

### 9-1. Causes and remedy of trouble

| Problem                                                | Cause                                                                                                    | Remedy                                                                                                    |
|--------------------------------------------------------|----------------------------------------------------------------------------------------------------|----------------------------------------------------------------------------------------------------|
| <ol> <li>Error message is displayed.</li> </ol>        | See "Causes and remedy of errors."                                                                                                    | See "Error Codes, Causes and Remedies."                                                                                                    |
| ② Displayed measured value (PV) seems to be incorrect. | <ul> <li>① Set measuring range code is different from that of<br/>input sensor / input signal.</li> <li>② Erroneous wiring to input terminals of sensor.</li> </ul> | <ul> <li>① Check if set measuring range code is correct for input signal.</li> <li>② Cortect wiring to input terminals of sensor.</li> </ul> |
| ③ Front panel display goes off and does not function.  | <ul> <li>Problem with power supply and/or wiring connection.</li> <li>Something is wrong with the instrument.</li> </ul>                                            | <ul> <li>① Inspect power supply / wiring connections and check wiring.</li> <li>② Inspect, repair or replace the instrument.</li> </ul>      |
| ④ Keys do not work.                                    | <ol> <li>Key lock is in effect.</li> <li>Communication is set to Com during<br/>communication.</li> <li>Something is wrong with the instrument.</li> </ol>          | <ol> <li>Cancel key lock.</li> <li>Set communication to local (Loc).</li> <li>Inspect, repair or replace the instrument.</li> </ol>          |
| ③ ON-OFF action of control output is too fast.         | ① ON-OFF "hysteresis range" is too narrow.                                                                                                    | ① Widen ON-OFF "hysteresis range."                                                                                                    |

# 9-2. Causes and remedy of errors (1) Abnormal measured input

| Screen<br>display      | Problem                                                            | Cause                                                                                                    | Remedy                                                                                                    |
|------------------------|--------------------------------------------------------------------|----------------------------------------------------------------------------------------------------|----------------------------------------------------------------------------------------------------|
| нннн)                  | Higher limit scaleover                                             | <ol> <li>Break in thermocouple input<br/>wiring.</li> <li>Break in R.T.D. input A wiring.</li> <li>Input measured value exceeded<br/>higher limit of measuring range<br/>by 10%.</li> </ol> | <ol> <li>Check thermocouple input wiring for possible break. If there is<br/>nothing wrong with wiring, replace thermocouple.</li> <li>Check R.T.D. input A terminal wiring for possible break.<br/>If there is nothing wrong with wiring, replace R.T.D.</li> <li>For voltage or current input, check the measurement signal<br/>transmission unit.<br/>Check if set measuring range code is correct for input signal.</li> </ol> |
| LLLLL)                 | Lower limit scaleover                                              | Input measured value fell below lower limit of measuring range by 10%.                                                                                                    | Check for measurement input wiring for reverse polarity or possible break.                                                                                                    |
| <b>b</b><br>(b)        | Break in R.T.D. input wiring                                       | <ol> <li>Break in B wiring</li> <li>Multiple break in ABB wiring</li> </ol>                                                                                                    | Check R.T.D. input ABB terminal wiring for possible break. If there is nothing wrong with wiring, replace R.T.D.                                                                                                    |
| <b>С ЈИН</b><br>(СЈНН) | Higher limit scaleover of cold junction (CJ) of thermocouple input | Ambient temperature has exceeded 80°C.                                                                                                    | <ul> <li>⑦ Reduce ambient temperature to the level provided in the environment conditions for the product.</li> <li>⑦ If ambient temperature has not exceeded 80°C, examine the controller.</li> </ul>                                                                                                    |
| CJLL)                  | Lower limit scaleover of cold junction (CJ) of thermocouple input  | Ambient temperature has fallen below -20°C.                                                                                                    | <ul> <li>① Raise ambient temperature to the level provided in the environment conditions for the product.</li> <li>② If ambient temperature has not fallen below -20°C, examine the controller.</li> </ul>                                                                                                    |

#### (2) Heater break/loop alarm errors

| Screen display | Problem                                  | Cause                       | Remedy                                     |
|----------------|------------------------------------------|-----------------------------|--------------------------------------------|
| кькк           | Heater current sensor CT input value has | Excessive current           | ① Reduce the current.                      |
| (HbHH)         | exceeded 55.0A.                          |                             | ② Inspect the controller.                  |
| HBLL           | Something is wrong with the instrument.  | Something is wrong with the | Inspect, repair or replace the instrument. |
| (HbLL)         |                                          | instrument.                 |                                            |

When the controller does not operate as intended and you suspect it may be broken, read the instruction manual and inspect once again. If there is something wrong with the controller or there is something you do not understand, contact your nearest Shimaden dealer.

#### 10-1. Overview

Mask or key lock can be set for the various parameters.

The factory setting is "all disp" (display).

There are however limits, so you should keep this point in mind.

- <Note>
- PID-related parameter are managed by 1 set of PID No. 1 to No. 3.
- Example) If output 1 proportional band is changed, output 1 proportional band is similarly changed for PID No. 1 to No. 3. • Pattern-related parameters are managed by 1 set of pattern 1 to pattern 4.
- Example) If the start SV value setting is changed, the start SV value is similarly changed for pattern 1 to pattern 4. • Step-related parameters are managed by 1 set of all steps.
- Example) If the step SV value setting is changed, all steps of step SV value are similarly changed for pattern 1 to pattern 4. • The settings cannot be changed for the various monitor screen of the user setting screen group. Always displayed.
- The settings cannot be changed for the EXE/STBY (RUN/RST) switching screen of the user setting screen group.
- Always displayed.
- The "dp" in the far right digit of the SV display lights when ordinary parameter settings screen is displayed for locked parameters.
- If turned from OFF to ON on the M0-1 screen, the mask/lock setting of all parameters is reset to "disp" (display).

Please note that the function of each parameter is still valid even in masked/locked state by mask/lock function and can be operated by communication or DI.

#### 10-1. Parameter diagram

The overview of the parameter mask/lock diagram is as follows. The windows of the various screens are divided as follows. The number at the top of the window is the screen No.

To switch to the mask/lock setting mode, press and hold in the "4-0 INIT screen" for at least 2 seconds when on standby (reset).

| Screen                                                                                                    | always displayed by key operati                                                                                                    | on, etc.                                                                                                    | Screen displayed when concerned optional item is added                                                                                                    |                                                                                                    |                                                          |  |
|----------------------------------------------------------------------------------------------------|----------------------------------------------------------------------------------------------------|----------------------------------------------------------------------------------------------------|----------------------------------------------------------------------------------------------------|----------------------------------------------------------------------------------------------------|----------------------------------------------------------|--|
| Progra                                                                                                    | mming function / communication                                                                                                    | function related screens                                                                                                    |                                                                                                    |                                                                                                    |                                                          |  |
|                                                                                                    | M0 screen group                                                                                                    | M1 screen group                                                                                                    | M2 screen group                                                                                                    | M3 screen group                                                                                                    | M4 screen group                                          |  |
| 4-0<br><u> </u>                                                                                                    | M0-0<br><u> </u>                                                                                                    |                                                                                                    | C 2 seconds                                                                                                    |                                                                                                    | M4-0                                                     |  |
|                                                                                                    | $\begin{array}{c c} \hline M0-1 & \hline & & \\ \hline & & & \\ \hline & & & \\ \hline \hline & & & \\ \hline \hline & & & \\ \hline \hline & & & \\ \hline \hline & & & \\ \hline $ | $\begin{array}{c c c c c c c c c c c c c c c c c c c $                                                                                                    | $\begin{array}{c c c c c c c c c c c c c c c c c c c $                                                                                                    | $\begin{array}{c c} M3 \\ \hline \\ \hline \\ \hline \\ \hline \\ \hline \\ \hline \\ \hline \\ \hline \\ \hline \\ $                                                                                                    | Initial setting<br>screen group<br>See following<br>page |  |
| Note 1. All screens of the 0 screen<br>group switch to next screen                                                                                                    | E3     FIX EVENT3       G ≤ 5P     EV3 setting       M0-8     ▼       R €     AT execution                                                                                                    | M1-0 Initial screen                                                                                                    | M2-7 □ ↓ Max<br>I a L OUT1 lower                                                                                                    | Pcob     Number of       d. 5P     pattern execution       M3-7     +       Start mode                                                                                                    |                                                          |  |
| when the 🖄 key is pressed.<br>Note 2. All screens of 1, 2, 3 and 4 screen<br>groups switch to next screen when<br>the 🔾 key is pressed and return<br>immediately to the preceding<br>screen when the 🍽 RUN/RST<br>key is pressed.                                       | $\begin{array}{c c} d \\ c \\ c \\ c \\ c \\ c \\ c \\ c \\ c \\ c \\$                                                                                                    |                                                                                                    | $\begin{array}{c c} \mathcal{L} & \mathcal{SP} & \text{limit limiter} \\ M_{2.8} & \bigcirc & \uparrow & \text{im} \\ \mathcal{L} & \mathcal{M} & \text{OUT1 higher} \\ \mathcal{L} & \mathcal{SP} & \text{limit limiter} \\ \hline M_{2.9} & \bigcirc & \uparrow & \uparrow & \text{im} \\ \mathcal{L} & \mathcal{P} & \text{OUT2} \\ \mathcal{L} & \mathcal{SP} & \text{proportional band} \end{array}$ | $\begin{array}{c c} d \in SP \\ \hline M3.9 \\ \hline M3.9 \\ \hline M3.9 \\ \hline M3.9 \\ \hline M3.9 \\ \hline M3.9 \\ \hline SE \ EP \\ \hline SE \ Sork \ Zone \\ \hline M3.9 \\ \hline SE \ Sork \ Zone \\ \hline Se \ Sork \ Zone \\ \hline M3.9 \\ \hline SE \ Sork \ Zone \\ \hline Se \ Sork \ Zone \\ \hline Se \ Sork \ Zone \\ \hline M3.9 \\ \hline SE \ Sork \ Zone \\ \hline M3.9 \\ \hline SE \ Sork \ Zone \\ \hline Se \ Sork \ Zone \\ \hline M3.9 \\ \hline Se \ Sork \ Zone \\ \hline Se \ Sork \ Zone \ Zone \\ \hline Se \ Sork \ Zone \ Zone \ Zone \\ \hline Se \ Sork \ Zone \ Zone \$ |                                                          |  |
| Note 3. For switching among the 0 screen<br>group, 1 screen group, 2 screen<br>group and 3 screen<br>group, pressing the m key switches<br>to the initial screen of the next<br>screen group.                                                                           | M0-0 Basic screen                                                                                                    | $\begin{array}{c c} \hline 25F \\ \hline d.5P \\ \hline 0.15 \\ \hline 0.15 \\ \hline 0.$ | M2-10 O↓ ↑ mm<br>2 dF OUT2<br>d 5 P hysteresis<br>M2-11 O↓ ↑ mm<br>C C OUT2 integral                                                                                                    | M3-10 Q ↓ ↑ ma<br>5 - 5 #<br>d - 5 P<br>M3-11 Q ↓ ↑ ma<br>5 - 5 #<br>Step time                                                                                                    |                                                          |  |
| Note 4. To switch between the 0 screen<br>group and 4 screen group, pressing<br>and holding the ⊡ key for at least<br>2 seconds in the 0-0 basic screen<br>of the 0 screen group or 4-0 initial<br>screen of the 4 screen group,<br>switches to the other screen group. |                                                                                                    | M2-0 Initial screen                                                                                                    | $\begin{array}{c c} U \subseteq SP \\ \hline M2.12 \ \hline O \\ \hline d \subseteq SP \\ \hline M2.13 \ \hline \end{array} \begin{array}{c} \text{ume} \\ \hline \text{ume} \\ \hline \text{ume} \\ \hline \text{ume} \\ \hline \text{ume} \\ \hline \text{ume} \\ \hline \text{ume} \\ \hline \text{ume} \\ \hline \text{ume} \\ \hline \end{array}$                                                    | M3-12     ↓     ▲       SP     J     ★       M3-13     ↓     ▲       M3-0 Initial screen     M                                                                                                    |                                                          |  |

M0-0 Mask lock basic screen

| _              | Ģ          |                    |
|----------------|------------|--------------------|
| 2 sec          | onds       |                    |
| M4-0           |            |                    |
| init<br>di SP  | In         | itial screen       |
| M4-1           | Q,         | RUN                |
| Lock           | Ke         | lock setting       |
| 8.58           |            | A RIN              |
| M4-2           | <u> </u>   |                    |
| disp           | EV1        | mode setting       |
| <u>M4-3</u>    |            |                    |
| 6.5P           | EV1 h      | ysteresis setting  |
| M4-4           |            | <b>≜</b> RUN       |
| E1.0           | EV1        | standby action     |
| MAS            | Q          | A RIN              |
| EIL            | EV1        | atching setting    |
| 855P           |            |                    |
| M4-6           | <u> </u>   | V1 output          |
| d: 5P          | charad     | cteristics setting |
| <u>M4-7</u>    |            |                    |
| di SP          | EV2        | mode setting       |
| M4-8           | Q          | RUN                |
| 62.d           | EV2 h      | ysteresis setting  |
| M4-9           | O,         | ¶ Run              |
| 53             | EV2        | standby action     |
| 6.50           | 61         | setting :          |
| M4-10          | EV21       | atabing patting    |
| disp           |            |                    |
| M4-11          | <b>∳</b> F |                    |
| 6.5P           | charad     | cteristics setting |
| <u>M4-12</u>   |            |                    |
| 0.5P           | EV3        | mode setting       |
| M4-13          | Q          | RUN                |
| E3.d           | EV3 h      | ysteresis setting  |
| M4-14          | Q          | ¶ Run              |
| <u> </u>       | EV3        | standby action     |
| 6.50           |            | setting            |
| M4-15          | EV21       |                    |
| disp           |            |                    |
| M4-16          |            |                    |
| d.SP           | charad     | cteristics setting |
| <u>M4-17</u>   |            |                    |
| 160 1<br>05 5P | Heate      | setting            |
| M4-18          | Q          | RUN                |
| [ 1Hb          | Heate      | r 1 break alarm    |
| M4-19          |            |                    |
| CIHL           | Heate      | er 1 loop alarm    |
| d 5P           | 6)         | setting            |
| M4-20<br>Hbn2  | Heate      | r 2 alarm mode     |
| 855P           |            | setting            |
|                |            |                    |
|                | 4-21 5     | screen             |

|                                                                                                    | M4 screen group                                                                                                    |
|----------------------------------------------------------------------------------------------------|----------------------------------------------------------------------------------------------------|
|                                                                                                    | -                                                                                                    |
| M4 21                                                                                                    |                                                                                                    |
| [ Z H b ]                                                                                                    | Heater 2 break alarm                                                                                                    |
| dESP                                                                                                    | setting                                                                                                    |
| M4-22                                                                                                    |                                                                                                    |
| [ ZHL                                                                                                    | Heater 2 loop alarm                                                                                                    |
| 825P                                                                                                    | setting                                                                                                    |
| M4-23                                                                                                    |                                                                                                    |
| Ro.n                                                                                                    | Analog output type                                                                                                    |
| 8.58                                                                                                    | setting ;                                                                                                    |
| M4-24                                                                                                    |                                                                                                    |
| HO.L                                                                                                    | Analog output scaling                                                                                                    |
| 01 37                                                                                                    |                                                                                                    |
| M4-25                                                                                                    |                                                                                                    |
| 10.0                                                                                                    | higher limit value setting                                                                                                    |
|                                                                                                    |                                                                                                    |
| M4-26                                                                                                    | Analog output limiter                                                                                                    |
| d. 5P                                                                                                    | lower limit setting                                                                                                    |
| LT.T.T.T.                                                                                                    |                                                                                                    |
| 1014-27<br>181 81                                                                                                    | Analog output limiter                                                                                                    |
| d.SP                                                                                                    | higher limit setting                                                                                                    |
| MA 20                                                                                                    |                                                                                                    |
| d1.n                                                                                                    |                                                                                                    |
| diSP                                                                                                    | DI1 mode setting                                                                                                    |
| M4_29                                                                                                    |                                                                                                    |
| d2.n                                                                                                    | DI2 mode setting                                                                                                    |
| disp                                                                                                    | Diz mode setting                                                                                                    |
| M4-30                                                                                                    |                                                                                                    |
| d3.n                                                                                                    | DI3 mode setting                                                                                                    |
| 825P                                                                                                    |                                                                                                    |
| <u>M4-31</u>                                                                                                    |                                                                                                    |
| <u> </u>                                                                                                    | DI4 mode setting                                                                                                    |
| 01.35                                                                                                    |                                                                                                    |
| M4-32                                                                                                    | Communication mode                                                                                                    |
| d. 5P                                                                                                    | setting                                                                                                    |
|                                                                                                    |                                                                                                    |
| M4-33                                                                                                    | Communication                                                                                                    |
| disp                                                                                                    | address setting                                                                                                    |
| MA 24                                                                                                    |                                                                                                    |
| 1914-34                                                                                                    | CO 🚽 🕈 RUN                                                                                                    |
| 88 E R                                                                                                    | Communication data                                                                                                    |
| drer<br>desp                                                                                                    | Communication data<br>format setting                                                                                                    |
| <u>д Я Е Я</u><br>д <u>с</u> 5 Р<br>M4-35                                                                                                    | Communication data<br>format setting                                                                                                    |
| <u>d R E R</u><br>d E S P<br>M4-35<br>S c h R                                                                                                    | Communication data<br>format setting<br>Communication start                                                                                                    |
| dRER<br>dESP<br>M4-35<br>SchR<br>dESP                                                                                                    | Communication data<br>format setting<br>Communication start<br>character setting                                                                                                    |
| dRER<br>d.5P<br>M4-35<br>5chR<br>d.5P<br>M4-36                                                                                                    | Communication data<br>format setting<br>Communication start<br>character setting                                                                                                    |
| <u>d Я E Я</u><br><u>d E S P</u><br><u>S c h Я</u><br><u>d E S P</u><br>M4-36<br>E h P                                                                                                    | Communication data<br>format setting<br>Communication start<br>character setting<br>Communication BCC                                                                                                    |
| <u>д Я Е Я</u><br><u>д с 5 Р</u><br><u>5 с ћ Я</u><br><u>д с 5 Р</u><br><u>М 4-36</u><br><u>с ћ Р</u><br><u>д с 5 Р</u>                                                                                                    | Communication data<br>format setting<br>Communication start<br>character setting<br>Communication start<br>character setting<br>Communication BCC<br>operation/protocol type setting                                                                                                    |
| <u>д Я Е Я</u><br><u>д с 5 Р</u><br><u>5 с Ь Я</u><br><u>д с 5 Р</u><br>M4-36<br><u>С Ь Р</u><br><u>д с 5 Р</u><br>M4-37                                                                                                    | □     ↑     m       Communication data<br>format setting     □     ↓       □     ↓     ↑       Communication start<br>character setting     □       □     ↓     ↓       Communication BCC<br>operation/protocol type setting       □     ↓       □     ↓                                                                                                    |
| <u>d Я E Я</u><br>d C S P<br>M4-35<br>S c h Я<br>d C S P<br>M4-36<br>C h P<br>d C S P<br>M4-37<br>b P S                                                                                                    | □     ↑     m       Communication data<br>format setting     □     ↓       ○     ↓     ↑       Communication start<br>character setting       ○     ↓     ↓       Queration/protocol type setting       ○     ↓     ↓       Communication BCC<br>operation/protocol type setting       ○     ↓     ▲       Communication speed                                                                                                    |
| <u>d Я E Я</u><br>d C S P<br>M4-35<br>S c h Я<br>d C S P<br>M4-36<br>C h P<br>d C S P<br>M4-37<br>b P S<br>d C S P                                                                                                    | Communication data<br>format setting<br>Communication start<br>character setting<br>Communication BCC<br>operation/protocol ype setting<br>Communication speed<br>setting                                                                                                    |
| dRER<br>d. SP<br>M4-35<br>SchR<br>d. SP<br>M4-36<br>ChP<br>d. SP<br>M4-37<br>bPS<br>d. SP<br>M4-38                                                                                                    | □     ↑     ms       Communication data<br>format setting     □     ↓       □     ↓     ↑       Communication start<br>character setting     □     ↓       □     ↓     ↑       Communication BCC<br>operation/protocol type setting       □     ↓     ↓       Communication speed<br>setting       □     ↓       ↓     ↓                                                                                                    |
| dRER<br>d. SP<br>M4-35<br>SchR<br>d. SP<br>M4-36<br>ChP<br>d. SP<br>M4-37<br>bPS<br>d. SP<br>M4-38<br>dEL 9<br>J. CS                                                                                                    | □       ↑       m         Communication data<br>format setting       □       ↓       ↑         Communication start<br>character setting       □       ↓       ↑         Communication BCC<br>operation/protocol type setting       □       ↓       ↑         Communication BCC<br>operation/protocol type setting       □       ↓       ↑         Communication setting       □       ↓       ↑       ↑         Communication setting       □       ↓       ↑       ↑         Communication delay time setting       ↓       ↑       ↑       ↑                                                                                                    |
| dRER<br>d.5P<br>M4-35<br>5chR<br>d.5P<br>M4-36<br>ChP<br>d.5P<br>M4-37<br>bP5<br>d.5P<br>M4-38<br>dEL9<br>d.5P                                                                                                    | □       ↑       m         Communication data<br>format setting       □       ↓       m         Communication start<br>character setting       □       ↓       ↑       m         Communication BCC<br>operation/protocol type setting       □       ↓       ↑       m         Communication Speed<br>setting       □       ↓       ↑       m         Communication delay<br>time setting       □       ↓       ↑       m                                                                                                    |
| dRER<br>d.5P<br>M4-35<br>5chR<br>d.5P<br>M4-36<br>ChP<br>d.5P<br>M4-37<br>bP5<br>d.5P<br>M4-37<br>bP5<br>d.5P<br>M4-38<br>dEL9<br>d.5P<br>M4-38                                                                                                    | Communication data<br>format setting<br>Communication start<br>character setting<br>Communication BCC<br>operation/protocol type setting<br>Communication speed<br>setting<br>Communication delay<br>time setting<br>Communication delay<br>time setting                                                                                                    |
| dRER<br>dSP<br>M435<br>SchR<br>dSP<br>M436<br>ChP<br>dSP<br>dSP<br>dSP<br>dSP<br>dSP<br>dSP<br>dSP<br>dSP<br>dSP<br>dS                                                                                                    | □       ↑       m         Communication data<br>format setting       □       ↓       ↑         Communication start<br>character setting       □       ↓       ↑         ○       ↓       ↑       ■       ○         Communication BCC<br>operation/protocol type setting       □       ↓       ●         Communication speed<br>setting       ↓       ●       ●         Communication delay<br>time setting       □       ↓       ●         Communication delay<br>time setting       ●       ↓       ●         Communication delay<br>time setting       ●       ↓       ●         Communication delay<br>time setting       ●       ↓       ●                                                                                                    |
| dRER<br>d_SP<br>M435<br>SchR<br>d_SP<br>d_SP<br>d_SP<br>d_SP<br>d_SP<br>M436<br>d_SP<br>M437<br>bPS<br>d_SP<br>M438<br>dELY<br>d_SP<br>M438<br>dELY<br>d_SP                                                                                                    | □       ↑       ms         Communication data<br>format setting       □       ↓       ms         Communication start<br>character setting       □       ↓       ms         Communication BCC<br>operation/protocol type setting       □       ↓       ms         Communication speed<br>setting       □       ↓       ms         Communication speed<br>setting       □       ↓       ms         Communication delay<br>time setting       □       ↓       ms         Communication delay<br>time setting       □       ↓       ms                                                                                                    |
| dRER<br>d. 5P<br>M4-35<br>5 c hR<br>d. 5P<br>M4-36<br>C hP<br>d. 5P<br>M4-37<br>d. 5P<br>M4-38<br>dE 5P<br>M4-38<br>dE 5P<br>M4-39<br>nEn<br>d. 5P<br>M4-39<br>nEn<br>d. 5P                                                                                                    | □       ↑       m         Communication data<br>format setting       □       ↓       ↑         Communication start<br>character setting       □       ↓       ↑         Communication BCC<br>operation/protocol type setting       □       ↓       ↑         Communication BCC<br>operation/protocol type setting       □       ↓       ↑         Communication BCC<br>operation/protocol type setting       □       ↓       ↑         Communication delay<br>time setting       □       ↓       ↑         Communication<br>memory mode setting       □       ↓       ↑         Communication       ↓       ↑       ↑                                                                                                    |
| dRER           d. SP           d. SP           M4-38           d. SP           d. SP           M4-39           d. SP           M4-40           C. SP           M4-40           C. SP                                                                                                    | □       ↑       m         Communication data<br>format setting       □       ↓       ↑         Communication start<br>character setting       □       ↓       ↑         Communication BCC<br>operation/protocol type setting       □       ↓       ↑         Communication speed<br>setting       ↓       ↓       ↓         Communication delay<br>time setting       ↓       ↓       ↓         Communication delay<br>time setting       ↓       ↓       ↓         Communication delay<br>time setting       ↓       ↓       ↓         Communication memory mode setting       ↓       ↓       ↓         Communication mode<br>types       ↓       ↓       ↓                                                                                                    |
| dR E R           dL SP           M4 35           S S A R           dL SP           M4 36           C SP           M4 37           b P S           dL SP           M4 38           dE L S           dL SP           M4 38           dE L S           dL SP           M4 38           dE L S           dL SP           M4 38           dE L S           dL SP           M4 39           A SP           dL SP           M4 40           C SP           M4 40           SP           dL SP                                                                                                    | □       ↑       m         Communication data format setting       □       ↓       ↑         Communication start character setting       □       ↓       ↑       ↑         Communication BCC operation/protocol type setting       □       ↓       ↑       ●         Communication speed setting       □       ↓       ↑       ●       ○       ↓       ●         Communication delay time setting       □       ↓       ●       ○       ↓       ●       ○       ↓       ●       ○       ↓       ●       ○       ↓       ●       ○       ↓       ●       ○       ↓       ●       ○       ↓       ●       ○       ↓       ●       ○       ↓       ●       ●       ○       ↓       ●       ○       ↓       ●       ●       ○       ↓       ●       ●       ○       ↓       ●       ●       ●       ●       ●       ●       ●       ●       ●       ●       ●       ●       ●       ●       ●       ●       ●       ●       ●       ●       ●       ●       ●       ●       ●       ●       ●       ●       ●       ●       ●       ●       ●                                            |
| dR E R           dL SP           M4-35           S_FAR           d. SP           M4-36           E AP           d. SP           M4-37           bPS           d. SP           M4-37           bPS           d. SP           M4-38           dE L SP           M4-38           dE SP           M4-39           AE SP           M4-40           ConP           dSP           M4-40           SP                                                                                                    | □       ↑       m         Communication data<br>format setting       □       ↓       ↑         Communication start<br>character setting       □       ↓       ↑         Communication BCC<br>operation/protocol type setting       □       ↓       ↑       ●         Communication speed<br>setting       □       ↓       ↑       ●       ●         Communication speed<br>setting       □       ↓       ↑       ●       ●         Communication delay<br>time setting       □       ↓       ●       ●       ●         Communication delay<br>time setting       □       ↓       ●       ●       ●       ●       ●       ●       ●       ●       ●       ●       ●       ●       ●       ●       ●       ●       ●       ●       ●       ●       ●       ●       ●       ●       ●       ●       ●       ●       ●       ●       ●       ●       ●       ●       ●       ●       ●       ●       ●       ●       ●       ●       ●       ●       ●       ●       ●       ●       ●       ●       ●       ●       ●       ●       ●       ●       ●       ●       ●       ●       ●< |
| dR E R           dL SP           M4 35           S A A           J S A A           J S A           J S A           J S A | □       ↑       mm         Communication data<br>format setting       □       ↓       ↑         Communication start<br>character setting       □       ↓       ↑       ↑         Communication BCC<br>operation/protocol type setting       □       ↓       ↑       ↑       ↑         Communication speed<br>setting       □       ↓       ↑       ↑       ↑       ↑       ↑       ↑       ↑       ↑       ↑       ↑       ↑       ↑       ↑       ↑       ↑       ↑       ↑       ↑       ↑       ↑       ↑       ↑       ↑       ↑       ↑       ↑       ↑       ↑       ↑       ↑       ↑       ↑       ↑       ↑       ↑       ↑       ↑       ↑       ↑       ↑       ↑       ↑       ↑       ↑       ↑       ↑       ↑       ↑       ↑       ↑       ↑       ↑       ↑       ↑       ↑       ↑       ↑       ↑       ↑       ↑       ↑       ↑       ↑       ↑       ↑       ↑       ↑       ↑       ↑       ↑       ↑       ↑       ↑       ↑       ↑       ↑       ↑       ↑       ↑       ↑       ↑       ↑       ↑       ↑       ↑                                        |
| dR E R           d. SP           M4 35           Sc FR           d. SP           M4 36           C FF           G. SP           M4 36           C FF           M4 37           b P S           M4 38           dE L 9           d. SP           M4 38           dE L 9           d. SP           M4 38           dE S           M4 39           AE S           d. SP           M4 40           C SP           M4 41           AS S           AS S                                                                                                    | □       ↑       m         Communication data<br>format setting       □       ↓       ↑         Communication start<br>character setting       □       ↓       ↑         Communication start<br>character setting       □       ↓       ↑         Communication BCC<br>operation/protocol type setting       □       ↓       ↑         Communication BCC<br>operation/protocol type setting       □       ↓       ↑         Communication seed<br>setting       □       ↓       ↑       ↑         Communication delay<br>time setting       □       ↓       ↑       ↑         Communication mode<br>types       ↓       ↑       ↑       ↓         Communication mode<br>types       ↓       ↓       ↓       ↓         Communication mode<br>types       ↓       ↓       ↓       ↓                                                                                                    |

| M4-42                                                                                                    |                                                                                                    |
|----------------------------------------------------------------------------------------------------|----------------------------------------------------------------------------------------------------|
| 5.80                                                                                                    | Communication master mode                                                                                                    |
| dISP                                                                                                    | start slave address setting                                                                                                    |
| M4-43                                                                                                    |                                                                                                    |
| <u>E . Rd</u>                                                                                                    | Communication master mode                                                                                                    |
| 0.58                                                                                                    | Innish slave address setting                                                                                                    |
| M4-44                                                                                                    |                                                                                                    |
| 0158                                                                                                    | write data address setting                                                                                                    |
|                                                                                                    |                                                                                                    |
| 0.[]                                                                                                    | Output 1 proportional                                                                                                    |
| dISP                                                                                                    | cycling time setting                                                                                                    |
| M4-46                                                                                                    |                                                                                                    |
| Ret 1                                                                                                    | Output 1 characteristics                                                                                                    |
| 8:5P                                                                                                    | setting                                                                                                    |
| M4-47                                                                                                    |                                                                                                    |
| 2.58                                                                                                    | Setting                                                                                                    |
| N44.40                                                                                                    |                                                                                                    |
| 0.52                                                                                                    | Output 2 proportional                                                                                                    |
| diSP                                                                                                    | cycling time setting                                                                                                    |
| M4-49                                                                                                    |                                                                                                    |
| RetZ                                                                                                    | Output 2 characteristics                                                                                                    |
| d:5P                                                                                                    | setting                                                                                                    |
| <u>M4-50</u>                                                                                                    |                                                                                                    |
| 2070                                                                                                    | Output 2 soft start time                                                                                                    |
| 000                                                                                                    |                                                                                                    |
| M4-51                                                                                                    | SV limiter lower limit                                                                                                    |
| disp                                                                                                    | value setting                                                                                                    |
| M4-52                                                                                                    |                                                                                                    |
| 58.H                                                                                                    | SV limiter higher limit                                                                                                    |
| dISP                                                                                                    | value setting                                                                                                    |
| M4 52                                                                                                    |                                                                                                    |
| 1114-55                                                                                                    | I                                                                                                    |
| PEnc                                                                                                    | Number of program                                                                                                    |
| PEnc<br>diSP                                                                                                    | Number of program<br>patterns setting                                                                                                    |
| <u>PEnc</u><br>d:5P<br><u>M4-54</u>                                                                                                    | Number of program<br>patterns setting                                                                                                    |
| P <u>E</u> η ε<br>d ε 5 P<br>M4-54<br><u>E</u> ε α η<br>d ε 5 P                                                                                                    | Number of program<br>patterns setting                                                                                                    |
| PEnc<br>d.SP<br>M4-54<br>E.un<br>d.SP<br>M4-55                                                                                                    | Number of program<br>patterns setting<br>Program time unit<br>setting                                                                                                    |
| P E η c<br>d. SP<br>M4-54<br>E . u η<br>d. SP<br>M4-55<br>P 8 . b                                                                                                    | Number of program<br>patterns setting                                                                                                    |
| PEnc<br>d.SP<br>M4-54<br>t.un<br>d.SP<br>M4-55<br>P8.b<br>d.SP                                                                                                    | Number of program<br>patterns setting                                                                                                    |
| M4-54<br>d. 5P<br>M4-54<br>d. 5P<br>M4-55<br>P8.6<br>d. 5P<br>M4-56<br>M4-56                                                                                                    | Number of program<br>patterns setting                                                                                                    |
| М4-54<br>d 5 Р<br>M4-54<br>d 5 Р<br>M4-55<br>Р 8 5<br>d 5 Р<br>M4-56<br>Р 8 5<br>Р 8 5<br>Р 8 5                                                                                                    | Number of program<br>patterns setting                                                                                                    |
| М4-54<br>d 5 P<br>d 5 P<br>d 5 P<br>d 5 P<br>d 5 P<br>M4-55<br>P 8 6<br>G 5 P<br>M4-56<br>P 8 5<br>d 5 P                                                                                                    | Number of program<br>patterns setting<br>Program time unit<br>setting<br>PV bias value setting<br>PV bias value setting<br>PV gain compensation<br>value setting                                                                                                    |
| РЕСС<br>4.5Р<br>M4-54<br>4.50<br>M4-55<br>Р.8.6<br>Р.8.6<br>Р.8.6<br>Р.8.6<br>Ф.5<br>Р.8.6<br>М4-57<br>Р.8.7<br>Р.8.7<br>Р.7.7<br>Р.7.7<br>Р.7.7<br>Р.7.7<br>Р.7.7<br>Р.7.7<br>Р.7.7<br>Р.7.7<br>Р.7.7<br>Р.7.7<br>Р.7.7<br>Р.7.7<br>Р.7.7 | Number of program<br>patterns setting<br>Program time unit<br>setting<br>PV bias value setting<br>PV bias value setting<br>PV gain compensation<br>value setting<br>C 1 mm                                                                                                    |
| Р 2 п с                                                                                                    | Number of program<br>patterns setting<br>Program time unit<br>setting<br>V bias value setting<br>V bias value setting<br>V gain compensation<br>value setting<br>V filter time setting                                                                                                    |
| Р <u></u> <u></u> <u></u><br><u></u> <u></u><br><u></u> <u></u><br><u></u> <u></u><br><u></u><br><u></u><br><u></u><br><u></u>                                                                                                    | Number of program<br>patterns setting                                                                                                    |
| Р <u></u> <u></u> <u></u><br><u></u> <u></u><br><u></u> <u></u><br><u></u><br><u></u><br><u></u><br><u></u><br><u></u>                                                                                                    | Number of program<br>patterns setting                                                                                                    |
| Ptoc           disp           M4-54           disp           disp           M4-55           P8.6           P8.6           disp           M4-55           P8.6           M4-56           R8.6           M4-57           P8.7           M4-58           r8nc           r8nc           disp                                                                                                    | Number of program<br>patterns setting                                                                                                    |
| Pt c<br>d SP<br>M455<br>Pt b<br>d SP<br>M455<br>Pt b<br>d SP<br>M456<br>Pt SP<br>M456<br>Pt SP<br>M457<br>Pt SP<br>M458<br>r R o SP<br>M459<br>M459<br>M459                                                                                                    | Number of program<br>patterns setting<br>Program time unit<br>setting<br>PV bias value setting<br>PV bias value setting<br>PV gain compensation<br>value setting<br>PV filter time setting<br>PV filter time setting<br>Codes setting<br>Codes setting                                                                                                    |
| Р 2 с с                                                                                                    | Number of program<br>patterns setting<br>Program time unit<br>setting<br>PV bias value setting<br>PV bias value setting<br>PV gain compensation<br>value setting<br>PV filter time setting<br>PV filter time setting<br>Measuring Range<br>Codes setting<br>Code setting<br>Code setting                                                                                                    |
| Р 2 п с                                                                                                    | Number of program<br>patterns setting<br>Program time unit<br>setting<br>PV bias value setting<br>PV bias value setting<br>PV gain compensation<br>value setting<br>PV filter time setting<br>PV filter time setting<br>Code setting<br>Code setting<br>C |
| μ         μ           d         SP           d         SP                                                                                                    | Number of program<br>patterns setting<br>Program time unit<br>setting<br>PV bias value setting<br>PV bias value setting<br>PV gain compensation<br>value setting<br>PV filter time setting<br>PV filter time setting<br>C      m<br>Measuring Range<br>Codes setting<br>C      m<br>Temperature unit<br>setting<br>C      m<br>Input scaling lower limit                                                                                                    |
| Р 2 л с                                                                                                    | Number of program<br>patterns setting<br>Program time unit<br>setting<br>PV bias value setting<br>PV bias value setting<br>PV gain compensation<br>value setting<br>PV filter time setting<br>PV filter time setting<br>PV filter time setting<br>C                                                                                                    |
| Р 2 п с                                                                                                    | Number of program<br>patterns setting                                                                                                    |
| Р 2 п с                                                                                                    | Number of program<br>patterns setting                                                                                                    |
| Р 2 с с                                                                                                    | Number of program<br>patterns setting<br>Program time unit<br>setting<br>V bias value setting<br>V bias value setting<br>V dias value setting<br>V filter time setting<br>V filter time setting<br>V filter time setting<br>C filter time setting<br>C filter time setting                                                                                                    |
| Р 2 с с с                                                                                                    | Number of program<br>patterns setting                                                                                                    |
| Р 2 с с с                                                                                                    | Number of program<br>patterns setting<br>Program time unit<br>setting<br>V bias value setting<br>V bias value setting<br>V bias value setting<br>V dias value setting<br>V filter time setting<br>V filter time setting                                                                                                    |
| PEnc           d:SP           d:SP           M455           PB:SP           d:SP           M456           PB:SP           M456           PB:SP           M456           PB:SP           M457           PB:SP           M458           UnitsP           M459           UnitsP           M450           Sc:SP           M458           UnitsP           M459           UnitsP           M461           Sc:SP           M462           M462           M461           Sc:SP                                                                                                    | Number of program<br>patterns setting<br>Program time unit<br>setting<br>PV bias value setting<br>PV bias value setting<br>PV gain compensation<br>value setting<br>PV gain compensation<br>value setting<br>PV filter time setting<br>PV filter time setting<br>PV filter time setting<br>PV filter time setting<br>PV filter unit<br>setting<br>PV filter unit<br>PV filter unit<br>PV filter unit<br>P                                                                                                    |
| Р 2 п с                                                                                                    | Number of program<br>patterns setting<br>Program time unit<br>setting<br>PV bias value setting<br>PV bias value setting<br>PV gain compensation<br>value setting<br>PV gain compensation<br>value setting<br>PV filter time setting<br>PV filter time s                                                                                                    |
| Р 2 с с с с с с с с с с с с с с с с с с                                                                                                    | Number of program<br>patterns setting<br>Program time unit<br>setting<br>PV bias value setting<br>PV bias value setting<br>PV gain compensation<br>value setting<br>PV filter time setting<br>PV filter time setting<br>PV f                                                                                                    |
| M4-56           P&:S           M4-56           P&:S           M4-56           P&:S           M4-56           P&:S           M4-56           P&:S           M4-56           P&:S           M4-56           P&:S           M4-56           S:S           M4-50           M4-51           S:S           M4-52           S:S           M4-53           M4-61           S:S           M4-62           B           M4-63           G:S           M4-63           G:S                                                                                                    | Number of program<br>patterns setting<br>Program time unit<br>setting<br>PV bias value setting<br>PV bias value setting<br>PV gain compensation<br>value setting<br>PV filter time setting<br>PV filter time setting<br>PV                                                                                                    |

#### 10-2. Mask/lock setting contents

#### (1) Settings for various parameters

- **d**  $\overline{\mathbf{5}}$   $\overline{\mathbf{9}}$ : Displays parameter setting screen.
- **ARS**: Masks parameter setting screen.
- Loc *H*: Displays parameter setting screen but keys are locked.
  - The "dp" on the far right of the SV display lights to indicate key lock.

#### (2) Settings for each screen group

**d** 5 **P**. Setting **d** 5 **P** on the M1-0, M2-0, M3-0, M4-0 screens displays the target screen group.

- Setting contents for the various parameters are applied.
- **ARSP**: Setting **ARSP** on the M1-0, M2-0, M3-0, M4-0 screens masks the target screen group.
  - Setting  $\vec{A} \vec{B} \vec{S} \vec{F}$  on the M1-0 screen masks the M1-1 M1-5 and 1 screen group.
  - Setting **A R 5 H** on the M2-0 screen masks the M2-1 M2-16 and 2 screen group.
  - Setting **775** on the M3-0 screen masks the M3-1 M3-12 and 3 screen group.
  - Setting **A 5 H** on the M4-0 screen masks the M4-1 M4-63 and 4 screen group.
- Loc *P*: Setting Loc *P* on the M1-0, M2-0, M3-0, M4-0 screens locks the keys of the target screen group. Parameters set to **ABS***P* are masked and parameters set to **dCS***P* / **LOC***P* are displayed but the keys are locked.

#### (3) Mask/lock initialization

If turned from OFF to ON on the M0-1 all parameters reset screen, mask/lock is reset for all parameter and becomes d 5 P.

For the sake of convenience, you should record your settings and selections. Initial values for code 05 (K) are given here.

| Screen No. | . Parameter (item)/screen         |                                                                                                   | Initial value | Setting/selection | Record   |
|------------|-----------------------------------|---------------------------------------------------------------------------------------------------|---------------|-------------------|----------|
| 0-0        | Basic screen (SV)                 | 0.0 ( <b><i>Q</i>.<i>Q</i></b> )                                                                  | 0.0           |                   |          |
| 0.1        | Standby action (FIX)              | EXE $(\boldsymbol{\xi},\boldsymbol{\xi},\boldsymbol{\xi})$                                        | 648           |                   |          |
| 0-1        | Reset action (program)            | RST ( <b>c 5k</b> )                                                                               | r 5 k         |                   |          |
| 0-2        | Output 1 monitoring               |                                                                                                   |               |                   |          |
| 0-3        | Output 2 monitoring               |                                                                                                   |               |                   |          |
| 0-4        | Execution step No. monitoring     |                                                                                                   |               |                   |          |
| 0-5        | Remaining time of step monitoring |                                                                                                   |               |                   |          |
| 0.6        | Number of pattern executions      |                                                                                                   |               |                   |          |
| 0-0        | monitoring                        |                                                                                                   |               |                   |          |
| 0-7        | PID execution monitoring          |                                                                                                   |               |                   |          |
| 0-8        | Hold                              | HLd ( <b>HLd</b> )                                                                                | ۵۶۶           |                   |          |
| 0-9        | Advance                           | AdV ( <b>Add</b> )                                                                                | ۵۶۶           |                   |          |
| 0-10       | Monitoring heater current 1       | HC_1 ( <b>H</b> [] 1)                                                                             |               |                   |          |
| 0-11       | Monitoring heater current 2       | HC_2( <b>H[.?</b> )                                                                               |               |                   |          |
| 0-12       | Event 1 setting value setting     | E1Hd ( <b>E /H d</b> )                                                                            | 2000          |                   |          |
| 0-13       | Event 2 setting value setting     | E2Ld ( <b>E 2 i d</b> )                                                                           | 1999          |                   |          |
| 0-14       | Event 3 setting value setting     | E3Hd ( <b>E 3 H d</b> )                                                                           | 2000          |                   |          |
| 0-15       | AT action                         | At (8)                                                                                            | 0.00          |                   |          |
| 0 10       |                                   |                                                                                                   | <u></u>       |                   |          |
| 1-0        | FIX initial screen                | FiX (E. 5)                                                                                        | 555           |                   |          |
| 1-1        | FIX ON/OFF                        | FiX (5.5)                                                                                         |               |                   |          |
| 1-1        | SV No                             | $\frac{11X}{SVN_{0}}\left(5W_{0}\right)$                                                          |               |                   |          |
| 1-2        | SV NO.                            |                                                                                                   |               |                   |          |
| 1-3        | S v 1 setting                     |                                                                                                   | <u>U.U</u>    |                   |          |
| 1-4        | S v 2 setting                     | 5V2 (38C)                                                                                         | <u> </u>      |                   |          |
| 1-5        | SV3 setting                       | SV3 ( <b>583</b> )                                                                                | <i>u.d</i>    |                   |          |
| DID M 1    |                                   | -                                                                                                 |               |                   |          |
| PID No.1   | Tuiti - 1                         | D: 11 (D - 1 - 1)                                                                                 |               |                   |          |
| 2-0        | Initial screen                    | Pidl ( <b>P _ d i</b> )                                                                           | 336           |                   |          |
| 2-1        | OUT1 PID P                        | 1_P1 ( <b>1 P 1</b> )                                                                             | 3.0           |                   |          |
| 2-2        | OUT1 hysteresis                   | 1dF1 ( <b>/ d F /</b> )                                                                           | 0.5           |                   |          |
| 2-3        | OUT1 PID I                        | 1_i1 ( <b>/ /</b> )                                                                               | 051           |                   |          |
| 2-4        | OUT1 PID D                        | 1_d1 ( <b>i _ d i</b> )                                                                           | 30            |                   |          |
| 2-5        | OUT1 manual reset                 | 1mr1 ( <b>inr i</b> )                                                                             | 0.0           |                   |          |
| 2-6        | OUT1 PID target value function    | 1SF1 ( <b>15F 1</b> )                                                                             | 0.40          |                   |          |
| 2-7        | OUT1 lower limit limiter          | loL1 ( <b>iai i</b> )                                                                             | 0.0           |                   |          |
| 2-8        | OUT1 higher limit limiter         | 10H1 ( <b>i a H i</b> )                                                                           | 1000          |                   |          |
| 2-9        | OUT2 PID P                        | 2 P1 ( <b>2 2 1</b> )                                                                             | 3.0           |                   |          |
| 2-10       | OUT2 hysteresis                   | 2dF1 (2 dF 1)                                                                                     | 20            |                   |          |
| 2-10       | OUT2 PID I                        | $\frac{2 \operatorname{un} (2 \operatorname{un} 1)}{2 \operatorname{un} (2 \operatorname{un} 1)}$ | 120           |                   |          |
| 2-11       |                                   |                                                                                                   | 20            |                   |          |
| 2-12       | OUT2 deed hand                    |                                                                                                   | 0 C           |                   |          |
| 2-13       | OUT2 dead band                    |                                                                                                   | <u> </u>      |                   |          |
| 2-14       | OUT2 PID target value function    | 25F1 (23F i)                                                                                      | <u>u.90</u>   |                   |          |
| 2-15       | OU12 lower limit limiter          | 20L1 ( <b>COL</b> )                                                                               | <u>u.u</u>    |                   |          |
| 2-16       | OUT2 higher limit limiter         | 20H1 ( <b>2 o H 1</b> )                                                                           | 100.0         |                   |          |
|            |                                   |                                                                                                   |               |                   |          |
| PID No.2   |                                   |                                                                                                   |               |                   |          |
| 2-0        | Initial screen                    | Pid2 ( <b>P' _ d c'</b> )                                                                         | 588           |                   |          |
| 2-1        | OUT1 PID P                        | 1_P2( <b>1, P</b> ( <b>2</b> )                                                                    | 3.0           |                   |          |
| 2-2        | OUT1 hysteresis                   | 1dF2 ( <b>1dF Z</b> )                                                                             | 0.5           |                   |          |
| 2-3        | OUT1 PID I                        | 1_i2( <b>1.2</b> )                                                                                | 051           |                   |          |
| 2-4        | OUT1 PID D                        | 1_d2( <b>1, dŽ</b> )                                                                              | 30            |                   |          |
| 2-5        | OUT1 manual reset                 | 1mr2( inr 2)                                                                                      | 0.0           |                   |          |
| 2-6        | OUT1 PID target value function    | 1SF2 ( <b>15F 2</b> )                                                                             | 0.40          |                   |          |
| 2-7        | OUT1 lower limit limiter          | loL2( 10L2)                                                                                       | 0.0           |                   |          |
| 2-8        | OUT1 higher limit limiter         | 10H2 ( <b>10HZ</b> )                                                                              | 1000          |                   |          |
| 2-9        | OUT2 PID P                        | 2 P2 ( <b>2 2 2</b> )                                                                             | 30            |                   |          |
| 2-10       | OUT2 hysteresis                   | 2dF2 ( <b>2 d E Z</b> )                                                                           | 20            |                   |          |
| 2-11       | OUT2 PID I                        | 2  if  2 (2  if  2)                                                                               | 120           |                   |          |
| 2-11       |                                   | $\frac{2}{12}(2 - 2 - 2)$                                                                         | 20            |                   |          |
| 2-12       | OUT2 dood hand                    | 2_42(L_0E)                                                                                        | <u>00</u>     |                   | l        |
| 2-13       |                                   |                                                                                                   | <u>u.u</u>    |                   |          |
| 2-14       | OUT2 PID target value function    | 25F2( <b>C</b> )                                                                                  | 0.40          |                   |          |
| 2-15       | OU12 lower limit limiter          | 20L2 ( <b>coic</b> )                                                                              | <u>u.u</u>    |                   |          |
| 2-16       | OUT2 higher limit limiter         | 20H2 ( <b>c' o H c'</b> )                                                                         | 10 0.0        |                   | <u> </u> |
| DID 11     |                                   |                                                                                                   |               |                   | <u> </u> |
| PID No.3   | x 1                               |                                                                                                   |               |                   |          |
| 2-0        | Initial screen                    | Pid3 ( <b>P . d 3</b> )                                                                           | 588           |                   |          |
| 2-1        | OUT1 PID P                        | 1_P3( <b>1, P3</b> )                                                                              | 3.0           |                   |          |
| 2-2        | OUT1 hysteresis                   | 1dF3 ( <i>1dF 3</i> )                                                                             | 0.5           |                   |          |
| 2-3        | OUT1 PID I                        | 1_i3 ( <i>i</i> , <i>i</i> , <i>j</i> )                                                           | 051           |                   |          |
| 2-4        | OUT1 PID D                        | 1_d3( <b>1_d3</b> )                                                                               | 30            |                   |          |
| 2-5        | OUT1 manual reset                 | 1mr3 ( <b>inr 3</b> )                                                                             | āā            |                   |          |
| 2-6        | OUT1 PID target value function    | 1SF3 ( <b>/ 5 F 3</b> )                                                                           | <u> </u>      |                   |          |
| 2-7        | OUT1 lower limit limiter          |                                                                                                   | 0.10          |                   |          |
| 2-8        | OUT1 higher limit limiter         |                                                                                                   | 1000          |                   |          |
| 20         | COLUMBER IN THE STREET            |                                                                                                   | 100.0         |                   |          |

| Screen No | Parameter (item)/screen              |                                         | Initial value               | Setting/selection  | Record  |
|-----------|--------------------------------------|-----------------------------------------|-----------------------------|--------------------|---------|
| 2.9       |                                      | $2 P3 \left( 2 9 2 \right)$             | 20                          | Cotting/Colocitori | Iteoolu |
| 2-9       |                                      |                                         | 1.0                         |                    |         |
| 2-10      | OU12 hysteresis                      | 2dF3 ( <b>C d F 3</b> )                 | <u> </u>                    |                    |         |
| 2-11      | OUT2 PID I                           | 2_i3 ( <b>2 3</b> )                     | 051                         |                    |         |
| 2-12      | OUT2 PID D                           | 2 d3 ( <b>2 , d 3</b> )                 | 30                          |                    |         |
| 2-13      | OUT2 dead band                       | $2db3(\vec{c} \vec{c} \vec{b} \vec{s})$ | <u> </u>                    |                    |         |
| 2 13      | OUT2 PID target value function       | 2SE2(2552)                              | <u></u><br>nun              |                    |         |
| 2-14      |                                      |                                         | <u>u. 10</u>                |                    |         |
| 2-15      | OU12 lower limit limiter             | 20L3 (COL3)                             | <u> </u>                    |                    |         |
| 2-16      | OUT2 higher limit limiter            | 2оН3 ( <b>2 а Н 3</b> )                 | 100.0                       |                    |         |
|           |                                      |                                         |                             |                    |         |
|           |                                      |                                         |                             |                    |         |
| 4-0       | Initial screen                       | init ( <b>n k</b> )                     | 588                         |                    |         |
| 4-1       | Key lock setting                     | $LocK(l \bullet \bullet H)$             | . 5 5                       |                    |         |
| 4-1       |                                      |                                         | <u> </u>                    |                    |         |
| 4-2       | Event I type                         | El_m( <b>č</b> i n)                     | <u> </u>                    |                    |         |
| 4-3       | Event 1 hysteresis                   | E1_d( <b>E 1 _ d</b> )                  | 2.0                         |                    |         |
| 4-4       | Event 1 standby action               | E1 i( <b>E i i i</b> )                  | oFF                         |                    |         |
| 4-5       | Event 1 latching                     | F1 L( <b>F !</b> )                      | 055                         |                    |         |
| 16        | Event 1 evenut abaracteristics       |                                         | 0,,,                        |                    |         |
| 4-0       |                                      |                                         | <u></u>                     |                    |         |
| 4-7       | Event 2 type                         | E2-m( <b>č č _ n</b> )                  | <u>id</u>                   |                    |         |
| 4-8       | Event 2 hysteresis                   | E2-d ( <b>E 2 . d</b> )                 | 2.0                         |                    |         |
| 4-9       | Event 2 standby action               | E2-i ( <b>E Z</b> - <b>L</b> )          | o E E                       |                    |         |
| 4.10      | Event 2 latching                     | F1 I ( <b>57 !</b> )                    |                             |                    |         |
| 4-10      |                                      |                                         | 0                           |                    |         |
| 4-11      | Event 2 output characteristics       | El_A( <b>¿ ć . %</b> )                  | ^                           |                    |         |
| 4-12      | Event 3 type                         | E3-m ( <b>É ਤੋ _ n</b> )                | n o n                       |                    |         |
| 4-13      | Event 3 hysteresis                   | E3-d ( <b>E 3 . d</b> )                 | 2.0                         |                    |         |
| 4-14      | Event 3 standby action               | E3-i ( <b>F 3</b> · )                   | .55                         |                    | 1       |
| 4 15      | Evont 2 latching                     |                                         |                             |                    | 1       |
| 4-13      |                                      |                                         | orr                         |                    |         |
| 4-16      | Event 3 output characteristics       | E3_A ( <b>k 3 . R</b> )                 | 00                          |                    |         |
| 4-17      | HB1 break/loop alarm mode            | Hbm1 ( <b>H b Ă l</b> )                 | out l                       |                    |         |
| 4-18      | HB1 break alarm setting              | C1Hb( <b>5 18b</b> )                    | 055                         |                    |         |
| 1 10      | HB1 loop alarm setting               |                                         |                             |                    |         |
| 4-19      |                                      |                                         |                             |                    |         |
| 4-20      | HB2 break/loop alarm mode            | Hbm2 ( <b>86</b> n C)                   | <u> </u>                    |                    |         |
| 4-21      | HB2 break alarm setting              | C2Hb ( <b>[ 2Hb</b> )                   | 0 F F                       |                    |         |
| 4-22      | HB2 loop alarm setting               | C2HL( <b>[ Z H ]</b> )                  | oFF                         |                    |         |
| 4-23      | Analog output type                   | An $m(8\circ0)$                         | 28                          |                    |         |
| 1 24      | Analog output type                   |                                         | , 0<br>n n                  |                    |         |
| 4-24      | Analog output scaling lower mint     | A0_L( <b>A0</b> _L)                     | <u>u.u</u>                  |                    |         |
| 4-25      | Analog output scaling higher limit   | Ao_H( <b>Xo_X</b> )                     | 800.0                       |                    |         |
| 4-26      | Analog output limiter lower limit    | AL_L( <b>81.1</b> )                     | 0.0                         |                    |         |
| 4-27      | Analog output limiter higher limit   | AL H ( <b>81 8</b> )                    | 1000                        |                    |         |
| 1 28      | DI1 modo                             | D1 m (d d a)                            |                             |                    |         |
| 4-20      | DITINOde                             |                                         | пон                         |                    |         |
| 4-29      | DI2 mode                             | D2_m( <b>dc n</b> )                     |                             |                    |         |
| 4-30      | DI3 mode                             | D3_m( <b>d 3</b> . n)                   | <i></i>                     |                    |         |
| 4-31      | DI4 mode                             | D4 m( <b>d'4 , ñ</b> )                  |                             |                    |         |
| 4-32      | Communication mode setting           | comm (c o o o o)                        | Loc                         |                    |         |
| 4.22      | Communication indue setting          |                                         |                             |                    |         |
| 4-33      | Communication address                | Addr (nggr)                             | 1                           |                    |         |
| 4-34      | Communication data format            | dAtA ( <b>d H E H</b> )                 | 112 1                       |                    |         |
| 4-35      | Start character                      | SchA ( <b>5 c h R</b> )                 | 565                         |                    |         |
| 4-36      | BCC operation/protocol type          | ChK ( <b>5 b2</b> )                     | 844                         |                    |         |
| 4.27      | Communication aroud                  |                                         | 95.00                       |                    |         |
| 4-37      |                                      |                                         | 3000                        |                    |         |
| 4-38      | Communication delay time             | dely ( <i>d č L 3</i> )                 | 20                          |                    |         |
| 4-39      | Communication memory mode            | mem ( <b>n E n</b> )                    | E E P                       |                    |         |
| 4-40      | Communication mode types             | Comk (Look)                             | c !                         |                    |         |
| 4_41      | Communication master mode            |                                         | CU. 1                       |                    |         |
| 4 4 2     | Start alays address                  |                                         | 30                          |                    | 1       |
| 4-42      | Start slave address                  | 5_A0( <b>3</b> .ñ <b>0</b> )            | <u> </u>                    |                    |         |
| 4-43      | End slave address                    | E_Ad( <b>t . # d</b> )                  | 1                           |                    |         |
| 4-44      | Write-in data address                | writ (urit)                             | 0300                        |                    |         |
| 4-45      | Output 1 proportional cycling time   | o C1 ( <b>a f f</b> )                   | Y <b>? Л</b> Р <b>?</b>     |                    |         |
| 1 16      | Output 1 output abaracteristics      |                                         | _ 0                         |                    | 1       |
| 4-40      | output 1 output characteristics      |                                         | <u> </u>                    |                    |         |
| 4-4'/     | Output 1 soft start time             | SOF1 (Sor i)                            | ott                         |                    | 1       |
| 4-48      | Output 2 proportional cycling time   | o_C2( <b>a . [ 2</b> )                  | Y: <b>3 0</b> , P: <b>3</b> |                    |         |
| 4-49      | Output 2 output characteristics      | Act2 ( <b>8 c k č</b> )                 | d 8                         |                    |         |
| 4-50      | Output 2 soft start time             | SoF2 (5052)                             | .55                         |                    | 1       |
| 1 50      | SV limiter lever limit value         |                                         | 0.1                         |                    |         |
| 4-31      | S v minuer iower nimit value         | SV_L( <b>30.i</b> )                     | <u> </u>                    |                    |         |
| 4-52      | SV limiter higher limit value        | SV_H(58.8)                              | 800.0                       |                    |         |
| 4-53      | Number of patterns setting           | Ptnc ( <b>P &amp; n c</b> )             | ч                           |                    |         |
| 4-54      | Time unit                            | t Un (b                                 | <u> </u>                    |                    |         |
| 4-54      |                                      |                                         | <u></u>                     |                    | 1       |
| 4-35      | r v olas value                       | rv_D( <b>rð_ð</b> )                     | <u>u.u</u>                  |                    |         |
| 4-56      | PV gain compensation                 | PV_G( <b>P'8 _ G</b> )                  | <u> </u>                    |                    |         |
| 4-57      | PV filter time                       | PV_F ( <b>P b b b b b b b b b b</b>     | 0                           |                    |         |
|           | Measuring range code                 | rAnG ( <b>c 8 c 5</b> )                 | Multi <b>n</b> Š            |                    |         |
| 4-58      | <u> </u>                             |                                         | V . OC                      |                    |         |
| 4.50      | T                                    |                                         | V.00                        |                    | 1       |
| 4-59      | input temperature unit               |                                         | <u> </u>                    |                    |         |
| 4-60      | Input scaling lower limit            | Sc_L(Sc.L)                              | 0.0                         |                    |         |
| 4-61      | Input scaling higher limit           | Sc_H (5c_H)                             | <u> </u>                    |                    |         |
| 4-62      | Input scaling decimal point position | dP ( <b><i>d</i>P</b> )                 | 0.0                         |                    |         |
| 4-63      | Basic screen display mode            | dSP ( <b>d 5P</b> )                     | PHSH                        |                    |         |
|           | · · · · · · · · · · ·                |                                         |                             |                    |         |

### 12. Specifications

- Dieplay

| <ul> <li>Display</li> </ul>                                  |                                                                                                    | Proportional band (P)                                                 | : OFF, 0.1~999.9%                                                  | o (ON-OFF a            | ction by OFF)                          |
|--------------------------------------------------------------|----------------------------------------------------------------------------------------------------|-----------------------------------------------------------------------|--------------------------------------------------------------------|------------------------|----------------------------------------|
| <ul> <li>Digital display</li> </ul>                          | : Measured value (PV) / 7-segments red LED, 4 digits                                                       | Integral time (I)                                                     | : OFF, 1~6000 sec                                                  | onds (P or PI          | D action by OFF)                       |
| . D. 1                                                       | Target set value (SV) / 7-segments green LED, 4 digits                                                     | Derivative time (D)                                                   | : OFF, 1~3600 sec                                                  | onds (P or PI          | action by OFF)                         |
| <ul> <li>Display accuracy</li> </ul>                         | $\pm (0.25\% FS + 1 digit)$                                                                                | ON-OFF hysteresis                                                     | · 1~999 unit (enabl                                                | ed when P =            | OFF)                                   |
|                                                              | tolerance of thermocouple input. For details on accuracy,                                                  | Dead band                                                             | : -1999~5000 (unit                                                 | .)                     | 011)                                   |
|                                                              | see "7. Measuring Range Codes."                                                                            | Higher/lower limit                                                    | : Lower limit 0.0~9                                                | 99.9%, highe           | r limit 0.1~100.0%                     |
| Range for maintaining                                        | : 23°C±5°C (18~28°C)                                                                                       | output limiter                                                        | (Lower limit valu                                                  | e less than hi         | gher limit value)                      |
| display accuracy<br>Display resolution                       | · Differs according to measuring range (0.001, 0.01, 0.1, 1)                                               | Proportional cycle                                                    | : 1~120 seconds (c                                                 | ontact of SSF          | x drive voltage output)                |
| Measured value                                               | $\sim -10\% \sim 110\%$ of measuring range                                                                 | <ul> <li>Manual control</li> </ul>                                    |                                                                    |                        |                                        |
| display range                                                | Pt -200~600°C range is -240~680°C.                                                                         | Output setting range                                                  | : 0.0~100.0%                                                       |                        |                                        |
|                                                              | JPt -200~500°C range is -240~570°C.                                                                        | Setting resolution                                                    | : 0.1%                                                             | 1                      |                                        |
| Display update cycle     Action display/color                | : 0.25 seconds                                                                                             | Manual-auto switching                                                 | : Balanceless bump                                                 | )less<br>nal hand rand | re)                                    |
| • Action display/color                                       | Control output (OUT1_OUT2) / Green                                                                         | <ul> <li>Soft start</li> </ul>                                        | : Set separately for o                                             | output 1 and c         | output 2; OFF, 1~120 seconds           |
|                                                              | Event (EV1, EV2, EV3) / Orange                                                                             | <ul> <li>AT point</li> </ul>                                          | : SV value in execu                                                | ution                  | • • •                                  |
|                                                              | Auto tuning (AT) / Green                                                                                   | Control output                                                        | : RA (reverse chara                                                | acteristics) / I       | DA (direct characteristics),           |
|                                                              | Manual control output (MAN) / Green                                                                        | characteristics                                                       | Set separately for                                                 | witch by con           | nmunication                            |
|                                                              | Communication (COM) / Green                                                                                |                                                                       | RA (reverse chara                                                  | acteristics): H        | Teating                                |
|                                                              |                                                                                                    |                                                                       | DA (direct charac                                                  | teristics): Co         | ooling                                 |
| Setting                                                      |                                                                                                    | <ul> <li>Isolation</li> </ul>                                         | : Contact output: Is                                               | solation for al        |                                        |
| Setting method                                               | : By operating 5 front panel keys ( $\bigcirc$ , $\checkmark$ , $\blacktriangle$ , $\bowtie$ , $\bowtie$ ) |                                                                       | Not isolated for S                                                 | SR drive vol           | tage, current, voltage and             |
| Target value     setting range                               | : Same as measuring range (except within setting limiter)                                                  |                                                                       | output not isolate                                                 | d during 2-w           | av output for SSR drive                |
| Setting limiter                                              | : high/low individually set, optional within measuring range                                               |                                                                       | voltage, voltage,                                                  | current and v          | oltage output)                         |
| ~                                                            | (lower limit value less than higher limit value)                                                           |                                                                       |                                                                    |                        |                                        |
| <ul> <li>Key lock</li> </ul>                                 | : No lock, 3-stage setting                                                                                 | Event output (option, i                                               | max. 3 point)                                                      |                        |                                        |
|                                                              |                                                                                                    | <ul> <li>Number of output point</li> </ul>                            | s : 3 points: EV1. E                                               | V2 and EV3             |                                        |
| ■Innut                                                       |                                                                                                    | - Tumber of output point                                              | No exclusive sele                                                  | ection for EV          | 1 and EV2                              |
| Input                                                        |                                                                                                    |                                                                       | Exclusive selection                                                | on of EV3 fo           | r control output 2 and DI4             |
| <ul> <li>Type of input</li> </ul>                            | : Universal (TC, Pt, mV) or voltage (V)                                                                    | • Types of event : Select                                             | from among the fol                                                 | lowing 21 typ          | pes for EV1, EV2 and EV3:              |
| <ul> <li>Thermocouple</li> </ul>                             | : B, R, S, K, E, J, T, N, PLII, WRe5-26, {U, L(DIN43710)},                                                 | non Nose<br>VV High                                                   | ar limit deviation                                                 | [ M<br>5 -             | Lower limit absolute value             |
| Innut resistance                                             | Min 500kO                                                                                                  | la Ingr                                                               | er limit deviation                                                 | 50                     | FXF signal                             |
| External resistance                                          | : Max. 100Ω                                                                                                | od Outsi                                                              | ide higher/lower                                                   | cot l                  | Output 1 inverted output               |
| tolerance                                                    |                                                                                                    | limit                                                                 | deviation                                                          |                        | · · · · · · · · · · · · · · · · · · ·  |
| Burnout function                                             | : Standard feature (up scale)                                                                              | <b>d</b> Insid                                                        | e higher/lower                                                     | HE I                   | Heater 1 break/loop                    |
| Cold junction<br>compensation accuracy                       | $\pm 2^{\circ}C$ (ambient temperature within 5~45°C)<br>$\pm 3^{\circ}C$ when closely-mounted is series    | limit                                                                 | deviation                                                          |                        |                                        |
| • R.T.D.                                                     | : Pt100/JPt100 3-wire type                                                                                 | HR Highe                                                              | er limit absolute value                                            | 4C 2                   | Heater 2 break/loop                    |
| Amperage                                                     | : 0.25 mA                                                                                                  | The following 9 types a                                               | re valid for program                                               | 1 mode only:           |                                        |
| Lead wire tolerable                                          | : Max. $5\Omega$ per wire (resistance for all wires must be equal)                                         | run RUN<br>ELOE Star                                                  | N signal                                                           | Noid<br>A              | Hold signal                            |
| resistance                                                   | 10 10 0 10 0 20 0 50 10 50 0 100m V DC                                                                     | DEFD Step                                                             | signal                                                             |                        | Program signal                         |
| • vonage mv<br>V                                             | -10~10, 0~10, 0~20, 0~30, 10~30, 0~100m V DC                                                               | Eads Prov                                                             | ram end signal                                                     | 0.3C<br>d 5!           | Down slope signal                      |
| Input resistance                                             | : Min. 500kΩ                                                                                               |                                                                       | rantee soak                                                        | 0.36                   | Down slope signal                      |
| •                                                            | Current input (0 ~ 20, 4 ~ 20 mA DC) handled by external                                                   |                                                                       | untee sound                                                        |                        |                                        |
|                                                              | receiving impedance ( $250\Omega$ , sold separately)                                                       | <ul> <li>Event setting range</li> </ul>                               | : Absolute value (b                                                | oth higher/lo          | wer limit), within                     |
| <ul> <li>Input scaling function<br/>Scaling range</li> </ul> | - 1999~9999 counts                                                                                         |                                                                       | measuring range                                                    |                        | ······································ |
| Span                                                         | : 10~10,000 counts                                                                                         |                                                                       | Higher/lower limi                                                  | t deviation (it        | $11m_{10}$ , -1999~2000 units          |
| Position of                                                  | : None, 1, 2, 3 digits below decimal point                                                                 | • Event action                                                        | : ON-OFF action                                                    | t deviation (ii        | iside/outside), 0 -2000 units          |
| decimal point                                                | 0.25                                                                                                    | • Hysteresis                                                          | : 1~999 units                                                      |                        |                                        |
| <ul> <li>Sampling cycle</li> <li>PV bias</li> </ul>          | : 0.25 seconds<br>: -1999~2000 units                                                                       | <ul> <li>Standby action</li> </ul>                                    | : Selected from am                                                 | ong the follo          | wing 4 types                           |
| • PV filter                                                  | : 0 ~ 9999 seconds                                                                                         | NO Sta<br>Standi                                                      | indby<br>by 1 Standby whe                                          | n nower is ar          | nlied and when STRV                    |
| <ul> <li>PV gain</li> </ul>                                  | : -5.00~+5.00%, gain compensation possible                                                                 | Stand                                                                 | (RST) switch                                                       | to EXE (F              | RUN).                                  |
| <ul> <li>Isolation</li> </ul>                                | : Not isolated during input and system DI/CT input.                                                        | Standl                                                                | by 2 Standby whe                                                   | n power is ap          | plied and when STBY                    |
|                                                              | Isolated for others.                                                                                       |                                                                       | (RST) switch                                                       | es to EXE (R           | RUN) and standby when                  |
| ■ Control                                                    |                                                                                                    | No sta                                                                | executed SV<br>andby control action                                | Value change           | es.                                    |
|                                                              |                                                                                                    | • Output type/rating                                                  | : Contact (EV1/EV2,                                                | $1a \times 2$ points   | common, EV3 1a independent)            |
| Control mode                                                 |                                                                                                    |                                                                       | /240V AC, 2A (r                                                    | esistive load)         |                                        |
| With 1 output<br>With 2 output                               | Expert PID control with auto tuning function                                                               | Output updating cycle                                                 | : 0.25 seconds                                                     |                        |                                        |
| with 2 output                                                | PID (output1) + PID (output2)                                                                              | <ul> <li>Latching function</li> <li>Output characteristics</li> </ul> | : UN/OFF selection                                                 | 1                      |                                        |
| <ul> <li>Type of control</li> </ul>                          | : Contact / 1a 240V AC 2A (resistive load) 1.2A (inductive load)                                           | Isolation                                                             | : Isolation for all                                                |                        |                                        |
| type/rating                                                  | SSR drive voltage / 12V±1.5V DC (max. load current 30 mA)                                                  |                                                                       |                                                                    |                        |                                        |
| (both output $1/2$ )                                         | Current / 4~20 mA DC (max. load resistance 600Ω)                                                           | Programming function                                                  | n (option)                                                         |                        |                                        |
| Control output                                               | · Control output 1: Approx $0.008\%$ (1/13000)                                                             | <ul> <li>Number of patterns</li> <li>Number of store</li> </ul>       | : Max. 4 (can be se                                                | t  to  1, 2  or  4)    | )                                      |
| resolution                                                   | Control output 2: Approx. 0.008% (1/13000)                                                                 | • Number of steps                                                     | 32 (1 pattern), tot                                                | tal number of          | f steps = 32                           |
| Control output                                               | : Control output 1: ±1.0%FS (5~100% output)                                                                | • Number of PID types                                                 | : Max. 3                                                           |                        | 00000                                  |
| accuracy                                                     | Control output 2: $\pm 2.0\%$ FS (5~100% output)                                                           | • Time setting                                                        | : 0 minutes, 0 seco                                                | nds~99 minu            | tes, 59 seconds per step               |
| • Control output 1                                           |                                                                                                    | · Satting used-ti                                                     | Or 0 hours, 0 min                                                  | utes~99 hour           | rs, 59 minutes per step                |
| Proportional band (P)                                        | : OFF, 0.1~999.9% (ON-OFF action by OFF)                                                                   | <ul> <li>Setting resolution</li> <li>Time accuracy</li> </ul>         | $\therefore$ 1 minute of 1 second $\therefore$ + (setting time x ( | $0.005 \pm 0.25$       | seconds)                               |
| Integral time (I)                                            | : OFF, 1~6000 seconds (P or PD action by OFF)                                                              | • Setting pattern                                                     | : SV, step time, PII                                               | D No.                  |                                        |
| Derivative time (D)                                          | : OFF, 1~3600 seconds (P or PI action by OFF)                                                              | for each step                                                         |                                                                    |                        |                                        |
| arget value function                                         | . OFF, 0.01~1.00<br>: 1~999 unit (enabled when P = OFF)                                                    | • Number of pattern                                                   | : Max. 9999                                                        |                        |                                        |
| Manual reset                                                 | $: -50.0 \times 50.0\%$ (enabled when I = OFF)                                                             | executions<br>• PV start                                              | · ON/OFF                                                           |                        |                                        |
| Higher/lower limit                                           | : Lower limit 0.0~99.9%, higher limit 0.1~100.0%                                                           | • Hold                                                                | : Front panel key inp                                              | out, external co       | ontrol input or communication          |
| output limiter                                               | (Lower limit value less than higher limit value)                                                           | <ul> <li>Advance</li> </ul>                                           | : Front panel key inp                                              | ut, external co        | ontrol input or communication          |
| r roportional cycle                                          | . 1~120 seconds (contact or SSK drive voltage output)                                                      | Power failure                                                         | : None (Setting cor                                                | itents are mai         | intained and elapsed                   |
|                                                              |                                                                                                    | compensation                                                          | ume, execution st                                                  | ep and numb            | ci oi executions are reset.)           |

· Control output 2 (ontion)

: OFF, 1~999 unit

• Guarantee soak zone

| External control input                       | /DI (option)                                                                                                | Analog output (option                                            | I)       |
|----------------------------------------------|----------------------------------------------------------------------------------------------------|------------------------------------------------------------------|----------|
| Number of inputs SRS11A                      | Exclusive selection with 3 points CT input (DI1, DI2, DI3)                                                  | • Number of                                                      |          |
|                                              | Exclusive selection with 1 point (DI4), control output 2<br>and event output (EV3)                          | output points<br>• Types of output                               |          |
| SRS12A/SRS13A/SRS14A                         | Max. 4 points<br>Exclusive selection with 3 points (DI1, DI2, DI3)                                          | • Output signal/rating                                           |          |
|                                              | Exclusive selection with 1 point (D14), control output 2 and event output (EV3)                             | • Output and line                                                |          |
| • Type of DI allocation                      | Selected for each DI from among the following 14 types:                                                     | <ul> <li>Output scaling</li> </ul>                               |          |
|                                              | No allocation, EXE1 (RUN1), EXE2 (RUN2), MAN, AT,<br>ESV2, ACT1, ACT2, PROG, HLD, ADV, PTN2, PTN3,<br>L, RS | • Output limiter                                                 |          |
| <ul> <li>Action input</li> </ul>             | : Non-voltage contact or open collector                                                                     | <ul> <li>Output accuracy</li> </ul>                              | :        |
|                                              | (Level action) approx. 5V DC, 1mA or less                                                                   | <ul> <li>Output resolution</li> </ul>                            | 2        |
| Minimum level     holding time               | : 0.25 seconds                                                                                              | Output updating cycle     Isolation                              |          |
| Isolation                                    | Isolated except during DL input system CT input                                                             | • Isolation                                                      |          |
| • Isolution                                  | . isolated except daming D1, input, system, C1 input                                                        | <ul> <li>General specifications</li> </ul>                       | \$       |
| ■ CT input (option) (for                     | heater break / loop alarm)                                                                                  | . D. ( . (                                                       |          |
|                                              | 2-point detection; exclusive selection with DI1, DI2 and DI2 for SPS11A                                     | <ul> <li>Data storage</li> <li>Ambient conditions for</li> </ul> | nr.      |
|                                              | No exclusive selection for SRS12A_SRS13A and SRS14A                                                         | Temper                                                           | ra       |
| • Types of current                           | : Allocation for OUT1 and OUT2 is possible.                                                                 | Humid                                                            | it       |
| detection Target                             | Only when output type is contact or SSR drive voltage, can                                                  | Elevati                                                          | 01       |
| • Current detection                          | be selected.<br>By CT sensor (sold senarately)                                                              | Polluti                                                          | ry<br>01 |
| • Current detection<br>method                | . By C1 sensor (sold separately)                                                                            | Storage temperature                                              |          |
| • Current capacity                           | : 30A/50A (CT sensor sold separately)                                                                       | <ul> <li>Supply voltage</li> </ul>                               |          |
| • Current setting range                      | : OFF, 0.1~50.0 A (alarm action off when set to OFF)                                                        | • Down consumption                                               |          |
| Setting resolution     Current display range | : 0.1A<br>: 0.0-55.0 A                                                                                      | • rower consumption                                              |          |
| Display accuracy                             | $\pm 2.0 \text{ A}$ (for sine wave 50 Hz)                                                                   |                                                                  |          |
| • Alarm action                               | : Heater break detection when control output ON: Alarm                                                      |                                                                  |          |
|                                              | output ON                                                                                                   | Input/noise     romoval ratio                                    |          |
|                                              | Alarm output ON                                                                                             | Insulation resistance                                            |          |
| <ul> <li>Alarm output</li> </ul>             | : Output for event by event assignment                                                                      |                                                                  |          |
| • Minimum time for                           | : 0.25 seconds for both ON and OFF (each 0.5 second)                                                        | <ul> <li>Dielectric strength</li> </ul>                          |          |
| action confirmation                          | Lateling for the ON/OFF                                                                                     |                                                                  |          |
| Standby action                               | : Selection of no (oFF) or ves (1)                                                                          |                                                                  |          |
|                                              | Standby when power applied only                                                                             | <ul> <li>Applicable standards</li> </ul>                         |          |
| <ul> <li>Sampling cycle</li> </ul>           | : 125 msec                                                                                                  | Safety                                                           | -        |
| • Isolation                                  | : Isolated except during C1 input, input, system and DI                                                     | Construction                                                     |          |
|                                              |                                                                                                    | (IP-rating)                                                      |          |
| Communication funct                          | ion (option)                                                                                                | Material of case                                                 |          |
| • T                                          | Exclusive selection with analog output for SRS11A                                                           | External dimensions     SPS11A                                   |          |
| Communication                                | 2-Line half duplex start-stop synchronization system                                                        | SRS11A<br>SRS12A                                                 |          |
| Communication speed                          | : 1200, 2400, 4800, 9600, 19200, 38400 bps                                                                  | SRS13A                                                           |          |
| Data format                                  | : Select from among 7E1, 7E2, 7N1, 7N2, 8E1, 8E2, 8N1, 8N2                                                  | SRS14A                                                           |          |
| Communication     delay time                 | $1 \sim 100 (x \ 0.512 \ \text{msec})$                                                                      | Panel thickness                                                  |          |
| • Max. number                                | : 32 including host                                                                                         | Panel cutout                                                     |          |
| of connections                               | -                                                                                                    | SRS11A                                                           |          |
| Communication                                | : 1~255                                                                                                    | SKS12A<br>SRS13A                                                 |          |
| Communication code                           | : ASCII. MODBUS RTU binary code only                                                                        | SRS14A                                                           |          |
| <ul> <li>Communication</li> </ul>            | : Shimaden standard protocol / MODBUS ASCII, RTU                                                            | <ul> <li>Weight</li> </ul>                                       |          |
| Protocol                                     | Start character and DCC an antiac mothed can be calcuted                                                    | SRS11A<br>SRS12A                                                 |          |
| Other     Communication                      | : Select from among FEP RAM and F R                                                                         | SRS12A<br>SRS13A                                                 |          |
| memory mode                                  |                                                                                                    | SRS14A                                                           |          |
| <ul> <li>Communication</li> </ul>            | : Select between COM1 and COM2                                                                              |                                                                  |          |
| mode types                                   | Can be used as master device when using multiple unit                                                       |                                                                  |          |
| • Communication<br>master mode               | communication                                                                                               |                                                                  |          |
| Start slave                                  | : Broadcast, 1~255                                                                                          |                                                                  |          |
| address setting                              | Sec. 11 (11) (20)                                                                                           |                                                                  |          |
| End slave<br>address setting                 | : Start address ~ start address $+30$                                                                       |                                                                  |          |
| Write-in data<br>address setting             | : 0000H~FFFFH                                                                                               |                                                                  |          |
| Communication<br>distance                    | Max. 500 m (differs according to conditions)                                                                |                                                                  |          |
| • Isolation                                  | : Isolation for all                                                                                         |                                                                  |          |

|                                                                | Exclusive selection with communication for SRS11A                           |  |  |  |
|----------------------------------------------------------------|-----------------------------------------------------------------------------|--|--|--|
| Number of     output points                                    | : I point                                                                   |  |  |  |
| • Types of output                                              | : Select from among measured value, target set values                       |  |  |  |
|                                                                | (execution SV), control output 1 and control output 2.                      |  |  |  |
| • Output signal/rating                                         | 20 mA DC (max. load resistance 30002)<br>0~10V DC (max. load current 2 mA)  |  |  |  |
|                                                                | $0 \sim 10 \text{ W DC}$ (output resistance $10\Omega$ )                    |  |  |  |
| <ul> <li>Output scaling</li> </ul>                             | : Within measuring range or output range                                    |  |  |  |
| • Output limiter                                               | Inversed scaling possible<br>I ower limit 0 0~99 9% higher limit 0 1~100 0% |  |  |  |
| • Output minter                                                | (Lower limit value less than higher limit value)                            |  |  |  |
| • O                                                            | + 10 20/ES (for display value)                                              |  |  |  |
| <ul> <li>Output accuracy</li> <li>Output resolution</li> </ul> | $\pm 0.3\%$ FS (for display value)<br>Approx 0.01% (1/10000)                |  |  |  |
| Output resolution                                              | : 0.25 seconds                                                              |  |  |  |
| <ul> <li>Isolation</li> </ul>                                  | : No isolation with control output P, I and V                               |  |  |  |
| General specifications                                         |                                                                             |  |  |  |
|                                                                |                                                                             |  |  |  |
| Data storage     Ambient conditions for                        | : Non-volatile memory (EEPROM)                                              |  |  |  |
| • Ambient conditions to<br>Temper                              | ature : -10~50°C                                                            |  |  |  |
| Humidi                                                         | ty : Max. 90%RH (no dew condensation)                                       |  |  |  |
| Elevatio                                                       | i Max. 2000 m above sea level                                               |  |  |  |
| Categor                                                        | ry : II<br>an class : 2                                                     |  |  |  |
| Storage temperature                                            | : -20~65°C                                                                  |  |  |  |
| <ul> <li>Supply voltage</li> </ul>                             | : 100~240V AC±10%, 50/60Hz                                                  |  |  |  |
| • Down concumution                                             | or 24V AC/DC±10%                                                            |  |  |  |
| • rower consumption                                            | 4W for 24V DC, 6VA for 24V AC                                               |  |  |  |
|                                                                | SRS12A/13A/14A Max. 14VA for 100~240V AC                                    |  |  |  |
|                                                                | 6W for 24V DC, 8VA for 24V AC                                               |  |  |  |
| Input/noise     removal ratio                                  | : Normal mode minimum 50dB (50/60 Hz)                                       |  |  |  |
| Insulation resistance                                          | : Between input/output terminals and power terminal                         |  |  |  |
| <b>NI</b>                                                      | Min. 500V DC, 20 MΩ                                                         |  |  |  |
| • Dielectric strength                                          | : Between input/output terminals and power terminal,                        |  |  |  |
|                                                                | Between input and Youtput, 2300V AC, 1 minute                               |  |  |  |
|                                                                | Between input and P·I·V output, 500V AC, 1 minute                           |  |  |  |
| Applicable standards     Safety                                | · IEC61010-1 and EN61010-1                                                  |  |  |  |
| EMC                                                            | : EN61326                                                                   |  |  |  |
| <ul> <li>Construction</li> </ul>                               | : Dust-proof and Drip-proof front panel                                     |  |  |  |
| (IP-rating)                                                    | (Only SRS12A conforms to IP66)                                              |  |  |  |
| External dimensions                                            | . PPO resin moraling (equivalent of 01.94 v-1)                              |  |  |  |
| SRS11A                                                         | : H48×W48×D66 mm (in panel 62mm)                                            |  |  |  |
| SRS12A                                                         | : $H72 \times W72 \times D69 \text{ mm}$ (in panel 65mm)                    |  |  |  |
| SKS13A<br>SRS14A                                               | : H96×W48×D66 mm (in panel 65mm)<br>: H96×W48×D66 mm (in panel 62mm)        |  |  |  |
| Mounting                                                       | : Push-in panel (one-touch mount)                                           |  |  |  |
| <ul> <li>Panel thickness</li> </ul>                            | : 1.0~3.5mm                                                                 |  |  |  |
| Panel cutout     SPS11A                                        | · 1145~W45 mm                                                               |  |  |  |
| SRS11A<br>SRS12A                                               | : H68×W68 mm                                                                |  |  |  |
| SRS13A                                                         | : H92×W92 mm                                                                |  |  |  |
| SRS14A                                                         | : H92×W45 mm                                                                |  |  |  |
| • Weight                                                       | : Approx 120 g                                                              |  |  |  |
| SRS11A<br>SRS12A                                               | : Approx. 120 g                                                             |  |  |  |
| SRS13A                                                         | : Approx. 220 g                                                             |  |  |  |
| SRS14A                                                         | : Approx. 160 g                                                             |  |  |  |
|                                                                |                                                                             |  |  |  |

The contents of this manual are subject to change without notice.

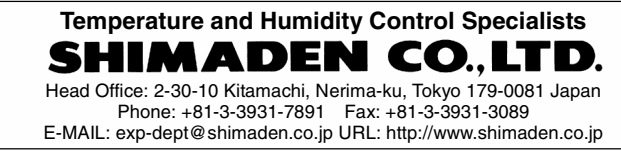